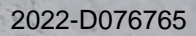

Getting started

cynapse<sup>®</sup> SIEMENS PLC – ifm IO-Link master

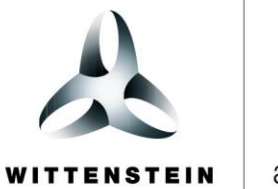

alpha

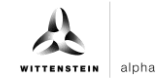

#### WITTENSTEIN alpha GmbH

Walter-Wittenstein-Straße 1 D-97999 Igersheim Germany

# Cybertronic support

If you have questions about this implementation example, please contact: <a href="mailto:cybertronic-support@wittenstein.de">cybertronic-support@wittenstein.de</a>

#### **Customer service**

|               |                                                      | $\bowtie$                           | 3                  |
|---------------|------------------------------------------------------|-------------------------------------|--------------------|
| Deutschland   | WITTENSTEIN alpha GmbH                               | service@wittenstein-alpha.de        | +49 7931 493-12900 |
| Benelux       | WITTENSTEIN BVBA                                     | service@wittenstein.biz             | +32 9 326 73 80    |
| Brasil        | WITTENSTEIN do Brasil                                | vendas@wittenstein.com.br           | +55 15 3411 6454   |
| 中国            | 威腾斯坦(杭州)实业有限公司                                       | service@wittenstein.cn              | +86 571 8869 5856  |
| Österreich    | WITTENSTEIN GmbH                                     | office@wittenstein.at               | +43 2256 65632-0   |
| Danmark       | WITTENSTEIN AB                                       | info@wittenstein.dk                 | +45 4027 4151      |
| France        | WITTENSTEIN sarl                                     | info@wittenstein.fr                 | +33 134 17 90 95   |
| Great Britain | WITTENSTEIN Ltd.                                     | sales.uk@wittenstein.co.uk          | +44 1782 286 427   |
| Italia        | WITTENSTEIN S.P.A.                                   | info@wittenstein.it                 | +39 02 241357-1    |
| 日本            | ヴィッテンシュタイン株式会社                                       | sales@wittenstein.jp                | +81-3-6680-2835    |
| North America | WITTENSTEIN holding Corp.                            | technicalsupport@wittenstein-us.com | +1 630-540-5300    |
| España        | WITTENSTEIN S.L.U.                                   | info@wittenstein.es                 | +34 93 479 1305    |
| Sverige       | WITTENSTEIN AB                                       | info@wittenstein.se                 | +46 40-26 50 10    |
| Schweiz       | WITTENSTEIN AG Schweiz                               | sales@wittenstein.ch                | +41 81 300 10 30   |
| 台湾            | 威騰斯坦有限公司                                             | info@wittenstein.tw                 | +886 3 287 0191    |
| Türkiye       | WITTENSTEIN Güç Aktarma<br>Sistemleri Tic. Ltd. Şti. | info@wittenstein.com.tr             | +90 216 709 21 23  |

# © WITTENSTEIN alpha GmbH 2023

Subject to technical and content changes without notice.

# Table of contents

| 1 | Abo | out this manual                                                      | 2    |
|---|-----|----------------------------------------------------------------------|------|
|   | 1.1 | Information symbols and cross references                             | 2    |
| 2 | Har | dware structure                                                      | 3    |
| 3 | Cor | mmissioning in the SIEMENS TIA Portal V15.1                          | 4    |
|   | 3.1 | Hardware configuration of the components                             | 4    |
|   | 3.2 | Integration of cynapse <sup>®</sup>                                  | . 10 |
| 4 | Pro | cess data                                                            | . 12 |
|   | 4.1 | Definition                                                           | . 12 |
|   | 4.2 | Read process data using the "cynapse process data" FB                | . 12 |
| 5 | Par | ameter                                                               | . 16 |
|   | 5.1 | Definition                                                           | . 16 |
|   | 5.2 | Integrating Siemens block for parameter reading/writing into program | . 16 |
|   | 5.3 | Reading parameters                                                   | . 22 |
|   | 5.4 | Writing parameters                                                   | . 25 |
| 6 | Eve | ents                                                                 | . 28 |
|   | 6.1 | Definition                                                           | . 28 |
|   | 6.2 | Reading events                                                       | . 28 |
| 7 | Blo | b data                                                               | . 34 |
|   | 7.1 | Definition                                                           | . 34 |
|   | 7.2 | Reading blob data using the "Blob_Transfer" FB                       | . 34 |

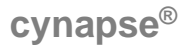

# 1 About this manual

This guide contains procedures for the exemplary use of the WITTENSTEIN sensor cynapse<sup>®</sup>. This guide uses example code. If you require any code examples, please contact: cybertronic-support@wittenstein.de

The original was prepared in German, all other language versions are translations of the original instructions.

# 1.1 Information symbols and cross references

The following information symbols are used:

- Indicates an action to be performed
- Indicates the results of an action
- Provides additional handling information

A cross reference refers to the chapter number and the header of the target section (e. g. chapter 5 "Parameter").

A cross reference to a table refers to the table number (e.g. table "Tbl - 1").

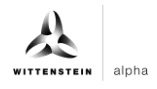

# 2 Hardware structure

The hardware structure of the sample project consists of the following components:

- Control system: SIEMENS S7-1500 (6ES7511-1AK02-0AB0)
- IO-Link master: IFM AL1300
- IO link device: WITTENSTEIN cynapse®

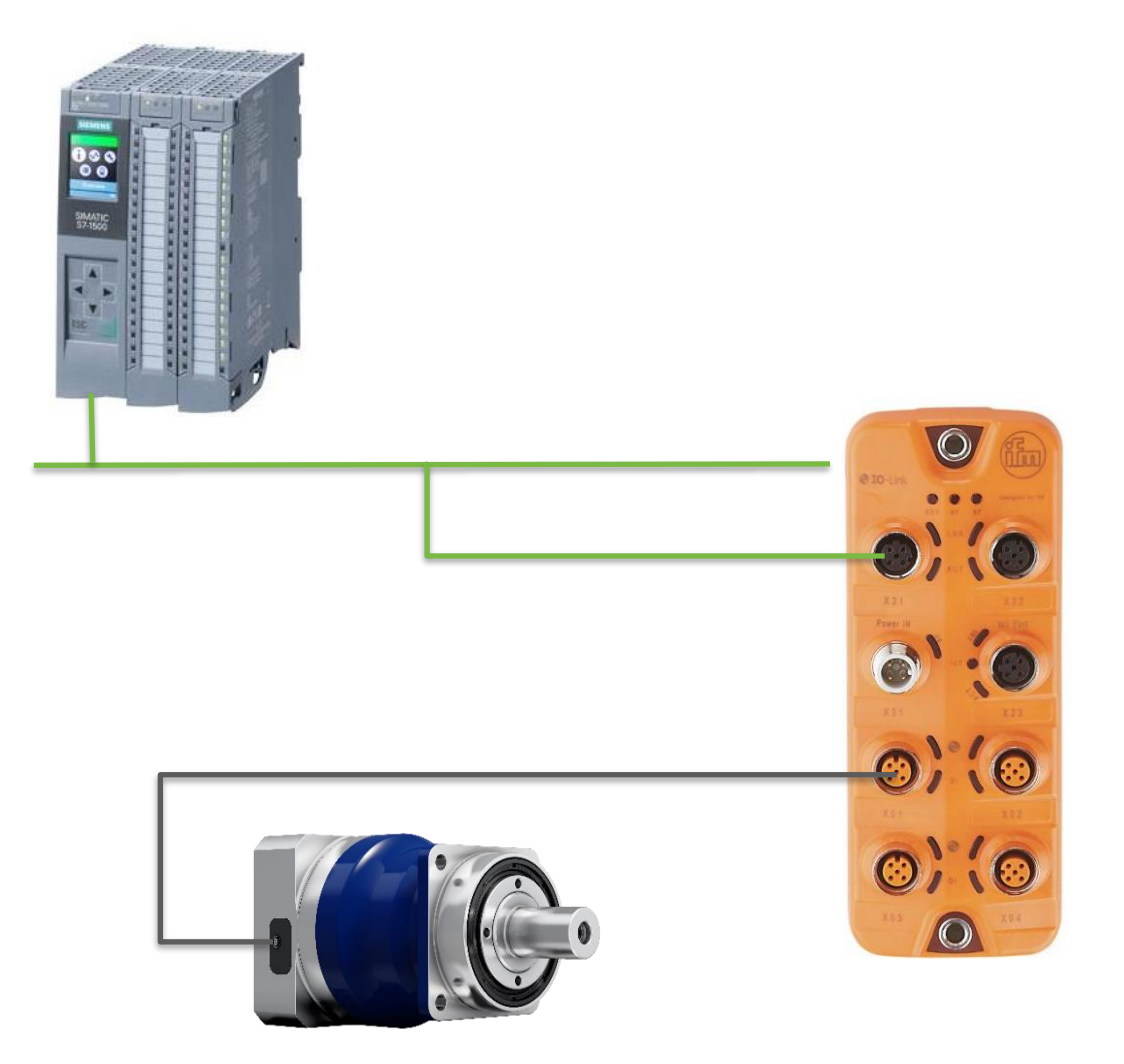

The Siemens control unit is connected to the IFM IO-Link master via PROFINET (green). cynapse<sup>®</sup> is connected to one of the IO-Link ports of the master (black).

Knowledge of the correct wiring of all components is assumed and is not covered in this example description.

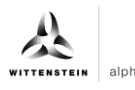

# 3 Commissioning in the SIEMENS TIA Portal V15.1

#### Requirement

To carry out the commissioning of cynapse® you need an open project in the TIA portal.

- The hardware has been set up.
- ➔ An IP address and the subnet mask have already been assigned for the existing CPU.
- The GSD file of the IO-Link master was obtained from the website of the master manufacturer and is available.

If you require any code examples, please contact cybertronic-support@wittenstein.de

# 3.1 Hardware configuration of the components

#### Introduction

In the following, you create the CPU and the IO-Link master in the hardware configuration and network them together.

#### Procedure

- 1. Open the "Devices & networks" portal.
- 2. Insert a new device.
- 3. Open the folder "SIMATIC S7-1500".
- 4. Select the CPU you are using.
- 5. If necessary, adjust the version of your hardware.

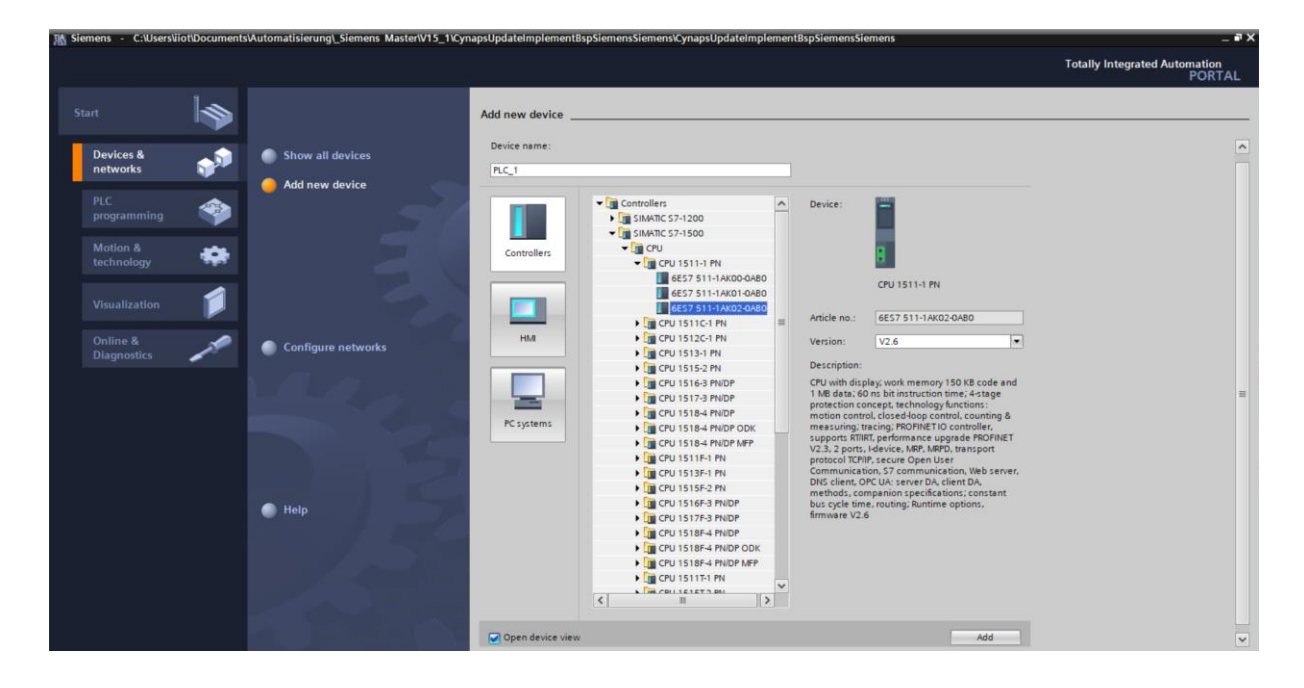

- 6. Create the CPU by double-clicking on the name.
- **7.** Double-click on the CPU in the automatically opened project view and jump into the CPU settings.

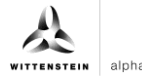

**8.** Under "Ethernet addresses", enter the assigned IP address and the subnet mask.

| 鳽   | Siemens - C:\Users\iiot\Documents\Automatis                                   | erung\_Siemens Master\V15_1\CynapsUpdate        | elmplementBspSiemensSiemens\CynapsUpdateIr                                                                                                    | nplementBspSiemensSiemens |                   |                                | _ • ×         |
|-----|-------------------------------------------------------------------------------|-------------------------------------------------|----------------------------------------------------------------------------------------------------|---------------------------|-------------------|--------------------------------|---------------|
| P   | roject Edit View Insert Online Options To<br>P 🎦 🕞 Save project 进 💥 🗎 间 🗙 🎝 生 | ls Window Help<br>🍽 🗄 🔃 🗓 🖳 🎇 🎜 💋 Go online 🖉 G | Go offline 🛔 🖪 🕼 💉 ⊟ 🛄 <earch in="" pr<="" td=""><td>oject&gt; 🆓</td><td>То</td><td>tally Integrated Automat<br/>PC</td><td>tion<br/>DRTAL</td></earch> | oject> 🆓                  | То                | tally Integrated Automat<br>PC | tion<br>DRTAL |
|     | Project tree                                                                  | CynapsUpdateImplementBspSiemensSier             | mens 		 PLC_1 [CPU 1511-1 PN]                                                                                                    |                           | _ # = ×           | Hardware catalog               |               |
|     | Devices                                                                       |                                                 |                                                                                                    | Topology view 🔥 Network v | iew I Device view | Options                        |               |
|     | 191 III 1                                                                     | 🏕 PLC_1 [CPU 1511-1 PN] 💌 🕎 📅                   | : <b>4</b> = 1 • • • • •                                                                                                    | Device overview           |                   |                                |               |
| ş   |                                                                               |                                                 |                                                                                                    | Modula                    | Pack Clot Ladde   | ✓ Catalog                      | dwa           |
| 1 M | CynapsUpdateImplementBspSiemensSieme                                          | a ch                                            | =                                                                                                    | II Module                 | 0 100             | Search>                        |               |
| Ĕ.  | Add new device                                                                | w.                                              |                                                                                                    |                           | 0 0               |                                |               |
| 100 | Devices & networks                                                            |                                                 |                                                                                                    | PLC_1                     | 0 1 =             |                                | 1 🛄 🗧         |
|     | PLC_1 [CPU 1511-1 PN]                                                         | 100 0 1                                         | 2 3 4 5 6 14 22                                                                                                    | PROFINET interface_1      | 0 1 X1            | PM                             | -             |
|     | <ul> <li>Ungrouped devices</li> </ul>                                         |                                                 |                                                                                                    |                           | 0 2               |                                |               |
|     | Security settings                                                             | Kall_O                                          |                                                                                                    |                           | 0 3               |                                | 8             |
|     | Common data                                                                   |                                                 |                                                                                                    |                           | 0 4               |                                | 2             |
|     | Documentation settings                                                        | PLC                                             | C_1 7 15 -                                                                                                    |                           | 0 5               |                                | 10            |
|     | Languages & resources                                                         |                                                 |                                                                                                    |                           | 0 6               |                                | 5             |
|     | Online access                                                                 |                                                 | 14 22                                                                                                    |                           | 0 7               |                                | 0 0           |
|     | Card Reader/USB memory                                                        | · · · · · · · · · · · · · · · · · · ·           |                                                                                                    |                           | 0 8               |                                |               |
|     |                                                                               |                                                 |                                                                                                    |                           | 0 9               | Communications mo              | dular 😨       |
|     |                                                                               |                                                 |                                                                                                    |                           | 0 10              | Technology modules             | Ta            |
|     |                                                                               | <                                               | 100%                                                                                                    | <                         | · · ·             | Interface modules              | sks           |
|     |                                                                               | PLC 1 [CPU 1511-1 PN]                           |                                                                                                    | Properties 1 Info 1       |                   |                                |               |
|     |                                                                               | Constal 10 tags System const                    | tanta Tauta                                                                                                    |                           | blughostics       |                                |               |
|     |                                                                               | General To tags System const                    | ants Texts                                                                                                    |                           |                   |                                | F             |
|     |                                                                               | Time suppressivation Ethernet                   | taddresses                                                                                                    |                           |                   | -                              | ari.          |
|     | < II >                                                                        | Operating mode Interf                           | ace networked with                                                                                                    |                           |                   | 1                              | ii ii         |
|     | Details view                                                                  | Advanced options                                |                                                                                                    |                           |                   |                                |               |
|     | Module                                                                        | Web server access                               | Subnet: Not networked                                                                                                    |                           | •                 |                                |               |
|     |                                                                               | Startup =                                       | Add new subnet                                                                                                    |                           |                   |                                |               |
|     | Name                                                                          | Cycle ·                                         |                                                                                                    |                           |                   |                                |               |
|     | Device configuration                                                          | Communication load IP prov                      | tocol                                                                                                    |                           |                   |                                | - 10          |
|     | 😮 Online & diagnostics 🔤                                                      | System and Clock memory                         | -                                                                                                    |                           |                   |                                |               |
|     | Software units                                                                | Sintem disconstist                              | <ul> <li>Set IP address in the pr</li> </ul>                                                                                                    | roject                    |                   |                                |               |
|     | Program blocks                                                                | PI Calarme                                      | IP address: 1                                                                                                    | 92.168.0.10               |                   |                                | - 10          |
|     | Technology objects                                                            | Web server                                      | Subnet mask: 2                                                                                                    | 55 255 255 0              |                   |                                |               |
|     | External source files                                                         | DNS configuration                               |                                                                                                    |                           |                   | <                              | >             |
|     | PLC tags                                                                      | Display                                         | Use router                                                                                                    |                           |                   | > Information                  |               |
|     | a) DI C data timer                                                            |                                                 | Deutere diferent a                                                                                                    | 0 0 0                     |                   |                                |               |

9. Import the GSD file of the IO-Link master via "Options".

| Kara Siemens - C:\Implementierung_                                                                                                    | cynapse\Sieme          | ns\20_Siemens_                                       | IFM\Release\Sieme              | ns-IFM\Siemens | -IFM      |   |                                    |              |                                          |                            |                 | -                | T X        |
|----------------------------------------------------------------------------------------------------|------------------------|------------------------------------------------------|--------------------------------|----------------|-----------|---|------------------------------------|--------------|------------------------------------------|----------------------------|-----------------|------------------|------------|
| Project Edit View Insert Online                                                                                                    | Options To             | ols Window H                                         | ielp                           |                |           |   |                                    |              |                                          | Totally Int                | tegrated Autor  | mation           |            |
| 📑 📑 🔚 Save project 📑 🐰 🗐                                                                                                    | Y Settings             |                                                      |                                | ne 🖉 Go off    | ine 🔐 🖪 📭 | × | 😑 🔟 < earch in pro                 | ject> 🖬      |                                          | -                          | -               | PORTAI           | 6          |
| Project tree                                                                                                    | Support p              | ackages                                              |                                | ks             |           |   |                                    |              |                                          |                            | -               | - # = ×          | K          |
| Devices                                                                                                    | Manage g<br>Start Auto | eneral station des<br>mation License M<br>rence text | cription files (GSD)<br>anager | nnection       |           |   | Network overview                   | Connect      | Topology view<br>tions I/O co            | Metwork view               | PN TeleCo       | e view<br>ontrol | Hardw      |
| Siemens-IFM     Add new device     Add new device     Add new device                                                                                                    | Global libr            | PLC_1                                                |                                | •              |           |   | Device     S71500/ET200M     PLC_1 | /P station_1 | Type<br>\$71500/ET200MP<br>CPU 1511-1 PN | Address in subn<br>station | et Subnet       | Mas              | are catalo |
| PLC_1 [CPU 1511-1 PN]     Device configuration     Online & diagnostics     Geregand blocks                                                                                                    |                        | CPUISII-II                                           |                                |                |           |   |                                    |              |                                          |                            |                 |                  | g Di Oni   |
| Main [OB1]     Main [OB1]     External source files                                                                                                    |                        |                                                      |                                |                |           |   |                                    |              |                                          |                            |                 |                  | ne toois   |
| Carc tags      Control Control Contro Control Control Control Control Control Control Con | v                      |                                                      |                                |                |           |   |                                    |              |                                          |                            |                 |                  | I asks     |
| ✓ Reference projects ▲ 1                                                                                                    |                        |                                                      |                                |                |           |   |                                    |              |                                          |                            |                 |                  |            |
| ✓ Details view                                                                                                    |                        |                                                      |                                |                |           | ~ |                                    |              |                                          |                            |                 |                  |            |
|                                                                                                    |                        | < 11                                                 | > 100%                         | •              |           | 1 | <                                  | _            |                                          |                            |                 | >                | A          |
|                                                                                                    |                        |                                                      |                                |                |           |   |                                    |              | <b>Q</b> Properties                      | 🔄 🗓 Info 🔒 🗓 Di            | agnostics       |                  | 1          |
| 🖣 Portal view 🔛 Overv                                                                                                    | iew 🔹                  | Main (OB1)                                           | h Devices & ne                 |                |           |   |                                    |              | 🔜 <                                      | The project Siemens-IFM    | I was saved suc |                  |            |

10. Open the GSD Manager and install the GSD file.

| Kiemens - C:\Implementierung_cynapse\Siemer                                                                                                    | ns\20_Siemens_IFM\Release\Siemens-IFM\Sie                                                                                                    | mens-IFM                             |                                                        |                                  | _ # X                                                                                                    |
|----------------------------------------------------------------------------------------------------|----------------------------------------------------------------------------------------------------|--------------------------------------|--------------------------------------------------------|----------------------------------|----------------------------------------------------------------------------------------------------|
| Project Edit View Insert Online Options Too<br>Project Edit View Insert Online Options Too<br>Project Edit View Insert Online Options Too                                                                                                    | ols Window Help<br>(# ± 🗟 🗓 🔓 🖳 🙀 🖉 Go online 💋 (                                                                                                    | io offline 🏭 🖪 🖛 🗶                   | and the search in project                              | co 🖬                             | Totally Integrated Automation<br>PORTAL                                                                                                    |
| Project tree U 4  Project tree  Siemens-IFM  Add new device Devices Anetworks  Devices Anetworks  Devices Anetworks  Common data  Documentation settings  Canguages & resources  Gocumentation settings  Canguages & resources  Gocumentation settings  Canguages & resources  Gocumentation settings  Canguages & resources  Gocumentation settings  Canguages & resources  Gocumentation settings  Canguages & resources  Gocumentation settings  Canguages & resources  Canguages & resources | Managa general station description<br>Installed GSDs GSDs in the<br>Source path: C:timplementierung<br>Content of imported path<br>Frie<br>GSDML-V2.34-tim-AL1300-20181_ | version Language<br>Version Language | ns_FMReleasetSiemens+FM<br>Status<br>Already installed | Addiri um<br>Info<br>AL1300: IO_ | <ul> <li>Image: Image: Ima</li></ul> |
| ✓ Reference projects     ✓     ✓     ✓     ✓     ✓     ✓     ✓     ✓     ✓     ✓     ✓     ✓     ✓     ✓     ✓     ✓     ✓     ✓     ✓     ✓     ✓     ✓     ✓     ✓     ✓     ✓     ✓     ✓     ✓     ✓     ✓     ✓     ✓     ✓     ✓     ✓     ✓     ✓     ✓     ✓     ✓     ✓     ✓     ✓     ✓     ✓     ✓     ✓     ✓     ✓     ✓     ✓     ✓     ✓     ✓     ✓     ✓     ✓     ✓     ✓     ✓     ✓     ✓     ✓     ✓     ✓     ✓     ✓     ✓     ✓     ✓     ✓     ✓     ✓     ✓     ✓     ✓     ✓     ✓     ✓     ✓     ✓     ✓     ✓     ✓     ✓     ✓     ✓     ✓     ✓     ✓     ✓     ✓     ✓     ✓     ✓     ✓     ✓     ✓     ✓     ✓     ✓     ✓     ✓     ✓     ✓     ✓     ✓     ✓     ✓     ✓     ✓     ✓     ✓     ✓     ✓     ✓     ✓     ✓     ✓     ✓     ✓     ✓     ✓     ✓     ✓     ✓     ✓     ✓     ✓     ✓     ✓     ✓     ✓     ✓     ✓     ✓     ✓     ✓     ✓     ✓     ✓     ✓     ✓     ✓     ✓     ✓     ✓     ✓     ✓     ✓     ✓     ✓     ✓     ✓     ✓     ✓     ✓     ✓     ✓     ✓     ✓     ✓     ✓     ✓     ✓     ✓     ✓     ✓     ✓     ✓     ✓     ✓     ✓     ✓     ✓     ✓     ✓     ✓     ✓     ✓     ✓     ✓     ✓     ✓     ✓     ✓     ✓     ✓     ✓     ✓     ✓     ✓     ✓     ✓     ✓     ✓     ✓     ✓     ✓     ✓     ✓     ✓     ✓     ✓     ✓     ✓     ✓     ✓     ✓     ✓     ✓     ✓     ✓     ✓     ✓     ✓     ✓     ✓     ✓     ✓     ✓     ✓     ✓     ✓     ✓     ✓     ✓     ✓     ✓     ✓     ✓     ✓     ✓     ✓     ✓     ✓     ✓     ✓     ✓     ✓     ✓     ✓     ✓     ✓     ✓     ✓     ✓     ✓     ✓     ✓     ✓     ✓     ✓     ✓     ✓     ✓     ✓     ✓     ✓     ✓     ✓     ✓     ✓     ✓     ✓     ✓     ✓     ✓     ✓     ✓     ✓     ✓     ✓     ✓     ✓     ✓     ✓     ✓     ✓     ✓     ✓     ✓     ✓     ✓     ✓     ✓     ✓     ✓     ✓     ✓     ✓     ✓     ✓     ✓     ✓     ✓     ✓     ✓     ✓     ✓     ✓     ✓     ✓     ✓     ✓     ✓     ✓     ✓     ✓     ✓     ✓     ✓     ✓     ✓     ✓     ✓     ✓     ✓     ✓     ✓     ✓     ✓     ✓     ✓     ✓     ✓     ✓     ✓     ✓     ✓     ✓     ✓     ✓     ✓     ✓         | <                                                                                                    |                                      | Delete Install                                         | Cancel                           |                                                                                                    |

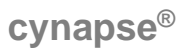

- **11.** Open the "Hardware catalog".**12.** Switch to the "Network view".

- 13. Open the "Other Field Devices" folder and the "Profinet IO" folder.14. Open the "I/O" and "ifm Electronic" folders and the "ifm Electronic" folder.
- **15.** Drag the interface module you are using and drop it into the white background of the network view.

|                        |   | Siemens-IFM + Devices & networks        | _ # = ×     | Hardware catalog 📰 🗊               |
|------------------------|---|-----------------------------------------|-------------|------------------------------------|
| Devices                |   | 🛃 Topology view 🛛 📩 Network view        | Device view | Options                            |
| <u></u>                |   | 💦 Network 🔢 Connections 🔄 🖃 🐨 🕄 🔛 🛄 🔍 ± |             |                                    |
|                        |   |                                         | ^           | V Catalog                          |
| Siemens-IFM            | ^ |                                         |             | dearch at a                        |
| Add new device         |   |                                         | -           |                                    |
| 📥 Devices & networks   |   | PLC_1                                   |             | Filter Profile: All>               |
| PLC_1 [CPU 1511-1 PN]  |   | CPU 1511-1 PN                           |             | Balluff GmbH                       |
| Device configuration   |   | 100 BULLEOO                             |             | Hilscher Gesellschaft fü           |
| 😵 Online & diagnostics |   | -                                       |             | <ul> <li>ifm electronic</li> </ul> |
| Program blocks         |   |                                         | 2           | <ul> <li>Im electronic</li> </ul>  |
| Technology objects     |   |                                         | . 3         | AL1100                             |
| External source files  |   |                                         | 19          | AL1101                             |
| PLC tags               |   |                                         | 1 5         | AL1102                             |
| PLC data types         |   |                                         |             | AL1103                             |
| Watch and force tables |   |                                         |             | AL1200                             |
| Online backups         |   |                                         |             | AL1201                             |
| 🕨 📴 Traces             |   |                                         |             | AL1202                             |
| DPC UA communication   | ~ |                                         |             | AL1203                             |
| Reference projects     | _ |                                         |             | AL1300                             |
| - (+)                  |   |                                         |             | AL1301                             |
|                        |   |                                         |             | AL1302                             |
|                        | _ |                                         | ~           | AL1303                             |
| Details view           |   | < III > 100%                            |             | AL1900                             |
|                        |   | 💁 Properties 🚺 Info 🚯 况 Diagnost        | tics 🛛 🖛 🛁  | < III >                            |
|                        | - | General                                 |             | > Information                      |

| K Siemens - C:\Implementierung_cynapse\Sieme | ens\20_Siemens_IFM\Release\Siemens-IFM\Siemens-IFM                  |                | _ # X                               |
|----------------------------------------------|---------------------------------------------------------------------|----------------|-------------------------------------|
| Project Edit View Insert Online Options To   | ols Window Help                                                     |                | Totally Integrated Automation       |
| 📑 📑 🔚 Save project 🝶 🐰 💷 🗐 🗙 🍤 🛨             | 🍊 🛨 🛅 🛄 🛄 🛃 🌽 🖉 Go online 🖉 Go offline 👬 🛄 🔚 🗶 📇 🛄 < Search in proj | ect>           | PORTAL                              |
| Project tree 🔲 🖣                             | Siemens-IFM > Devices & networks                                    | _ <b>=</b> = × | Hardware catalog 🛛 🖬 🗈 🕨            |
| Devices                                      | 🖉 Topology view 🛛 🏭 Network view                                    | Device view    | Options 📖                           |
|                                              | 💦 Network 🔛 Connections 🛛 HM connection 💌 🕎 🗮 🛄 🔍 ±                 |                | Har                                 |
| sx                                           |                                                                     | ^              | ✓ Catalog                           |
| 💈 🔻 📋 Siemens-IFM 📃 🔨                        |                                                                     | =              | Search>                             |
| Add new device                               |                                                                     |                |                                     |
| Devices & networks                           | PLC_1 AL1300 0 2000                                                 |                | Fliter Profile: AID                 |
| PLC_1 [CPU 1511-1 PN]                        | Not assigned                                                        |                | Other field devices                 |
| Device configuration                         |                                                                     |                | Additional Ethernet devices         |
| Conline & diagnostics                        |                                                                     |                |                                     |
| Program blocks                               |                                                                     | Z              | Canadam Canadam                     |
| Iechnology objects                           |                                                                     | • W            | Concoders                           |
| External source files                        |                                                                     |                | - Gateway                           |
| PLC tags                                     |                                                                     |                |                                     |
| Le PLC data types                            |                                                                     |                | Dallun Griph                        |
| Watch and force tables                       |                                                                     |                | Hilscher Gesellschaft für Systemaut |
| Online backups                               |                                                                     |                |                                     |
| Traces                                       |                                                                     |                |                                     |
| OPC UA communication                         |                                                                     |                | ALTIO                               |
| ✓ Reference projects                         |                                                                     |                | ALTIOT                              |
|                                              |                                                                     |                | ALTIO2                              |
|                                              |                                                                     | ×              | ALTIOS                              |
| ▼ Details view                               | K III > 100%                                                        | <b></b>        | AL1200                              |
|                                              |                                                                     |                | AL1201                              |
|                                              | GSD device_i [Device] SProperties 1 Info 1 Diag                     | nostics        |                                     |
|                                              | General IO tags System constants Texts                              |                | > Information                       |
| Portal view     Overview                     | Devices & ne                                                        |                | ✓ Project Siemens-IFM opened.       |

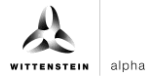

**16.** Drag & drop a connection from the interface of the CPU to the interface of the interface module in order to link these via PROFINET.

| Siemens - C:\Implementierung_cyr                 | apse\Siemer | ns\20_Siemens_IFM\Release\Siemens-IF | M\Siemens-IFM                                                                                                    |                 |                                    | - 1                  |
|--------------------------------------------------|-------------|--------------------------------------|----------------------------------------------------------------------------------------------------|-----------------|------------------------------------|----------------------|
| 🛉 🎦 🛃 Save project 📑 🐰 🗐 🗊                       | X 5± (      | (# ± 🗄 🛄 🖬 🔛 🛤 💋 Go online           | 🖉 Go offline 🛔 🖪 🕼 🛠 🚍 🛄 <earch in="" proj<="" th=""><th>ect&gt; 🖬</th><th>Totally Integrated</th><th>Automation<br/>PORTAL</th></earch> | ect> 🖬          | Totally Integrated                 | Automation<br>PORTAL |
| Project tree                                     | □ ◀         | Siemens-IFM > Devices & network      | i                                                                                                    | _ # = ×         | Hardware catalog                   | - II                 |
| Devices                                          |             |                                      | 🚆 Topology view 🛛 🛔 Network view                                                                                                    | Device view     | Options                            |                      |
| 1                                                | 🔟 📑         | Network 🔛 Connections HMI conr       | ection 💌 🕎 👯 🖽 🛄 🍳 ±                                                                                                    |                 |                                    |                      |
|                                                  |             |                                      |                                                                                                    | ^               | ✓ Catalog                          |                      |
| <ul> <li>Siemens-IFM</li> </ul>                  | ^           |                                      |                                                                                                    |                 | Search                             | ast ast              |
| Add new device                                   |             | RIC 1                                | 411200                                                                                                    | _               | Eilter Brofile:                    |                      |
| Devices & networks                               |             | CPU 1511-1 PN                        | AL1300                                                                                                    |                 | Printer Profile: AID               |                      |
| <ul> <li>Image: PLC_1 [CPU 1511-1 PN]</li> </ul> |             |                                      | Not assigned                                                                                                    |                 | Other field devices                | ^                    |
| Device configuration                             |             |                                      |                                                                                                    |                 |                                    |                      |
| Contine & diagnostics                            |             |                                      |                                                                                                    |                 | Drives                             |                      |
| Tachnology objects                               |             |                                      |                                                                                                    |                 | Encoders                           |                      |
| External source files                            |             |                                      |                                                                                                    | 18              | Gateway                            |                      |
| PIC taos                                         |             |                                      |                                                                                                    |                 | - IIO                              |                      |
| PIC data timer                                   |             |                                      |                                                                                                    | 18              | Balluff GmbH                       |                      |
| Watch and force tables                           |             |                                      |                                                                                                    |                 | Hilscher Gesellschaft für          | Systemaut            |
| Online backups                                   |             |                                      |                                                                                                    |                 | <ul> <li>ifm electronic</li> </ul> |                      |
| Traces                                           |             |                                      |                                                                                                    |                 | ▼ 📺 ifm electronic                 |                      |
| OPC UA communication                             | ~           |                                      |                                                                                                    |                 | AL1100                             |                      |
| Reference projects                               |             |                                      |                                                                                                    |                 | AL1101                             |                      |
| Nererence projects                               |             |                                      |                                                                                                    |                 | AL1102                             |                      |
|                                                  |             |                                      |                                                                                                    |                 | AL1103                             |                      |
|                                                  |             |                                      |                                                                                                    | ~               | AL1200                             |                      |
| ✓ Details view                                   |             | < =                                  | > 100%                                                                                                    |                 | AL1201                             | ~                    |
|                                                  |             |                                      | 🖸 Properties 🚺 Info 🚺 💟 Diag                                                                                                    | nostics 🛛 🗆 📼 🥆 | <                                  | >                    |
|                                                  |             | General 10 tags System               | constants Toxts                                                                                                    |                 | > Information                      |                      |
| 4 Destal view 🕀 Overview                         |             | Devices & pa                         |                                                                                                    |                 |                                    |                      |

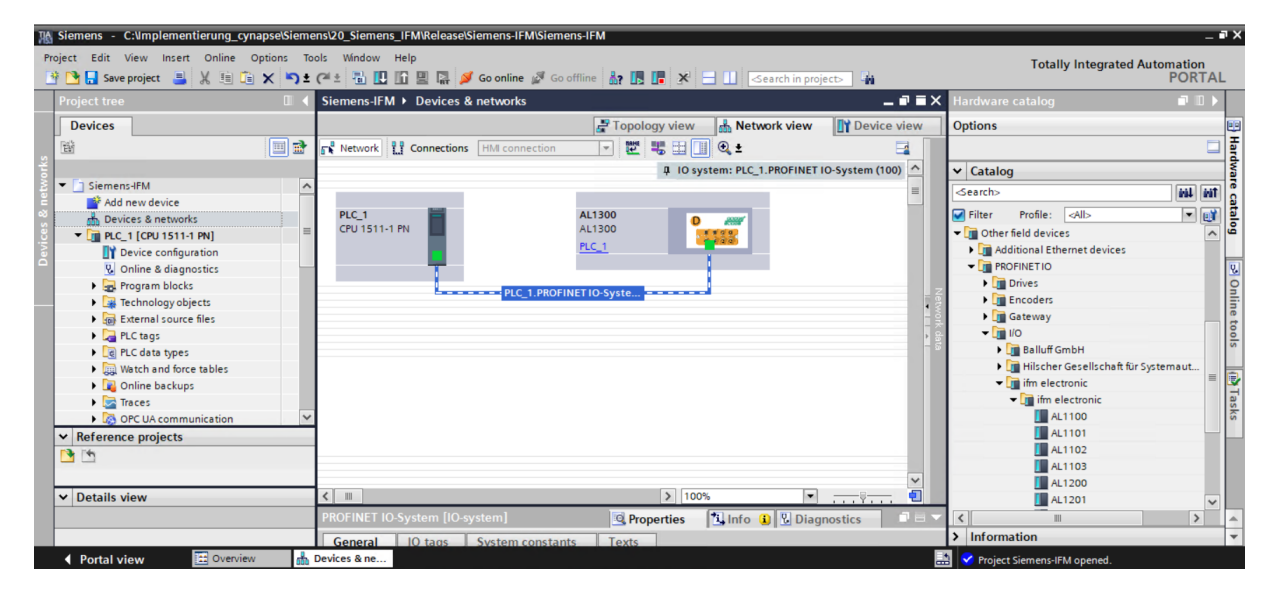

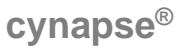

- **17.** For successful communication, the device name of the reachable subscriber must match that of the hardware configuration. Check it as follows:
- Right click on the IO device.
- Select "Assign device name".
- ① The name is suggested by the development environment. However, it can also be renamed.

| Яß | Siemens - C:\Implementierung_cynapse\Siem                                     | ens/20_Siemens_IFM/Release/Siemens-IFM/Siemens-IFM                                                                                                    | _ # X                   |
|----|-------------------------------------------------------------------------------|----------------------------------------------------------------------------------------------------|-------------------------|
| Pr | roject Edit View Insert Online Options To<br>P 🎦 🔂 Save project 📑 🐰 🗐 📬 🗙 🏷 🛨 | ools Window Help<br>t 🍽 🗄 🗓 🗓 🕼 🖉 🖓 Goonline 🖉 Gooffline 🔐 🖪 🖪 🗶 🛨 🔜 🗠 Search in projecto 👍                                                                                                    | ad Automation<br>PORTAL |
|    | Project tree                                                                  | Siemens-IFM ▸ Devices & networks _ 🖬 🖬 🗙 Hardware catalog                                                                                                    |                         |
|    | Devices                                                                       | Topology view 🎄 Network view 👔 Device view Options                                                                                                    |                         |
|    | 1 1 1 1 1 1 1 1 1 1 1 1 1 1 1 1 1 1 1                                         | 💦 Network 🔛 Connections HMI connection 💌 📅 🐘 🔛 🔟 🔍 🛎                                                                                                    |                         |
|    |                                                                               | 4. IO system: PLC 1. PROFINET IO-System (100)                                                                                                    | dwa                     |
|    | ▼ Siemens-IFM                                                                 | A Search Search | 5 test 144              |
|    | 🚔 Add new device                                                              |                                                                                                    |                         |
|    | devices & networks                                                            | PLC_1 ALI300 0 ↔ inter Prohie: <ai></ai>                                                                                                    | <b>B</b>                |
|    | ▼ []] PLC_1 [CPU 1511-1 PN]                                                   | PLC 1 Update and display forced opera                                                                                                    | ands                    |
|    | Device configuration                                                          | Change device Show catalog Ctrl+S                                                                                                    | shift+C                 |
|    | Online & diagnostics                                                          | Write IO-Device name to Micro Memory Card                                                                                                    | <u> </u>                |
|    | Technology objects                                                            | PLC_1.PROFINETIO-Syste Start device tool                                                                                                    | Enter                   |
|    | External source files                                                         | Cut Cut Cut Attack                                                                                                    | Penter a                |
|    | PLC tags                                                                      | E Copy Ctricc                                                                                                    | 00                      |
|    | LC data types                                                                 |                                                                                                    | <sup>o</sup>            |
|    | Watch and force tables                                                        | × Delete Del                                                                                                    | emaut                   |
|    | Online backups                                                                | Kename F2                                                                                                    |                         |
|    | 🕨 🔄 Traces                                                                    | Assign to new DP master / IO controller                                                                                                    | as                      |
|    | OPC UA communication                                                          | Disconnect from DP master system / IO system                                                                                                    | S .                     |
|    | ✓ Reference projects                                                          | e Highlight Dr master system / IO system                                                                                                    |                         |
|    | D 1                                                                           | Go to topology view                                                                                                    |                         |
|    |                                                                               | Compile                                                                                                    |                         |
|    | ✓ Details view                                                                | C III Download to device                                                                                                    | ~                       |
|    |                                                                               | AL1300 [AL1300] Properties of confine Ctrl+K                                                                                                    | 2                       |
|    |                                                                               | Q online & diagnostics CrtLD                                                                                                    | · ·                     |
|    | 4 Danhal ulaw                                                                 | Divides de la constante d'una device name                                                                                                    |                         |
|    | Portal View                                                                   |                                                                                                    |                         |

• Click on "Update list".

| K Siemens - C:\Implementierung_cynaps | PROFINET device name.                              | ×                     | _ #X                                    |
|---------------------------------------|----------------------------------------------------|-----------------------|-----------------------------------------|
| Project Edit View Insert Online Optiv | Configured PROFINET device                         |                       | Totally Integrated Automation<br>PORTAL |
| Project tree                          | PROFINET device name: al1300                       | -                     | catalog 🔳 🗊 🕨                           |
|                                       | Device type: AL1300                                |                       |                                         |
| Devices                               | Opling access                                      |                       | L                                       |
| EX                                    |                                                    |                       | □ ş                                     |
| i ka                                  | iype of the PGPC intenace:                         |                       | a \$                                    |
| Siemens-IFM                           | PG/PC interface: Surface Ethernet Adapt            | er 💌 🛡 🖳              |                                         |
| Add new device                        |                                                    |                       |                                         |
| 🔮 📩 Devices & networks                | Device filter                                      |                       | Profile: <all></all>                    |
| 🕛 👻 🛅 PLC_1 [CPU 1511-1 PN]           |                                                    |                       | field devices                           |
| Device configuration                  | Only show devices of the same type                 |                       | ditional Ethernet devices               |
| Conline & diagnostics                 | Only show devices with bad parameter settings      |                       | DFINETIO U                              |
| Program blocks                        | Only show devices without names                    |                       | Drives 9                                |
| Technology objects                    | ,                                                  |                       | Encoders                                |
| External source files                 | Accessible devices in the network:                 |                       | Gateway                                 |
| PLC tags                              | IP address MAC address Device PROFINET device name | Status                | 10<br>9                                 |
| E PLC data types                      |                                                    |                       | Balluff GmbH                            |
| Watch and force tables                |                                                    |                       | Hilscher Gesellschaft für Systemaut     |
| Online backups                        |                                                    |                       | Im electronic                           |
| Traces                                |                                                    |                       |                                         |
| OPC UA communication                  |                                                    |                       | AL1101                                  |
| ✓ Reference projects                  |                                                    |                       | AL1107                                  |
|                                       |                                                    | >                     | AL1103                                  |
|                                       | Up                                                 | date list Assign name | AL1200                                  |
| ✓ Details view                        |                                                    |                       | AL1201                                  |
|                                       |                                                    |                       |                                         |
|                                       |                                                    |                       | ation                                   |
| Onlin                                 | e status information:                              |                       |                                         |
| Portal View                           |                                                    |                       | t Siemens-IFM opened.                   |

# cynapse®

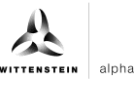

| Project Edit View Inset Online Opti     Project Edit View Inset Online Opti     Project Edit View Inset Online Option      Project Edit View Inset Online Option      Project Edit View Inset Online Option      Project Edit View Inset Online Option      Project Edit View Inset Online Option         Project Edit View Inset Online Option                                          <                                                                                                    | mplementierung_cynaps Assign PROF | ×                                   | - • ×   |
|----------------------------------------------------------------------------------------------------|-----------------------------------|-------------------------------------|---------|
| Project tree      Project tree   Device tree   Device tree   Add new device   Device filter   Add new device   Device filter   Device spin   Device filter   Device filter   Device filter   Device spin   Device filter   Device filter   Device filter   Device filter   Device filter   Device filter   Device filter   Device filter   Device filter   Device filter   Device filter   Device filter   Device filter Device ondigration Only show devices of the same type Only show devices without names Accessible devices in the network: IP address Mc Catalogs Mc Catalogs Device tree Projects Device tree Projects Device filter Device filter Device name Status Status Device tree Device tree Device ondigration Dolne & diagnastics Dolne & diagnastics Device tree Dolne & diagnastics Device tree Device tree Device ondigration Dolne & diagnastics Dolne & diagnastics Device tree Device tree Device tree Device tree Device tree Device tree Device tree Device tree Device tree Device ondigration Device tree Device tree Device tree Device tree Device tree Device tree Device tree Device tree Device tree Device tree Device tree Device tree Device tree Device tree Device tree Device tree Device tree Device                                                                                                    | v Insert Online Opti-             | Totally Integrated Automation       |         |
| Devices       Device type:       A.1300         Devices       Online access         Type of the PGRC interface:       Device Ethernet Adapter         Devices Seneoxids       Device Configuration         Doline & dispositios       Online discuss without names         Device tables       Online discuss without names         Accessible devices in the network:       Device TROFINET device name Status         Device tables       Device tables         Device tables       Device tables </td <td></td> <td>catalog P</td> <td></td>                                                                                                    |                                   | catalog P                           |         |
| Vinite access     Type of the PGIPC interface:     PGIPC interface:     Pointerface:     Pointerface:   Pointerface:   Pointerface:                                                                                                    |                                   |                                     |         |
| Type of the POIPC interface:     Year PC_1     Device only show devices of the same type     Device only show devices with bad parameter settings     Only show devices with bad parameter settings     Output     Device filter     He detext     Accessible devices inter network:     If address     MacC address     Device projects     Image: Device projects     Image: Device projects     Image: Device projects     Image: Device projects     Image:                                                                                                    | 1                                 |                                     | Ha      |
| PGIPC interface:     PGIPC interface:        PGIPC interface:                                                                                                    |                                   | •                                   | rdw     |
| Periode 3 method new device   Device onfiguration   Unione & diagnostics   Image: Device onfiguration   Unione & diagnostics   Image: Device onfiguration   Image: Device onfiguration                                                                                                    | M                                 | Adapter 💌 💌 💁                       | are     |
| Device 8 networks     Device 8 networks     Device Crifter      Device configuration     Device configuration     Only show devices of the same type     Only show devices with bad parameter settings     Only show devices with bad parameter settings     Only show devices with bad parameter settings     Only show devices with bad parameter settings     Only show devices with bad parameter settings     Only show devices with bad parameter settings     Only show devices with bad parameter settings     Only show devices with bad parameter settings     Only show devices with bad parameter settings     Only show devices with bad parameter settings     Only show devices without names     Accessible devices in the network:     Paddress MAC address MAC address MAC address OF POFINET device name Status     ID     Paddress MAC address OP Device PROFINET device name Status     ID     Paddress MAC address OP OC     Identified devices     Control backups     Online backups     Online backups     Online backups     Online backups     Online backups     Online backups     Details view     Update list     Acsign name     Action                                                                                                    | v device                          |                                     | - Q     |
| Image: PLC_1 [CPU 1511-1 RN]       Image: PLC_1 [CPU 1511-1 RN]       Image: PLC_1 [CPU 1511-1 RN]         Image: PLC_1 [CPU 1511-1 RN]       Image: PLC_1 [CPU 1511-1 RN]       Image: PLC_1 [CPU 1511-1 RN]         Image: PLC_1 [CPU 1511-1 RN]       Image: PLC_1 [CPU 1511-1 RN]       Image: PLC_1 [CPU 1511-1 RN]         Image: PLC_1 [CPU 1511-1 RN]       Image: PLC_1 [CPU 1511-1 RN]       Image: PLC_1 [CPU 1511-1 RN]         Image: PLC_1 [CPU 1511-1 RN]       Image: PLC_1 [CPU 1511-1 RN]       Image: PLC_1 [CPU 1511-1 RN]         Image: PLC_1 [CPU 1511-1 RN]       Image: PLC_1 [CPU 1511-1 RN]       Image: PLC_1 [CPU 1511-1 RN]         Image: PLC_2 [CPU 1511-1 RN]       Image: PLC_1 [CPU 1511-1 RN]       Image: PLC_1 [CPU 1511-1 RN]         Image: PLC_2 [CPU 1511-1 RN]       Image: PLC_2 [CPU 1511-1 RN]       Image: PLC_2 [CPU 1511-1 RN]         Image: PLC_2 [CPU 1511-1 RN]       Image: PLC_2 [CPU 1511-1 RN]       Image: PLC_2 [CPU 1511-1 RN]         Image: PLC_2 [CPU 1511-1 RN]       Image: PLC_2 [CPU 1511-1 RN]       Image: PLC_2 [CPU 1511-1 RN]         Image: PLC_2 [CPU 1511-1 RN]       Image: PLC_2 [CPU 1511-1 RN]       Image: PLC_2 [CPU 1511-1 RN]         Image: PLC_2 [CPU 1511-1 RN]       Image: PLC_2 [CPU 1511-1 RN]       Image: PLC_2 [CPU 1511-1 RN]         Image: PLC_2 [CPU 1511-1 RN]       Image: PLC_2 [CPU 1511-1 RN]       Image: PLC_2 [CPU 1511-1 RN]         Image: PLC_2 [CPU 1511-1 RN]       Image:                                                                                                    | & networks                        | Profile: <all></all>                | alo alo |
| Image: Device onfiguration       Image: Device onfiguration       Image: Device onfiguration <t< td=""><td>CPU 1511-1 PN]</td><td>field devices</td><td>~ 9</td></t<>                                                                                                    | CPU 1511-1 PN]                    | field devices                       | ~ 9     |
| Wonline & dispositios       □ Onlyshow devices with bad parameter settings       DFILETIO         Disposition       □ Onlyshow devices without names       □ Onlyshow devices without names       Drives         Disposition       □ Onlyshow devices without names       □ Onlyshow devices without names       □ Onlyshow devices without names       □ Onlyshow devices without names         Disposition       □ Onlyshow devices without names       □ Onlyshow devices without names       □ O                                                                                                    | ce configuration                  | ditional Ethernet devices           |         |
| Image: Section of the section of the section of               | ne & diagnostics                  | ngs DFINETIO                        | 8       |
| Image: Section of the section of the section of t                            | ram blocks                        | Drives                              | 9       |
| Accessible devices in the network:     Accessible devices in the network:     Accessible devices in the network:     Balluff GmbH     Balluff GmbH     Balluff GmbH     Balluff GmbH     Balluff GmbH     Maccessible devices in the network:     Accessible devices in the network:     Balluff GmbH     Balluff GmbH     Maccessible devices in the network:     Vo     Balluff GmbH     Maccessible devices in the network:     Vo     Maccessible devices in the network:     Vo     Balluff GmbH     Maccessible devices in the network:     Vo     Maccessible devices in the network:     Vo     Balluff GmbH     Maccessible devices in the network:     Vo     Maccessible devices in the network:     Vo     Maccessible devices in the network:     Vo     Maccessible devices in the network:     Vo     Maccessible devices in the network:     Vo     Maccessible devices in the network:     Vo     Maccessible devices in the network:     Vo     Maccessible devices in the network:     Vo     Maccessible devices in the network:     Vo     Maccessible devices in the network:     Vo     Maccessible devices in the network:     Vo     Maccessible devices     Vo     Maccessible devices     Vo     Maccessible devices     Vo    | nology objects                    | Encoders                            | iii     |
| Image: Second state state     Image: Second state state     Image: Second state state state     Image: Second state state state     Image: Second state state state state     Image: Second state state state     Image: Second state state state     Image: Second state state state state     Image: Second state state state state state     Image: Second state state state state state state state state     Image: Second state state state state state state state state state state state state state state state state state state state state state state state state state state state state state state state state state state state state state state state s                                                                                                    | mal source files                  | Gateway                             | et      |
| • @ PLC data type:           • @ autodata and force tables:           • @ autodata and force tables:         • @ autodata and force tables:         • @ autodata and force tables:                 @ autodata and force table                                                                                                    | tags                              | me Status                           | 100     |
|                                                                                                    | data types                        | 🖸 OK                                | S       |
| Image: Second second secon                            | h and force tables                | Hilscher Gesellschaft für Systemaut |         |
| ▶ © Traces<br>> © OPC UA communication                                                                                                    | ne backups                        | 📺 ifm electronic                    |         |
| Control Control Contro Control Control Control Control Control Control Control Control Co | 85                                | Tim electronic                      | se      |
| Reference projects     Image: Constraint of the second of the second of th                      | UA communication                  | AL1100                              | ks      |
| ✓         III         IIII         IIIII         IIIIIIIIIIIIIIIIIIIIIIIIIIIIIIIIIIII                                                                                                    | projects Einshie                  | AL1101                              |         |
| ✓ Details view Update list Assign name Al 1200                                                                                                    |                                   | AL1102                              |         |
| Details view                                                                                                    |                                   | AL1103                              |         |
| Details view                                                                                                    |                                   | Update list Assign name AL1200      |         |
| n                                                                                                    | 4                                 | AL1201                              | ~       |
|                                                                                                    |                                   |                                     | -       |
| Online status information: ation                                                                                                    | Online statu                      | ation                               | *       |

# Result

The hardware components are all connected and a successful communication between TIA Portal, CPU and IO-Link master is possible.

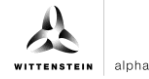

# 3.2 Integration of cynapse<sup>®</sup>

#### Introduction

In the following, you complete the hardware configuration with the integration of cynapse®.

# Procedure

1. Open the "Device View" tab and the hardware catalog.

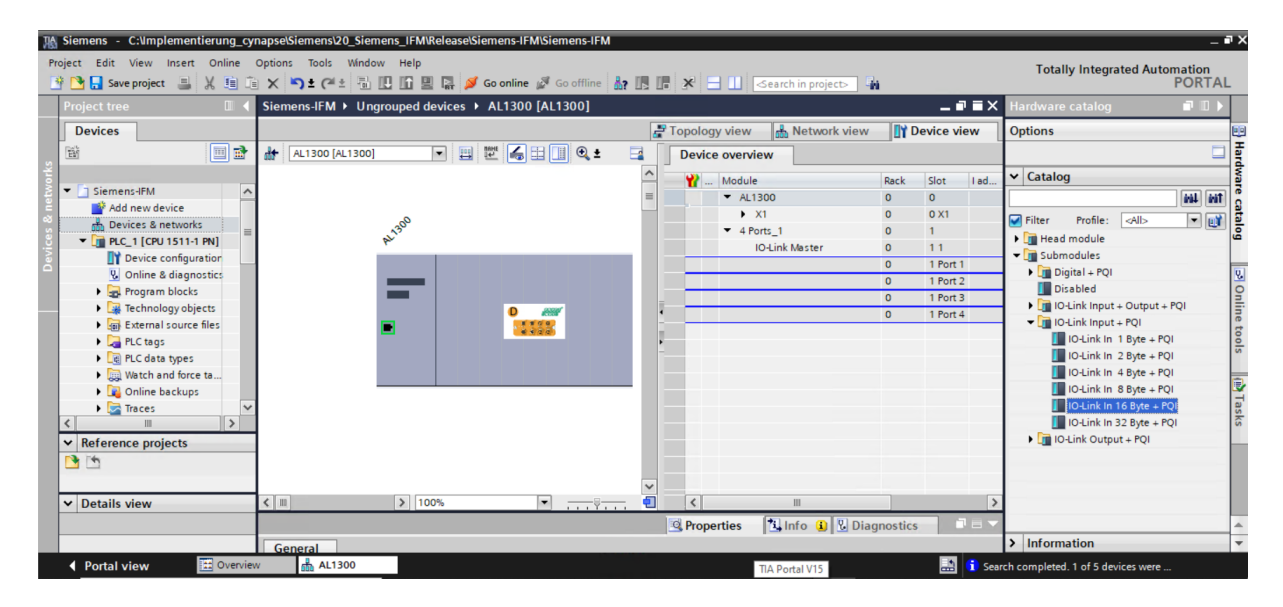

2. Drag and drop "IO-Link IN 16 Byte+PQI" according to the operating manual to the port where cynapse<sup>®</sup> is attached.

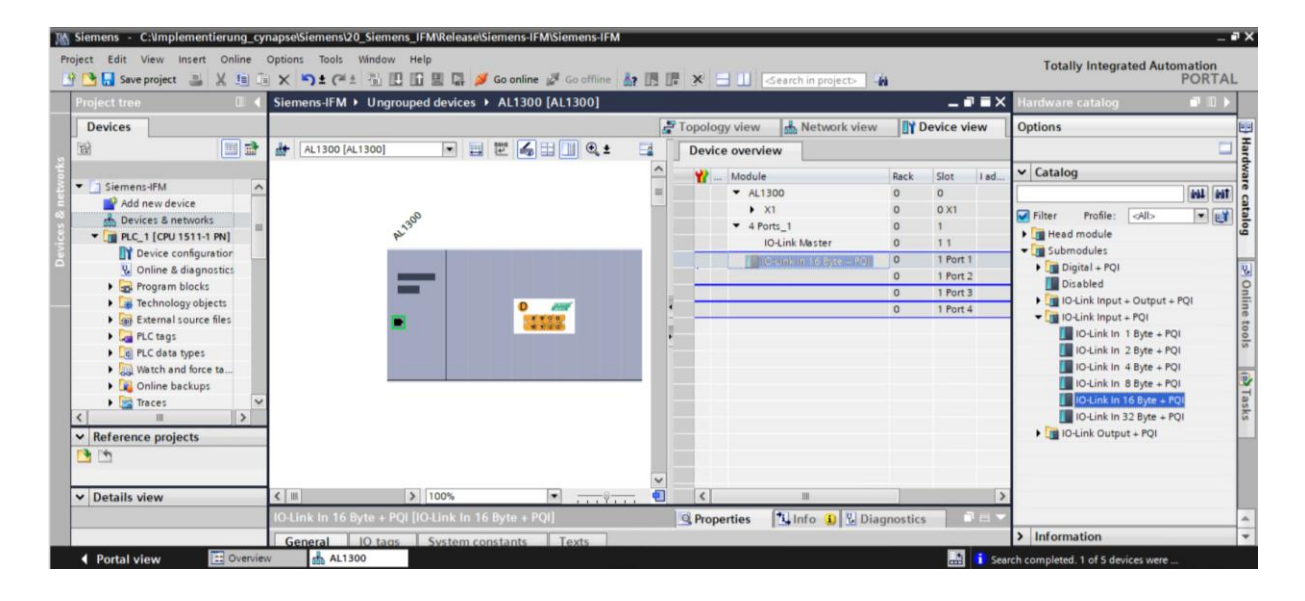

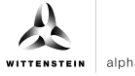

3. As a result, the data can now be transmitted from the sensor.

| K Siemens - C:\Implementierung_cy                          | mapse\Siemens\20_Siem | ens_IFM\Release\Siemens-IFM\   | Siemens-IFM        |                |                         |               |           |        |                                         | _ • ×      |
|------------------------------------------------------------|-----------------------|--------------------------------|--------------------|----------------|-------------------------|---------------|-----------|--------|-----------------------------------------|------------|
| Project Edit View Insert Online 🌁 🎦 🔜 Save project 📑 💥 🗐 🗍 | Options Tools Window  | v Help<br>🗓 🚹 🖳 📪 💋 Goonline 🗯 | 🕅 Go offline 🛛 🔒 🚺 | * =            | Search in project> 🛛 🖣  | ù             |           |        | Totally Integrated Automation<br>PORT   | AL         |
| Project tree 🔲 🖣                                           | Siemens-IFM → Ung     | rouped devices 🕨 AL1300 [.     | AL1300]            |                |                         |               | _ 7       | ∎×     | Hardware catalog 🛛 🗖 🔳                  |            |
| Devices                                                    |                       |                                |                    | Topology view  | h Network view          | <b>[] Y</b> D | evice vie | s.     | Options                                 |            |
|                                                            | AL1300 [AL1300]       | 🔄 🖽 🖭 📹 🖾                      |                    | Device overvie | ew                      |               |           |        |                                         |            |
|                                                            |                       |                                | ^                  | 🛛 🍟 Module     |                         | Rack          | Slot      | I ad   | ✓ Catalog                               | Nar        |
| Siemens-IFM                                                |                       |                                | =                  | ▼ AL1:         | 300                     | 0             | 0         |        | 144                                     | init 🖁     |
| Add new device                                             |                       | ~                              |                    | • >            | (1                      | 0             | 0 X1      |        | Filter Profile: <all></all>             | T 1        |
|                                                            |                       | at 130                         |                    | ▼ 4 Po         | rts_1                   | 0             | 1         |        | Head module                             | g          |
| Dr Device configuration                                    |                       | ,                              |                    | 1              | O-Link Master           | 0             | 11        |        |                                         |            |
| G Qnline & diagnostics                                     | 1 1                   |                                |                    |                | O-Link In 16 Byte + PQI | 0             | 1 Port 1  | 016    | Digital + PQI                           | 9.         |
| Program blocks                                             |                       |                                |                    |                |                         | 0             | 1 Port 2  |        | 🚺 Disabled                              | 0          |
| Technology objects                                         |                       | _                              |                    |                |                         | 0             | 1 Port 3  | _      | IO-Link Input + Output + PQI            | 를          |
| External source files                                      |                       |                                |                    |                |                         | U             | I Port 4  |        | <ul> <li>IO-Link Input + PQI</li> </ul> | le t       |
| PLC tags                                                   |                       |                                | ( <u>a</u> )       |                |                         |               |           |        | IO-Link In 1 Byte + PQI                 | 00         |
| E PLC data types                                           |                       |                                |                    |                |                         |               |           |        | IO-Link In 2 Byte + PQI                 | s          |
| Watch and force ta                                         |                       |                                |                    |                |                         |               |           |        | IO-Link In 4 Byte + PQI                 | -          |
| Doline backups                                             |                       |                                |                    |                |                         |               |           |        | IO-Link In 8 Byte + PQI                 | - <b>-</b> |
| 🕨 🔛 Traces 🛛 🗸                                             |                       |                                |                    |                |                         |               |           |        | IO-Link In 16 Byte + PQI                | se         |
| < III >                                                    |                       |                                |                    |                |                         |               |           |        | IO-Link In 32 Byte + PQI                | ŝ          |
| ✓ Reference projects                                       |                       |                                |                    |                |                         |               |           |        | IO-Link Output + PQI                    |            |
| 1 1 1 1 1 1 1 1 1 1 1 1 1 1 1 1 1 1 1                      |                       |                                |                    |                |                         |               |           |        |                                         | _          |
|                                                            |                       |                                |                    |                |                         |               |           |        | 1                                       | _          |
| ✓ Details view                                             | <                     | > 100%                         | • • •              | <              | 111                     |               |           | >      | 1                                       |            |
|                                                            |                       |                                |                    | Properties     | 🚺 Info 🔒 🛛 Diad         | anostics      |           |        |                                         |            |
|                                                            | General               |                                |                    |                |                         |               |           |        | > Information                           | -          |
| Portal view     Dervie                                     | w 🔥 AL1300            |                                |                    |                |                         |               |           | i Sean | ch completed. 1 of 5 devices were       |            |

- 4. To use cynapse<sup>®</sup> data in the TIA portal, you have to create a variable table.
- 5. In the project tree, go to PLC tags and create the following variables.

| Siemens - C:\Implementierung_o  | cyn | napse    | \Sien  | nens\20_Siemens_IFM\Re | lease\Siemens-IFM\Siemens | -IFM      |         |       |            |            |        |         |          |   |                         |         | Ξ |
|---------------------------------|-----|----------|--------|------------------------|---------------------------|-----------|---------|-------|------------|------------|--------|---------|----------|---|-------------------------|---------|---|
| Project Edit View Insert Online | -   | Option   | ns '   | Tools Window Help      | 🖸 🦪 Canadian (St. Canadi  |           |         | , mir |            |            | - n.   |         |          |   | Totally Integrated Aut  | omation | n |
| Project tree                    |     | Sien     | nens   | -IFM → PLC 1 [CPU 15   | 11-1 PN] → PLC tags       | ine oy us |         |       | -Search II | n projecto |        |         |          | × | Tasks                   | FOR     |   |
| Devices                         | T   |          |        |                        |                           |           | Tags    |       | User cor   | nstants    | Sy     | stem co | onstants |   | Options                 |         |   |
| 8                               | 1   | <b>*</b> | *      | 9 🕑 📽 🛍 🔗              |                           |           |         |       |            |            |        |         | 8        |   |                         |         |   |
| 2                               |     | P        | PLC to | ags                    |                           |           |         |       |            |            |        |         |          |   | ✓ Find and replace      | -       |   |
| ▼ 📑 PLC_1 [CPU 1511-1 PN]       | ^   |          |        | Name                   | Tag table                 | Data type | Address |       | Retain     | Acces      | Writa  | Visibl  | Superv   |   |                         | _       | ~ |
| Device configuration            |     | 1        | -0     | cynapse1               | Default tag table 💌       | Byte      | 1 %IBO  |       |            |            |        |         |          | ~ | Find:                   |         |   |
| 🛂 Online & diagnostics          |     | 2        | -0     | cynapse2               | Default tag table         | Byte      | %IB1    |       |            |            |        |         |          |   |                         |         |   |
| Program blocks                  | =   | 3        | -0     | cynapse3               | Default tag table         | Byte      | %IB2    |       |            |            |        |         |          |   | Whole words only        |         |   |
| Technology objects              | 1   | 4        | -0     | cynapse4               | Default tag table         | Byte      | %IB3    |       |            |            |        |         |          |   |                         |         |   |
| External source files           |     | 5        | -0     | cynapse5               | Default tag table         | Byte      | %IB4    |       |            |            |        |         |          |   | Match case              |         |   |
| 🔻 🔁 PLC tags                    |     | 6        | -0     | cynapse6               | Default tag table         | Byte      | %IB5    |       |            |            |        |         |          | - | Find in substructures   |         |   |
| a Show all tags                 |     | 7        | -0     | cynapse7               | Default tag table         | Byte      | %IB6    |       |            |            |        |         |          |   | Find in hidden texts    |         |   |
| Add new tag ta                  |     | 8        | -0     | cynapse8               | Default tag table         | Byte      | %IB7    |       |            |            |        |         |          |   |                         |         |   |
| 💥 Default tag tabl              |     | 9        | -0     | cynapse9               | Default tag table         | Byte      | %IB8    |       |            |            |        |         |          |   | Use wildcards           |         |   |
| Co PLC data types               |     | 10       | -00    | cynapse10              | Default tag table         | Byte      | %IB9    |       |            |            |        |         |          |   | Use regular expressions |         |   |
| Watch and force ta              |     | 11       | -0     | cynapse11              | Default tag table         | Byte      | %IB10   |       |            |            |        |         |          |   | 0.0                     |         |   |
| Online backups                  |     | 12       | -00    | cynapse12              | Default tag table         | Byte      | %IB11   |       |            |            |        |         |          |   | Down                    |         |   |
| 🕨 📴 Traces 📑                    | ~   | 13       | -00    | cynapse13              | Default tag table         | Byte      | %IB12   |       |            |            |        |         |          |   | Oup                     |         |   |
| < III >                         |     | 14       | -00    | cynapse14              | Default tag table         | Byte      | %IB13   |       |            |            |        |         |          |   | Find                    |         |   |
| ✓ Reference projects            |     | 15       | -0     | cynapse15              | Default tag table         | Byte      | %IB14   |       |            |            |        |         |          |   |                         |         |   |
| 1. 14                           | -1  | 16       | -0     | cynapse16              | Default tag table         | Byte      | %IB15   |       |            |            |        |         |          |   | Replace with:           |         |   |
|                                 | -1  | 17       | -0     | PQI_byte               | Default tag table         | Byte      | %IB16   |       |            |            |        |         |          |   |                         |         |   |
|                                 | _   | 18       |        | cwan bbbs              |                           |           |         |       |            |            |        |         |          | ~ | O little de surrent     |         |   |
| ✓ Details view                  |     |          | <      |                        |                           | 111       |         |       |            |            |        |         | >        |   | G whole document        |         |   |
|                                 |     | cyn      | apse   | 1 [PLC tag]            |                           |           | Reper   | rties | 1 Inf      | 0 追 💈      | Diagno | stics   |          | - | O From current position |         | ~ |
|                                 |     | G        | onor   | al Toxts Super         | visions                   |           |         |       |            |            |        |         |          |   | > Languages & resources |         |   |

# Result

The hardware configuration is linked to the correct data types and a variable table has been created. Now the integration of cynapse<sup>®</sup> is complete and the connection to cynapse<sup>®</sup> is established.

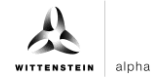

# 4 Process data

# 4.1 Definition

Process data is understood to mean cyclically communicated data between the IO-Link master and control. In each cycle, these data are transferred. The process data sent by cynapse<sup>®</sup> depends on the version status of the hardware and software. For more information, see the cynapse<sup>®</sup> operating manual.

# 4.2 Read process data using the "cynapse process data" FB

# Requirement

You have obtained a sample project for reading out the process data from the following source:

cybertronic-support@wittenstein.de

### Introduction

In the following, you will read process data from a sample project using a function module. The latter takes over the scaling of the measured values.

cynapse<sup>®</sup> offers different process data formats to offer different data for further processing while maintaining the same process data length. These process data can be selected by the parameter Settings. For more information, see the operating manual cynapse<sup>®</sup> and Chapter 5.4 "Writing parameters".

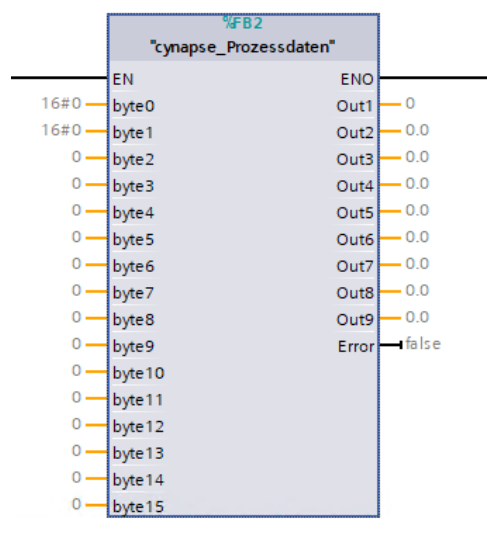

| Input/output | Data type | Function                                                                                          |  |  |  |  |  |  |  |
|--------------|-----------|---------------------------------------------------------------------------------------------------|--|--|--|--|--|--|--|
| Input 0      | BYTE      | Byte 0 reserved                                                                                   |  |  |  |  |  |  |  |
| Input 1      | BYTE      | Byte 1 process data profile                                                                       |  |  |  |  |  |  |  |
| Input 2-14   | INT       | Process data profile dependent input variables – more information on this in the operating manual |  |  |  |  |  |  |  |
| Out 1        | INT       | -                                                                                                 |  |  |  |  |  |  |  |
| Out 2        | REAL      | Current active process data profile                                                               |  |  |  |  |  |  |  |
| Out 3-9      | REAL      | Scaled values of inputs 2-14                                                                      |  |  |  |  |  |  |  |

Tbl - 1

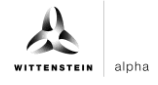

# Procedure

- 1. Open the resulting sample project.
- 2. In parallel, open the project in which you want to read process data.
- 3. Select the "cynapse\_Process Data" FB in the sample project.

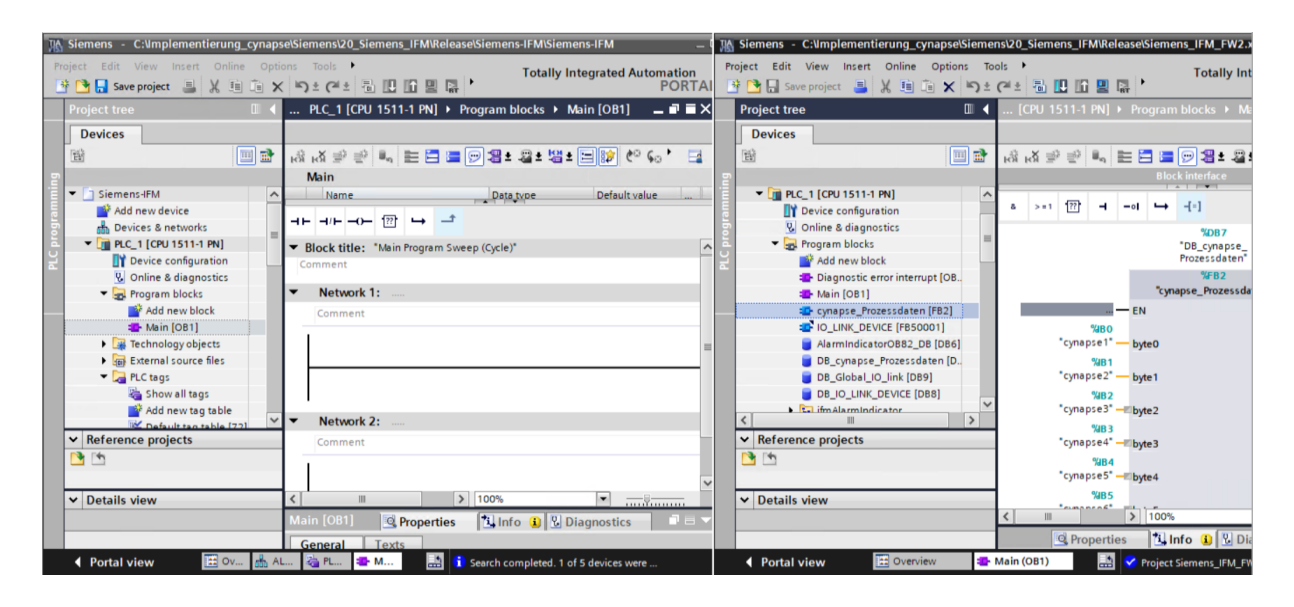

4. Drag and drop it into your project under "Program blocks".

| 🞇 Siemens - C:Umplementierung_cynapselSiemensl20_Siemens_IFMReleaselSiemens-IFMSiemens-IFM 🗕 👫 Siemens - C:Umplementierung_cyn | apselSieme                                          | ens\20_Siemens_IFM\Release\Siemens_IFM_FW2.x                                                                                                    |
|----------------------------------------------------------------------------------------------------|-----------------------------------------------------|----------------------------------------------------------------------------------------------------|
| Project Edit View Insert Online Options Tools •<br>Totally Integrated Automation<br>PORTAI<br>PORTAI<br>PORTAI                 | Options To<br>X ≌⊃±                                 | tools • Totally Int                                                                                                    |
| Project tree                                                                                                    | □ 4                                                 | [CPU 1511-1 PN] > Program blocks > Ma                                                                                                    |
| Devices Devices                                                                                                    |                                                     |                                                                                                    |
|                                                                                                    | 🗐 🐋                                                 | 명 및 독 등 을 들 <b>근 원 :</b> 명 :                                                                                                    |
| n Main n                                                                                                    |                                                     | Block interface                                                                                                    |
| Siemens:HM     Mame                                                                                                    | t [O8.<br>FB2]<br>11]<br>[D86]<br>en [D.<br>8]<br>V | a >+1 1 1 + -61 + -11<br>1007<br>1008<br>1008 |
| ✓ Details view         ✓ Details view         ✓ Details view                                                                   |                                                     | WB5                                                                                                    |
| Main [081] Properties Dinfo Di Diagnostics P = -                                                                               |                                                     | < III > 100%                                                                                                    |
| General Texts                                                                                                    |                                                     | 🖳 Properties 🚺 Info 🚺 🔽 Dia                                                                                                    |
| 🖣 Portal view 🗄 🕬 📩 🙏 🦓 PL 🔹 M 🔝 👔 Search completed. 1 of 5 devices were 🕴 Portal view 🖽 Overview                              | v 🔹                                                 | Main (OB1)                                                                                                    |

5. Drag and drop the FB into the main block.

| 腦 Siemens - C:Umplementierung_cymapse/Siemens/20_Siemens_IFM/Release/Siemens-IFM/Siemens-IFM                                                                                                    | _ # X                                                                                                    |
|----------------------------------------------------------------------------------------------------|----------------------------------------------------------------------------------------------------|
| Project Edit View Insert Online Options Tools Window Help                                                                                                    | Totally Integrated Automation                                                                                                    |
| 🔮 💁 🔜 Save project 📲 🐰 🖄 🗟 🗙 🍋 🛨 🏝 🗓 🖪 😫 🕼 🖉 Go online 🖉 Go offline 🏭 🖪 🐺 🗲 📋 < <a></a> <a></a> | PORTAL                                                                                                    |
| Project tree I 4 Siemens-IFM > PLC_1 [CPU 1511-1 PN] > Program blocks > Main [081]                                                                                                    | _ # = × 4                                                                                                    |
| Devices                                                                                                    | 10                                                                                                    |
| 월 · · · · · · · · · · · · · · · · · · ·                                                                                                    | <b>1</b>                                                                                                    |
| Main                                                                                                    | The second second secon |
| Siemens-IFM     Name     Data type     Default value     Comment                                                                                                    | tion                                                                                                    |
| Add new device                                                                                                    | 3                                                                                                    |
| Devices & networks                                                                                                    |                                                                                                    |
| Buck title: "Main Program Sweep (Cycle)"                                                                                                    | <u></u>                                                                                                    |
| Q Online & diagnostics                                                                                                    | a sti.                                                                                                    |
| Reprogram blocks     Network 1:                                                                                                    |                                                                                                    |
| Add new block Comment                                                                                                    | -                                                                                                    |
| Mein [081]                                                                                                    | 2                                                                                                    |
| Compage Procession                                                                                                    | = as                                                                                                    |
| a reconsider operation                                                                                                    | 5                                                                                                    |
| Cynapse_Prozessdaten [FB2]                                                                                                    |                                                                                                    |
| 🖏 Show all tags 📉                                                                                                    |                                                                                                    |
| Network 2:                                                                                                    | Far                                                                                                    |
| Reference projects     Comment                                                                                                    | - ē                                                                                                    |
|                                                                                                    |                                                                                                    |
|                                                                                                    | ~                                                                                                    |
| V Details view 100%                                                                                                    | ·                                                                                                    |
| Main [081] S Properties                                                                                                    | o 🚺 💟 Diagnostics 🛛 🗆 🖃                                                                                                    |
| General Texts                                                                                                    |                                                                                                    |
| < Portal view 🗄 Overview 🏯 AL1300 🍓 FLC tags 🔹 Main (081)                                                                                                    | ompleted. 1 of 5 devices were                                                                                                    |

6. Create the DB by clicking on "OK".

| K Siemens - C:\umplementierung_cynap    | ose\Siemens\20_Siemens_IFM\Rel | ease\Siemens-IFM\Siemens-IFM                                                                                    |            | _ #X                                                                                                    |
|-----------------------------------------|--------------------------------|----------------------------------------------------------------------------------------------------|------------|----------------------------------------------------------------------------------------------------|
| Project Edit View Insert Online Opt     | tions Tools Window Help        |                                                                                                    |            | Totally Integrated Automation                                                                                   |
| 📑 🎦 🔚 Save project 🛛 🔒 🐰 🗐 🗊            | 🗙 🎝 ± (🖆 🖥 🛄 🗓 🖳               | 🛃 💋 Go online 🖉 Go offline  🎄 🖪 🖪 🛠 🖃 💷 <search in="" proje<="" td=""><td>ct&gt; 🖬</td><td>PORTAL</td></search> | ct> 🖬      | PORTAL                                                                                                    |
| Project tree 🛛 🔳 🗸                      | Siemens-IFM > PLC_1 [CPU       | 1511-1 PN] > Program blocks > Main [OB1]                                                                        |            | _ # = × <                                                                                                    |
| Devices                                 | 100                            | all options                                                                                                    | Y          |                                                                                                    |
| 1 I I I I I I I I I I I I I I I I I I I | (3) (3) 学 部 1 世 日              | Data block                                                                                                    |            |                                                                                                    |
| 2                                       | Main                           | Name DB cypanse Prozessdaten                                                                                    |            | The second second second second second second second second second second second second second second second se |
| 🔻 🛅 Siemens-IFM 🖉                       | Name                           | DB Number 1                                                                                                    |            | tion                                                                                                    |
| Add new device                          |                                | Single Manual                                                                                                   |            | s.                                                                                                    |
| Devices & networks                      |                                | Automatic                                                                                                    |            |                                                                                                    |
| 2 Device configuration                  | Network 1:                     | If you call the function block as a single instance, the function                                               | 1          | 1                                                                                                    |
| 🖳 Online & diagnostics                  | Comment                        | block saves its data in its own instance data block.                                                            |            | sti                                                                                                    |
| <ul> <li>Program blocks</li> </ul>      |                                |                                                                                                    |            |                                                                                                    |
| Add new block                           |                                |                                                                                                    |            |                                                                                                    |
| wein [OBT]                              |                                |                                                                                                    |            | T                                                                                                    |
| DB_cynapse_Prozess.                     | U                              |                                                                                                    |            | sks                                                                                                    |
| Technology objects                      | <ul> <li>Network 2:</li> </ul> |                                                                                                    |            | =                                                                                                    |
| External source files                   | Comment                        |                                                                                                    |            |                                                                                                    |
| < III >                                 |                                | more                                                                                                    |            | ibr                                                                                                    |
| ✓ Reference projects                    | 11 1                           |                                                                                                    |            | arie                                                                                                    |
| 1 th                                    |                                | OK Cancel                                                                                                    |            | · · · · · · · · · · · · · · · · · · ·                                                                           |
|                                         |                                |                                                                                                    |            | ~                                                                                                    |
| ✓ Details view                          |                                |                                                                                                    |            | 100%                                                                                                    |
|                                         | Main [OB1]                     |                                                                                                    | Properties | 🚺 Info 👔 🖞 Diagnostics 📰 🖃 🤝                                                                                    |
|                                         | General Texts                  |                                                                                                    |            |                                                                                                    |
| Portal view                             | 📥 AL1300 🛛 🗞 PLC t             | ags 📪 Main (O Mail )                                                                                            | 🚠 🧃        | Search completed. 1 of 5 devices were                                                                           |

7. The block is contained in a network of the main block.

| K Siemens - C:\Implementierung_cynaps | se\Siemens\20_Siemens_  | IFM\Release\Siemens-IFM\Siemen: | s-IFM                                             |                     | _ <b>7</b>                            |
|---------------------------------------|-------------------------|---------------------------------|---------------------------------------------------|---------------------|---------------------------------------|
| Project Edit View Insert Online Optic | ons Tools Window H      | telp                            |                                                   |                     | Totally Integrated Automation         |
| 📑 📑 🔚 Save project 📑 🐰 🛅 🗎 🗙          | ( 🎝 ± (P ± 🖥 🛄 [        | 🚹 🖳 🞇 💋 Go online 🖉 Go off      | line 🔐 🖪 📕 🗶 🖃 🛄 <earch in="" project=""></earch> | Sa                  | PORTAL                                |
| Project tree                          | Siemens-IFM → PLC_      | 1 [CPU 1511-1 PN] 	 Program t   | olocks ▶ Main [OB1]                               |                     | _ # = ×                               |
| Devices                               |                         |                                 |                                                   |                     |                                       |
| ea 📰 🖬                                | x                       |                                 |                                                   | 00-0                |                                       |
|                                       | KON KON THE CALL AND IN |                                 |                                                   | > UB                |                                       |
| C T D Siemens JEM                     |                         |                                 | Block Interface                                   |                     |                                       |
| Add new device                        | HH H/H -0- 12           | ц <u>-</u>                      |                                                   |                     |                                       |
| Devices & networks                    |                         | 18 10 2                         |                                                   |                     |                                       |
| ▼ ] PLC 1 [CPU 1511-1 PN] =           |                         | "cynapse_Prozessdaten"          |                                                   |                     | <u>^</u>                              |
| Device configuration                  |                         | EN ENO                          |                                                   |                     |                                       |
| Q Online & diagnostics                | 16#0                    | byte0 Out1                      | - 0                                               |                     |                                       |
| Program blocks                        | 16#0                    | byte1 Out2                      | - 0.0                                             |                     | i.                                    |
| Add new block                         | 0                       | byte2 Out3                      | 0.0                                               |                     |                                       |
| - Main [OB1]                          | 0.                      | byte3 Out4                      | - 0.0                                             |                     |                                       |
| cynapse_Prozessdat                    | 0.                      | byte4 Out5                      | 0.0                                               |                     |                                       |
| DB_cynapse_Prozess.                   | 0                       | byte5 Out6                      | 0.0                                               |                     | = 55                                  |
| Technology objects                    | 0.                      | byte6 Out7                      | 0.0                                               |                     |                                       |
| External source files                 | 0.                      | byte7 Out8                      | - 0.0                                             |                     |                                       |
| PLC tags                              | 0.                      | byte8 Out9                      | 0.0                                               |                     |                                       |
| a Show all tags                       | 0.                      | byte9 Error                     | false                                             |                     |                                       |
| Add new tag table                     | 0.                      | byte 10                         |                                                   |                     |                                       |
| 💥 Default tag table [72]              | 0.                      | byte 1 1                        |                                                   |                     |                                       |
| N PIC data timer                      | 0.                      | byte12                          |                                                   |                     |                                       |
|                                       | 0.                      | byte13                          |                                                   |                     |                                       |
| ✓ Details view                        | 0.                      | byte14                          |                                                   |                     | ~                                     |
|                                       |                         |                                 |                                                   |                     | 100%                                  |
|                                       |                         |                                 |                                                   | <b>Q</b> Properties | 🗓 Info 👔 🗓 Diagnostics 📰 🗖 🛋 📥        |
| Portal view     Overview              | 📩 AL1300                | 👆 PLC tags 🛛 🔹 Main (OB1)       | TIA Portal V15                                    | 🔝 🚺                 | Search completed. 1 of 5 devices were |

8. Assign PLC tags from the variable table to the inputs.

| K Siemens - C:\Implementierung_cynaps | se\Siemens\20_Siemens_IFM\Relea | ase\Siemens-IFM\Siemens-IFM     |                                              | _ # X                                                                                                    |
|---------------------------------------|---------------------------------|---------------------------------|----------------------------------------------|----------------------------------------------------------------------------------------------------|
| Project Edit View Insert Online Optio | ons Tools Window Help           |                                 |                                              | Totally Integrated Automation                                                                                   |
| 📑 🎦 🔜 Save project 📑 💥 🗐 🗎 🗙          | ( )) ± (H ± 🚮 🖪 🕅 🖳 🖾           | 💋 Go online 🖉 Go offline 🛔 🕞    | 🖪 🗶 🖃 🕕 <search in="" project=""> 🔒</search> | PORTAL                                                                                                    |
| Project tree                          | Sigmons JEM N PLC 1 [CPU 1      | 511-1 PNI N Program blocks N Ma | in [OB1]                                     |                                                                                                    |
|                                       | Stemens in wir PEC_T [CPO T     | STITIEN FIGURATION              |                                              |                                                                                                    |
| Devices                               |                                 |                                 |                                              |                                                                                                    |
| 1 1 1 1 1 1 1 1 1 1 1 1 1 1 1 1 1 1 1 | 🛤 🔊 👻 🔍 📰 🚍 🔚                   | 💬 📲 ± 🖀 ± 🔚 💓 🥙 🖕               | e 🕮 🧐 🗣 🛀 🐂 📢 🔮 🖤 🚇 🗄                        | Inst Inst                                                                                                    |
| 2                                     |                                 |                                 | Block interface                              | THE REPORT OF THE REPORT OF THE REPORT OF THE REPORT OF THE REPORT OF THE REPORT OF THE REPORT OF THE REPORT OF |
| 👻 🔄 Siemens-IFM 📃 🔨                   |                                 |                                 |                                              | tion                                                                                                    |
| Add new device                        | ⊣⊢⊣⊢⊸⊢ ഈ ⊶ –⁴                   |                                 |                                              | 15                                                                                                    |
| E Devices & networks                  |                                 | 10 02                           |                                              | ^                                                                                                    |
| PLC_1 [CPU 1511-1 PN]                 | (7                              | napse_Prozessdaten*             |                                              | 8                                                                                                    |
| Device configuration                  | EN                              | ENO                             |                                              | Te:                                                                                                    |
| 🖳 Online & diagnostics                | cyn 📃 byte0                     | Out1 - 0                        |                                              | li ti                                                                                                    |
| <ul> <li>Program blocks</li> </ul>    | "cynapse1"                      | Byte %IBO                       | ^                                            | P                                                                                                    |
| Add new block                         | "cynapse2"                      | Byte %IB1                       |                                              |                                                                                                    |
| 🛃 Main [OB1]                          | "cynapse3"                      | Byte %IB2                       | =                                            |                                                                                                    |
| 🔹 cynapse_Prozessdat                  | 🖅 "cynapse4"                    | Byte %IB3                       |                                              | Tas                                                                                                    |
| DB_cynapse_Prozess.                   | "cynapse5"                      | Byte %IB4                       |                                              | ≡ <u>S</u>                                                                                                    |
| Technology objects                    | "cynapse6"                      | Byte %IB5                       |                                              |                                                                                                    |
| External source files                 | "cynapse7"                      | Byte %IB6                       |                                              |                                                                                                    |
| 👻 浸 PLC tags                          | "cynapse8"                      | Byte %IB7                       | ✓.                                           |                                                                                                    |
| a Show all tags                       | 0 — byte9                       | Error — false                   |                                              | la la la la la la la la la la la la la l                                                                        |
| Add new tag table                     | 0 — byte10                      |                                 |                                              | Tes                                                                                                    |
| 🗳 Default tag table [72]              | 0 — byte11                      |                                 |                                              |                                                                                                    |
| A PLC data typer                      | 0 — byte12                      |                                 |                                              |                                                                                                    |
| M Details view                        | 0 — byte13                      |                                 |                                              |                                                                                                    |
|                                       | 0 — byte14                      |                                 |                                              | 100%                                                                                                    |
|                                       |                                 |                                 |                                              |                                                                                                    |
|                                       |                                 |                                 | <u>_</u> Pr                                  | operties 🚺 Info 🚺 🖞 Diagnostics 🔤 🗖                                                                             |
| Portal view     Derview               | 📩 AL1300 🛛 👌 PLC tag            | s 🍜 Main (OB1)                  |                                              | Search completed. 1 of 5 devices were                                                                           |

## Result

The scaled process data are present at the outputs of the module according to the selected process data image and can be used further in the program.

After compiling 🗟 and downloading 🗳 the data can be 🧉 coordine observed online. 🕾

| Project Edit View Insert Online Optio                                                                                                    | ns Tools Window Help                                                                                                    | Totally Integrated Automation<br>PORTAL |
|----------------------------------------------------------------------------------------------------|----------------------------------------------------------------------------------------------------|-----------------------------------------|
| Project tree 🔲 🖣                                                                                                    | Siemens-IFM + PLC_1 [CPU 1511-1 PN] + Program blocks + Main [OB1]                                                                                                    | _ # = × ;                               |
| Devices                                                                                                    |                                                                                                    |                                         |
| 1                                                                                                    | 사 전 한 한 번 🗮 🚍 🗩 🕼 후 🖓 후 🔚 🕼 한 한 한 한 한 한 한 한 한 한 한 한 한 한 한 한 한 한                                                                                                    |                                         |
| 2                                                                                                    | Block interface                                                                                                    | 1                                       |
| Siemens-IFM     Add new device     Devices & networks                                                                                                    | "synapse_Prozessdaten"<br>ENO                                                                                                    | ~                                       |
| Construction     Construction     C | 16800     Out       "compret" = byte0     20       16803     Out2       "compret" = byte1     Out3       "compret" = byte2     004       "compret" = byte2     004       "Gampes" = byte3     Out5       "Gampes" = byte3     Out5       "Sust     200       "Sust     200       "Sust     006       "Sust     006       "Sust     006       "Sust     007       "Sust     007       "Sust     007       "Sust     007       "Sust     007       "Sust     007       "Sust     007 |                                         |
| Watch and force tab     Online backups                                                                                                    | 1688A OUIS 00<br>1985 8277                                                                                                    | 100%                                    |

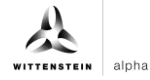

# 5 Parameter

# 5.1 Definition

Parameters are understood to be acyclically communicated data. In this way, device parameters such as device information, threshold values or diagnostic data of an IO-Link device (e.g cynapse<sup>®</sup>) can be read or written. The data on the device is uniquely addressed with index and subindex.

For more information about the index and subindex as well as the structure of the data set, see the cynapse<sup>®</sup> operating manual.

# 5.2 Integrating Siemens block for parameter reading/writing into program

# Requirement

- You have obtained the LIOLink library from the Siemens website and know the location.
- Your TIA project is open and the Libraries task card is open.

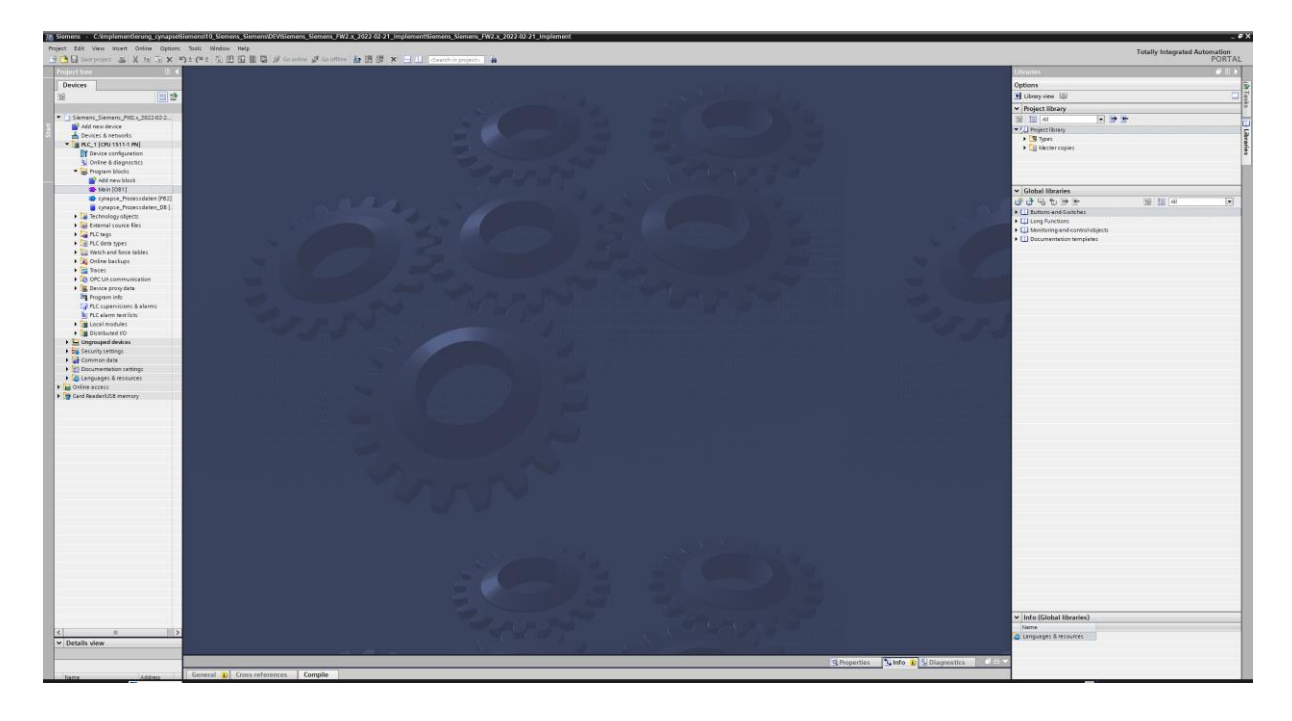

 Note: A duplicate request to a device via the IO\_LINK\_DEVICE module is not possible. Since parameters are read, parameters are written and blob data are accessed on this block, these are to be locked against one another.

## Introduction

In the following, you integrate the functional module "FBIoLinkDevice" published by Siemens into your project and determine project-specific input variables of the module.

With the help of this function module, you can read program parameters, measured values and diagnostic data from an IO-Link device or write device parameters to an IO-Link device or send system commands.

#### Procedure

- **1.** Click the "Open global library" button.
- 2. Select the library in the known location.
- 3. Click "Open".

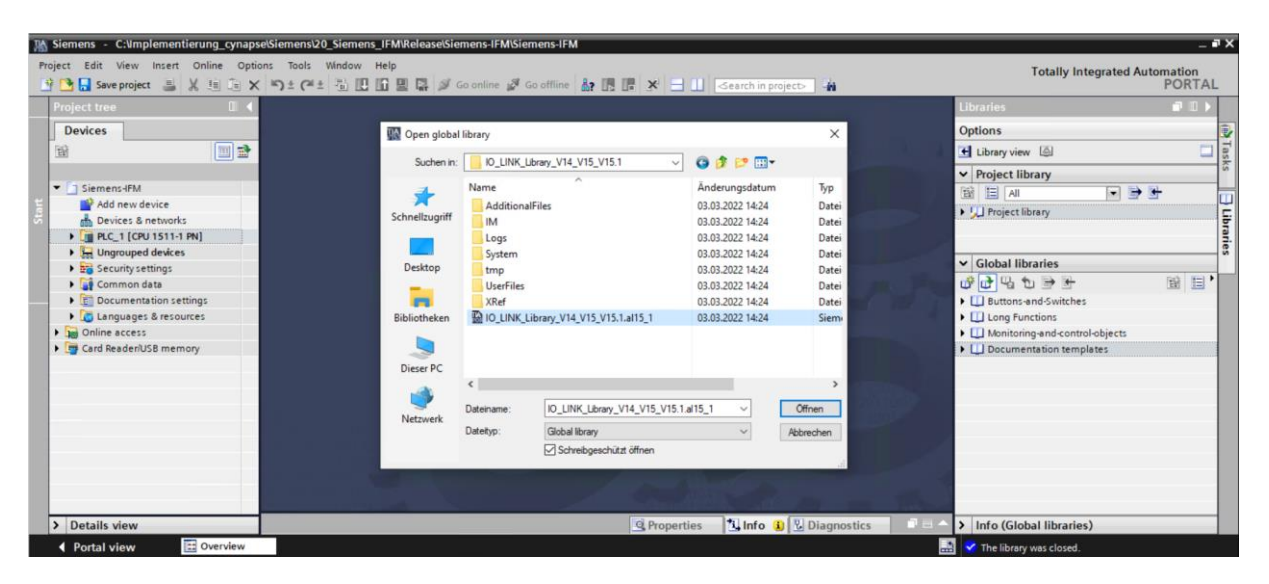

4. The library appears under "Global libraries" and can be opened.

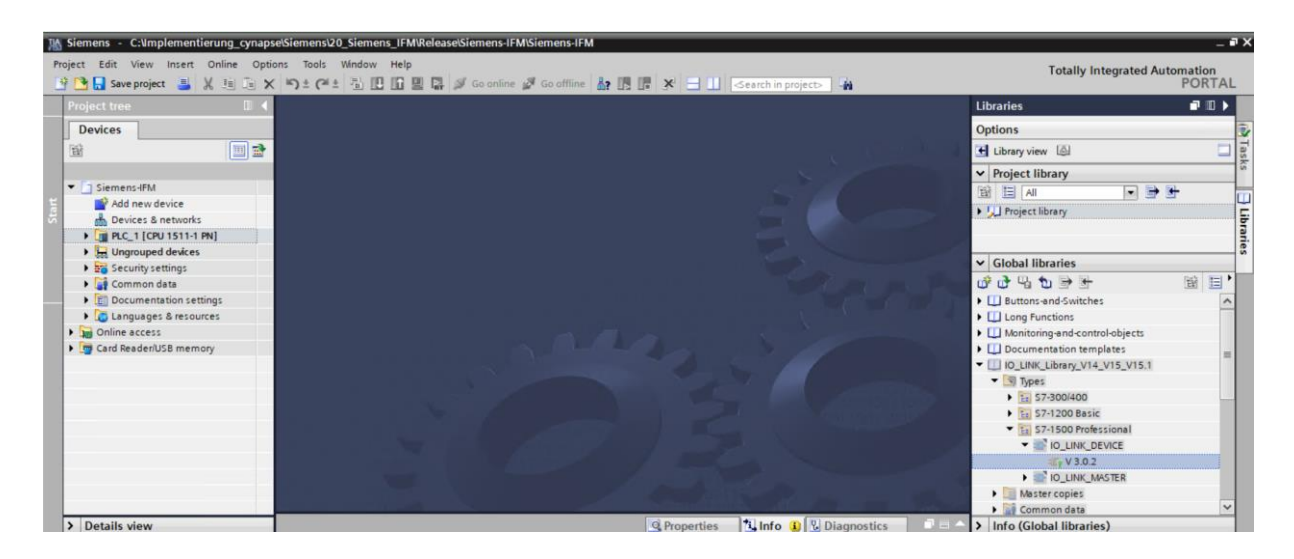

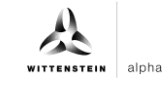

5. Drag and drop the IO\_LINK\_DEVICE block into program blocks.

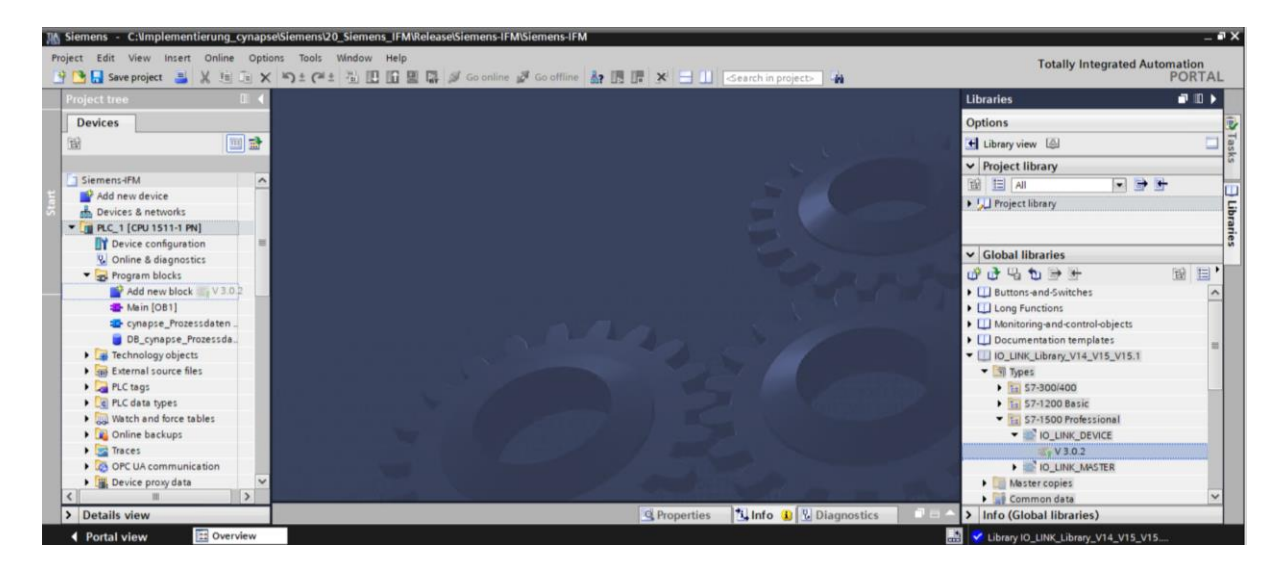

- 6. Open the main block with a double click.
- 7. Drag and drop the IO\_LINK\_DEVICE block into the network.

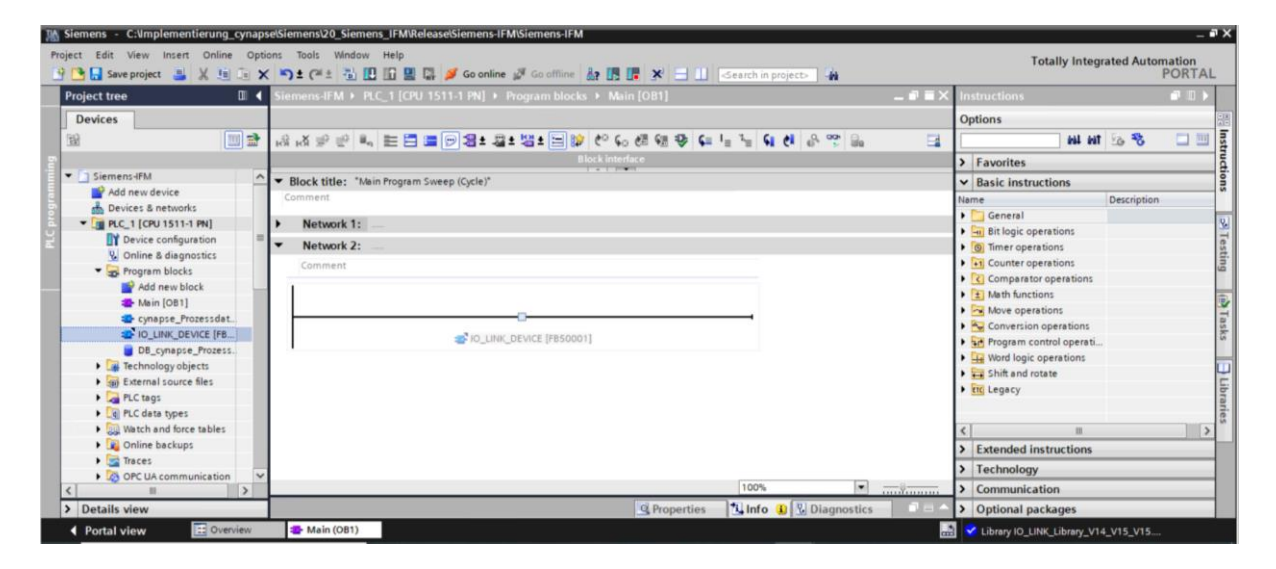

8. Have the corresponding DB created by the TIA Portal statement.

| Siemens - C:\Implementierung_cynapse                                  | Sieme        | _Siemens_IFM\Release\Siemens-IFM\Siemens-IFM              |                                      | -                                      |
|-----------------------------------------------------------------------|--------------|-----------------------------------------------------------|--------------------------------------|----------------------------------------|
| roject Edit View Insert Online Option<br>🛉 🎦 🔒 Save project 📑 💥 🗐 🗎 🗙 | ns Too<br>St | Window Help<br>🖥 🗓 👔 🚆 🎇 🍠 Go online 🖉 Go offline 🛔 🖪 🖪 🗴 | Search in project                    | Totally Integrated Automation<br>PORTA |
| Project tree                                                          |              | mens-IFM → PLC_1 [CPU 1511-1 PN] → Program blocks → Mair  | n [OB1] _ <b>_ ₽ ≡</b> ×             | Instructions 📑 🗉 🕨                     |
| Devices                                                               |              |                                                           |                                      | Options                                |
| 191 T                                                                 | 1            | .X                                                        | 생애왕도느느 도 이 신 유 맛 요. 크                | 📖 🗖 🖧 thi kit                          |
|                                                                       |              | Block interface                                           |                                      | > Eavorites                            |
| ▼ Siemens-IFM                                                         | ~            | 1 + 1 1993                                                |                                      |                                        |
| Add new device                                                        |              | "IO LINK                                                  |                                      | basic instructions                     |
| Devices & networks                                                    |              | DEVICE_DB_1*                                              |                                      | Name Description                       |
| PLC_1 [CPU 1511-1 PN]                                                 |              | %FB50001                                                  |                                      | General                                |
| Y Device configuration                                                | =            | "IO_LINK_DEVICE"                                          |                                      | Bit logic operations                   |
| Q Online & diagnostics                                                |              | EN ENO                                                    |                                      | Imer operations                        |
| 🔻 🕁 Program blocks                                                    |              | REQ DONE_VALID                                            |                                      | Counter operations                     |
| Add new block                                                         |              | ID BUSY                                                   |                                      | Comparator operations                  |
| The Main [OB1]                                                        |              | CAP ERROR                                                 |                                      | Math functions                         |
| cynapse_Prozessdaten [FB2]                                            |              | RD_WR STATUS                                              |                                      | Move operations                        |
| IO_LINK_DEVICE [FB50001]                                              |              |                                                           |                                      | Conversion operations                  |
| DB cynapse Prozessdaten [D.                                           |              |                                                           |                                      | Program control operati                |
| IO LINK DEVICE DB [DB2]                                               |              | IOL SUBINDEX                                              |                                      | Word logic operations                  |
| Technology objects                                                    |              | — LEN                                                     |                                      | Shift and rotate                       |
| External source files                                                 |              | RECORD_IOL_                                               |                                      | trc Legacy                             |
| PLC tags                                                              |              | ?? — DATA                                                 |                                      |                                        |
| PLC data types                                                        |              |                                                           |                                      |                                        |
| Watch and force tables                                                |              |                                                           |                                      | N Estandad lastaurthau                 |
| Online backups                                                        |              | Natural 2                                                 |                                      | > Extended instructions                |
| Traces                                                                | ~            | Network 3:                                                | N                                    | > Technology                           |
| <                                                                     | >            |                                                           | 100%                                 | > Communication                        |
| > Details view                                                        |              | S Pro                                                     | perties 🚺 Info 🚯 🗓 Diagnostics 👘 💷 🔺 | > Optional packages                    |
| Portal view     Overview                                              |              | (OB1) Misrosoft Edge                                      |                                      | Library IO LINK Library V14 V15 V15    |

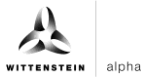

- 9. Create the global data block DB for inputs and outputs:
- Under "Program blocks"; click on "Add new block".
- Select and name DB.
- Click "OK".

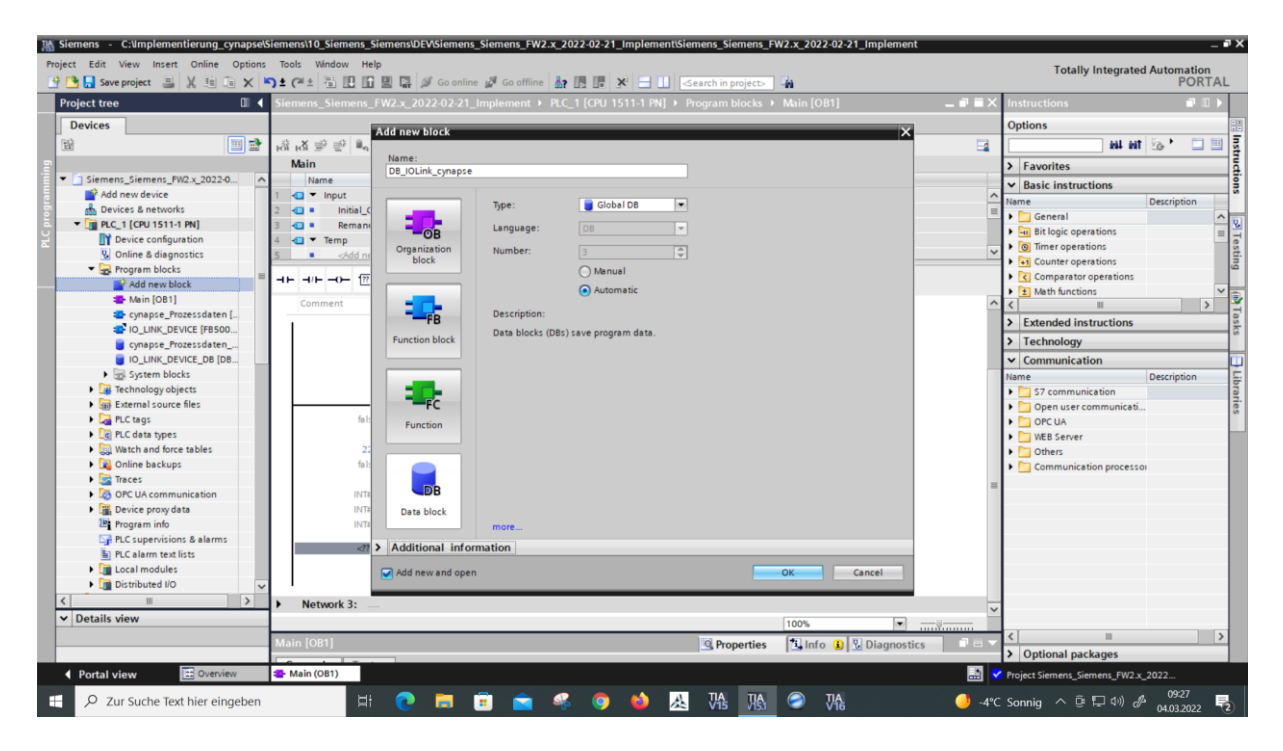

- Open the global DB by double-clicking on it.
- Create variables in the required data types according to the block description of Siemens in the DB.

| 🚵 Siemens - C:\Implementierung_cynapse\S | ieme | ns\20_Sieme | ens_IFM\Release\Sien | ens-IFM\Siemens-IFM  | (              |              |                       |         |            |          |                                   |           | - • |
|------------------------------------------|------|-------------|----------------------|----------------------|----------------|--------------|-----------------------|---------|------------|----------|-----------------------------------|-----------|-----|
| Project Edit View Insert Online Options  | Too  | ols Window  | Help                 | online A Confiling   | A- 18 18       | <b>y</b> a m | -Canerbin pro-        |         | Ĺ.         |          | Totally Integrated A              | utomation | Δ1  |
| Project tree                             | 1-   | Siemens-If  | M > PLC_1 [CPU 1     | 511-1 PN] > Program  | m blocks 🕨 [   | DB_Global_I  | O_link [DB9]          | eto e   | <b>n</b>   | _ # # X  | Tasks                             | 1011      |     |
| Devices                                  |      |             |                      |                      |                |              |                       |         |            |          | Options                           |           |     |
| 12                                       | -    | 9 9 L       | Keep                 | actual values 🔒 Sr   | napshot May In | Copysnag     | shots to start ve     | alues 🛃 | B. *       |          |                                   |           |     |
|                                          |      | DB_Glo      | bal_IO_link          |                      |                |              |                       |         |            |          | Y Find and replace                |           | =   |
| <ul> <li>Siemens-IFM</li> </ul>          | ^    | Nam         | e                    | Data type            | Start value    | Retain       | Accessible f          | Writa   | Visible in | Setpoint | , ind did replace                 |           | ~   |
| Add new device                           |      | 1 - 5       | tatic                |                      |                |              |                       |         |            |          | Find:                             |           |     |
| 📩 Devices & networks                     |      | 2 🕣 🕷       | xReq                 | Bool                 | false          |              |                       |         |            |          |                                   |           |     |
| PLC_1 [CPU 1511-1 PN]                    |      | 3 🕣 =       | xID                  | HW_IO                | 267            |              |                       |         |            |          |                                   |           |     |
| Device configuration                     | =    | 4 -0 +      | XCAP                 | Word                 | 16#8400        |              |                       |         |            |          | i whole words only                |           |     |
| Online & diagnostics                     |      | 5 🕣 =       | xRD_WR               | Bool                 | false          |              |                       |         |            |          | Match case                        |           |     |
| - 🕞 Program blocks                       |      | 6 - 1 =     | xPort                | Int                  | 1              | ē            |                       |         |            | Ē        | Find in substructures             |           |     |
| Add new block                            | 1    | 7 -0 =      | xIOL_Index           | Int                  | 0              |              |                       |         |            |          | Eind in hidden texts              |           |     |
| 📥 Main [OB1]                             |      | 8 -0 =      | xIOL_Subindex        | Int                  | 0              | 0            |                       |         |            | Ā        |                                   |           |     |
| cynapse_Prozessdaten [FB2]               |      | 9 -0 =      | xLen                 | Int                  | 0              |              |                       |         |            | Ā        | [] Use wildcards                  |           | 1   |
| IO_LINK_DEVICE [FB50001]                 |      | 10 -0 = )   | xRecord_IOL_Data     | Array[0.231] of Byte |                | Ā            |                       |         |            | Ā        | Use regular expressions           |           |     |
| DB_cynapse_Prozessdaten (D.              |      | 11 -0 =     | xDone_Valid          | Bool                 | false          |              |                       |         |            | Ā        | 0.                                |           |     |
| DB_Global_IO_link [DB9]                  |      | 12 - 1      | xBusy                | Bool                 | false          |              |                       |         |            | Ā        | Down                              |           |     |
| IO_LINK_DEVICE_DB [DB2]                  |      | 13          | xError               | Bool                 | false          | A            |                       |         |            | A        | Oup                               |           |     |
| Technology objects                       |      | 14          | xStatus              | Dint                 | 0              | Ä            |                       |         |            | Ē        | Find                              |           |     |
| External source files                    |      | 15 -0 =     | xIOL_Status          | Dint                 | 0              | Ä            |                       |         |            | Ā        |                                   |           |     |
| PLC tags                                 |      | 16 - 1      | xRD Len              | Int                  | 0              | Ā            |                       |         |            | Ē        | Replace with:                     |           |     |
| PLC data types                           |      | 17 -0 = )   | Events               | Array[0.231          |                | Ä            |                       |         |            | Ā        |                                   |           |     |
| Watch and force tables                   |      |             |                      | Coll.                |                |              | -                     |         |            |          | Outballs deserves                 |           |     |
| Online backups                           | ~    |             |                      |                      |                |              |                       |         |            |          | () whole document                 |           |     |
| <                                        | >    | <           |                      |                      | 88             |              |                       | _       | -          | >        | O From current position           |           | ~   |
| > Details view                           |      |             |                      |                      | 9              | Properties   | 🗓 Info 🚯              | 🖁 Diag  | gnostics   | 1 I A    | > Languages & resources           |           |     |
| Portal view                              | -    | Main (OB1)  | IO_LINK_DEV          | B DB_Global_I        |                |              | and the second second |         |            |          | The project Siemens-IFM was saved | suc       |     |

**10.** Link the inputs and outputs of the function block in the main block to the created variables in the global data block.

alpha

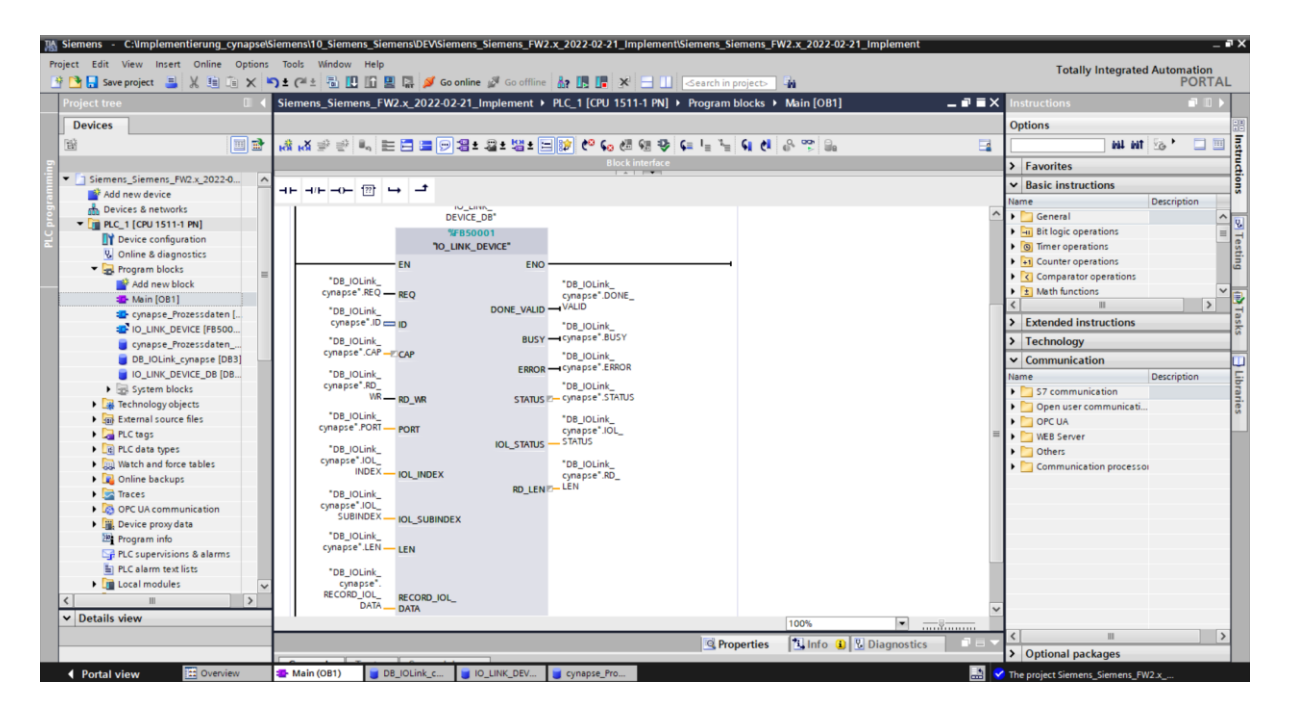

- **11.** Open the created global DB by double-clicking.
- **12.** Set project-specific input parameters:

| K Siemens - C:\Implementierung_cynapse\Sieme | ns\20_Siemen | s_IFM\Release\Siem | ens-IFM\Siemens-IFM |             |          |                    |         |            |                |                                | _ # ×               |
|----------------------------------------------|--------------|--------------------|---------------------|-------------|----------|--------------------|---------|------------|----------------|--------------------------------|---------------------|
| Project Edit View Insert Online Options Too  | ols Window   | Help               | online 🔊 Go offline |             | i e mir  | Search in projec   |         |            |                | Totally Integrated Au          | Itomation<br>PORTAL |
|                                              | Sigmons IEI  |                    | 511 1 DNI > Progra  |             |          | Link [DP0]         |         | _          |                |                                |                     |
|                                              | Stemens-In   |                    |                     |             |          | 5_IIIIK [009]      |         |            |                |                                |                     |
| Devices                                      |              |                    |                     |             |          |                    |         |            |                |                                |                     |
| 🖬 🛄 🖬                                        | 1 🔮 🔮 🔍      | 🋃 📰 🤗 Keep         | actual values 🔒 S   | napshot 🖷 🖷 | Copysnap | shots to start val | ues 🖳   | E. Load    | d start value: | s as actual values 🛛 🗐 🖉 🖉     | 📑 as                |
| 2                                            | DB_Glob      | al_IO_link         |                     |             |          |                    |         |            |                |                                | ŝ                   |
| PLC_1 [CPU 1511-1 PN]                        | Name         |                    | Data type           | Start value | Retain   | Accessible f       | Writa   | Visible in | . Setpoint     | Supervis Comment               |                     |
| Device configuration                         | 1 📶 🕶 St     | atic               |                     |             |          |                    |         |            |                |                                | ~ -                 |
| 🗟 🖳 Online & diagnostics                     | 2 📲          | xReq               | Bool                | false       |          |                    |         |            |                | Automatischer Star             | t wenn ein 📑        |
| Program blocks                               | 3 📲 🗉        | хID                | HW_IO               | 267         |          |                    | <b></b> | <b></b>    |                |                                | ario                |
| 🚆 🎽 Add new block                            | 4 📲 🗉        | XCAP               | Word                | 16#B400     |          |                    | <b></b> | <b></b>    |                |                                | = 3                 |
| Section (OB1)                                | 5 📲 =        | ×RD_WR             | Bool                | false       |          |                    | <b></b> | <b></b>    |                |                                |                     |
| cynapse_Prozessdaten [FB2]                   | 6 📲          | xPort              | Int                 | 1           |          |                    |         |            |                |                                |                     |
| IO_LINK_DEVICE [FB50001]                     | 7 📲          | xIOL_Index         | Int                 | 0           |          |                    | <b></b> | <b></b>    |                |                                |                     |
| DB_cynapse_Prozessdaten [D                   | 8 📲 =        | xIOL_Subindex      | Int                 | 0           |          |                    |         |            |                |                                |                     |
| DB_Global_IO_link [DB9]                      | 9 📲          | xLen               | Int                 | 0           |          |                    |         |            |                |                                |                     |
| IO_LINK_DEVICE_DB [DB2]                      | 10 📲 🕨 🕨     | xRecord_IOL_Data   | Array[0231] of Byte |             |          |                    | <b></b> | <b></b>    |                |                                |                     |
| System blocks                                | 11 📲 🗉       | xDone_Valid        | Bool                | false       |          |                    |         |            |                |                                |                     |
| Technology objects                           | 12 📲 🗉       | xBusy              | Bool                | false       |          |                    | <b></b> | <b></b>    |                |                                |                     |
| <ul> <li>External source files</li> </ul>    | 13 📲 🗉       | xError             | Bool                | false       |          |                    | <b></b> | <b></b>    |                |                                |                     |
| <                                            | 14 💶 =       | xStatus            | DInt                | 0           |          |                    | <b></b> | <b></b>    |                |                                | ~                   |
| ✓ Reference projects                         | <            |                    |                     |             |          |                    |         |            |                |                                | >                   |
| 1 1 1 1 1 1 1 1 1 1 1 1 1 1 1 1 1 1 1        | xIOL Index   |                    |                     |             |          |                    |         | Pror       | nerties        | Linfo Diagnostics              |                     |
|                                              |              |                    |                     |             |          |                    |         |            |                |                                |                     |
| ➤ Details view                               | General      | Texts Supe         | ervisions           |             |          |                    |         |            |                |                                |                     |
|                                              | General      |                    | General             |             |          |                    |         |            |                |                                | ^                   |
|                                              | Attributes   |                    |                     |             |          |                    |         |            |                |                                |                     |
|                                              |              |                    | •                   |             |          |                    |         |            | _              |                                | ~                   |
| Portal view 2 Overview 2 I                   | Main (OB1)   | 📥 AL1300           | DB_Global_I         |             |          |                    |         |            | 📑 🗸 Co         | onnection to PLC_1 terminated. |                     |

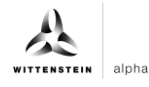

- ID: IO-Link communication module hardware ID: This information can be found in the system constants in the hardware view = 267
- CAP: Client Access Point: This information can be found in the master documentation = 16#B400
- PORT: Port number to which the IO-Link device is connected.

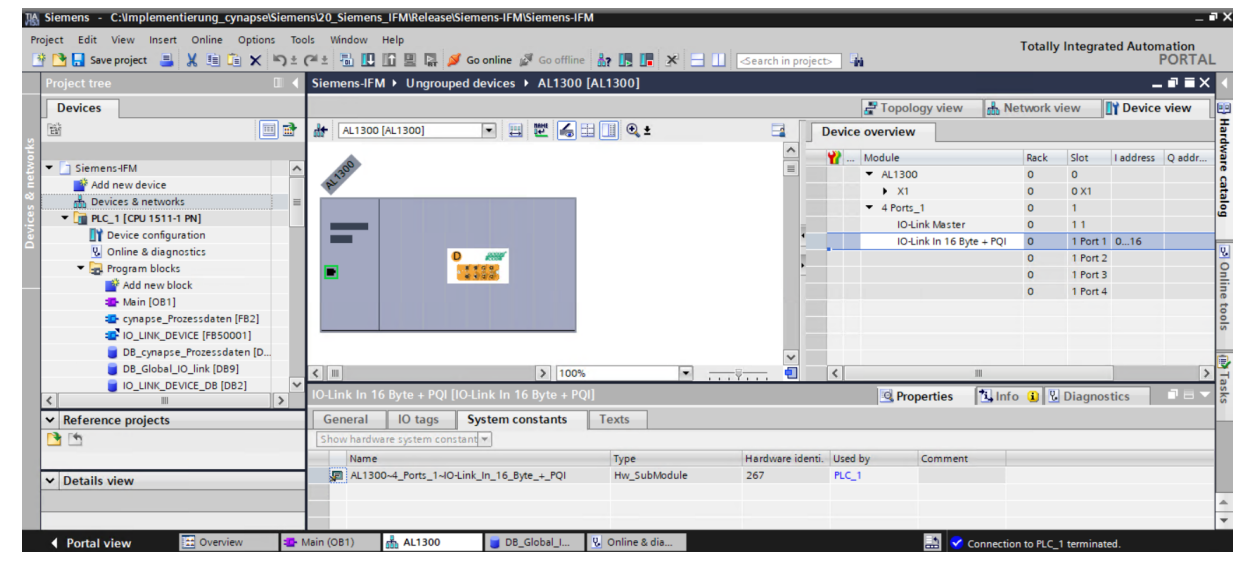

#### Result

- The functional module is integrated into the main module.
- All inputs and outputs are linked to the created data block.
- Project-specific input quantities were determined and set as starting values in the DB.

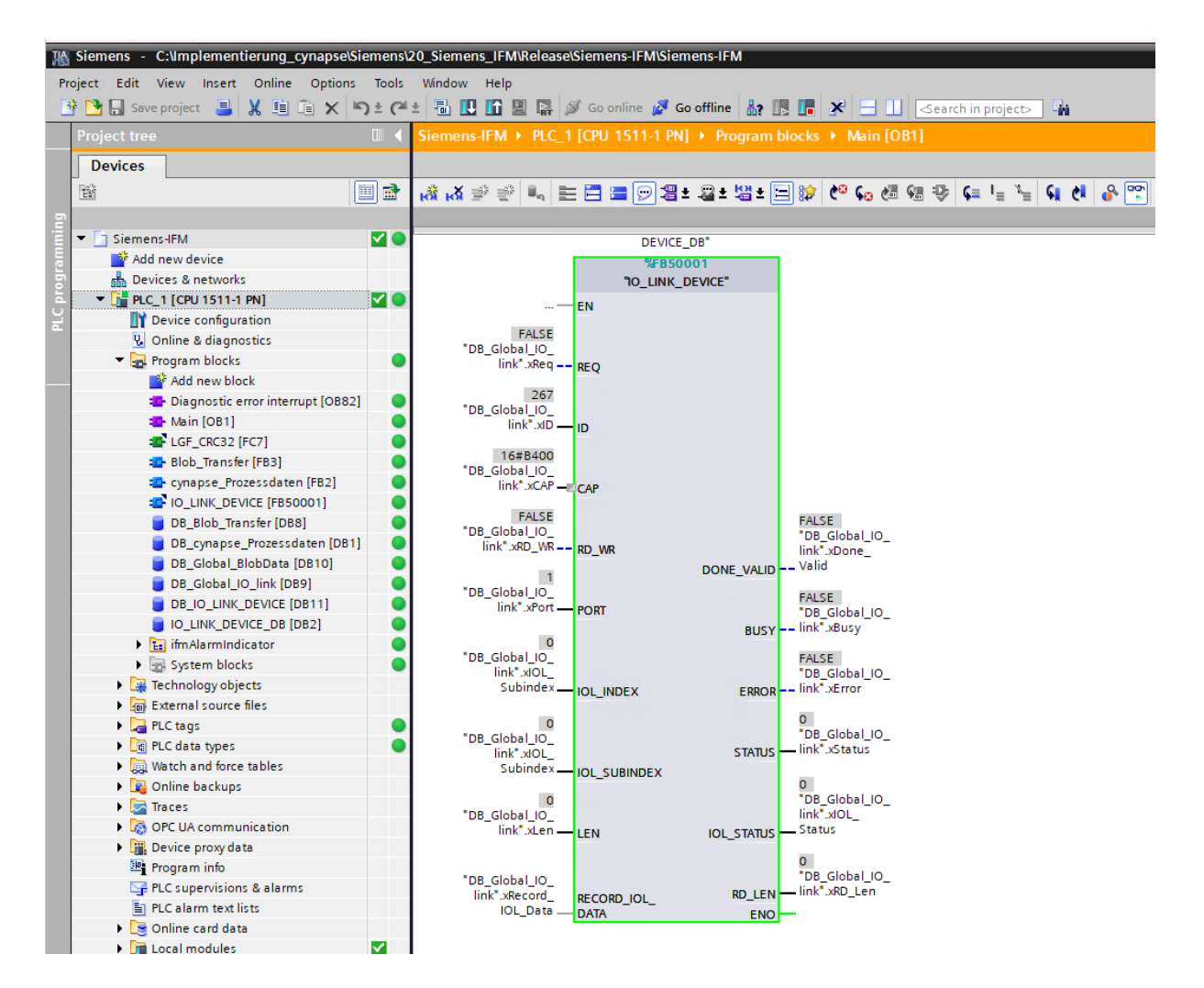

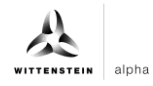

# 5.3 Reading parameters

# Requirement

- The project is open and the function module IO\_Link Device has been integrated into the program as described in chapter 5.2 "Integrating Siemens block for parameter reading/writing into program".
- The project was successfully loaded into the hardware and online access is possible.
- The index and subindex information of the desired parameter were determined. The general indices are given in the IO-Link specification. The cynapse<sup>®</sup>-specific indices can be found in the operating manual.
- ① Note:A duplicate request to a device via the IO\_LINK\_DEVICE module is not possible. Since parameters are read, parameters are written and blob data are accessed on this block, these are to be locked against one another.

# Introduction

In the following, you will use the integrated function module "FBIoLinkDevice" to read the currently issued process data format from cynapse<sup>®</sup> using the parameter Settings.

Here is some information about the module:

- The data transmission takes place in the form of raw data (ARRAY of byte)
- If "RD\_WR" = FALSE, data is read out and output to "RECORD\_IOL\_DATA".
- As long as no valid response data have been received, this is signaled via the output "BUSY" = TRUE.
- The value TRUE of the output "DONE\_VALID" indicates that the transfer was successful. In the case of a read job, the data are now consistently present at the input/output "REDORD IOL DATA" and the output "RD LEN" indicates the length of the received data.
- The value TRUE of the output "ERROR" indicates that an error has occurred. As long as the input REQ = TRUE, the output parameters retain their value. If the input REQ = FALSE before the processing of the FB is completed, the values of the output parameters are held for only one cycle after the processing of the order.

#### Procedure

- 1. Open the data block with input/output variables of the block by double-clicking.
- 2. Press the "Go online" button. So online
- 3. Start online monitoring.
- **4.** Double-click on "Monitor value" of the input you want to change.
- 5. Enter the index.

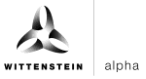

6. Confirm with "OK".

| HA       | Siemens - C:\Implementierung_cynapse\Sien | nens    | \20_S           | iemens_IFN                | I\Release\Siem | ens_IFM_FW2.x     | _2022-02-22_Events | unctionV15.1\S | Siemens_IFM_FW    | V2.x_2022-02 | 2-22_Even    | ntsFunction_\   | /15.1         |                                         | -       | ∎ ×  |
|----------|-------------------------------------------|---------|-----------------|---------------------------|----------------|-------------------|--------------------|----------------|-------------------|--------------|--------------|-----------------|---------------|-----------------------------------------|---------|------|
| Pr       | roject Edit View Insert Online Options 1  | īools   | Win             | dow Help                  |                |                   |                    |                |                   |              |              | To              | tally integ   | urated Aut                              | omation |      |
|          | 🛉 🎦 🔚 Save project 🛛 🚆 🔏 🛅 🗋 🗙 🍤 🗄        | 2       | * 8             | 5 IU IA I                 | 📱 🖬 🔊 Go (     | online 🛛 📝 Go off | line 🔐 📗 📕 🗡       | 😑 🛄 < ea       | arch in project>  | 5 <u>6</u>   |              |                 | tony intog    | ,,,,,,,,,,,,,,,,,,,,,,,,,,,,,,,,,,,,,,, | PORTA   | L.   |
|          | Project tree                              | S       |                 | ns_IFM_FV                 |                |                   |                    |                |                   |              |              |                 |               |                                         |         | < 🕢  |
|          | Devices                                   | Т       |                 |                           |                |                   |                    |                |                   |              |              |                 |               |                                         |         |      |
|          |                                           |         | o               |                           | - 000          |                   | Council at 10. 10. | Constant and   |                   |              |              |                 |               | a.                                      | -       |      |
|          |                                           | 1       | ~ ~             |                           | E Keep a       | ictual values 🥫   | Snapsnot 🔫 🥁       | Copysnapshots  | s to start values | ER- ER- Load | i start valu | es as actual va | aiues 🛃 i     | ar),                                    |         | Isks |
| l i      |                                           |         | DR <sup>-</sup> | _Global_IO                | _link          |                   | Contract of        |                | Para la           | A            | and a        | No. 11 Inc. 14  |               |                                         | C       |      |
|          | Stemens_IPM_PW2.X_2022-02-22_E V          | Ì.      | _               | Name                      |                | Data type         | Start value        | Monitor value  | Retain            | Accessible t | . Writa      | Visible in S    | setpoint      | Supervis                                | Comment | . 🕕  |
| E.       | Paulies & patriasks                       |         | -               | Static                    |                | Deal              | 6 In a             | ENCE           |                   |              |              |                 |               |                                         |         | - 5  |
| 2        | DE DIC 1 [CDU 1511-1 DN]                  | 2       |                 | - xneq                    |                | BUUI IO           | 267                | 267            |                   |              |              |                 |               |                                         |         | Ta   |
| <u> </u> | Device configuration                      | 4       | -               | <ul> <li>XCAP</li> </ul>  |                | Word              | 16#B400            | 16#B400        |                   |              |              |                 |               |                                         |         | ries |
| •        | Online & diagnostics                      | 5       | -01             | <ul> <li>xRD V</li> </ul> | /R             | Bool              | false              | FALSE          |                   |              |              |                 | Ä             |                                         |         |      |
|          | - 🙀 Program blocks                        | 6       | -0              | <ul> <li>xPort</li> </ul> |                | Int               | 1                  | 1              | Ä                 |              |              |                 | ň             |                                         |         |      |
|          | Add new block                             | 7       | -00             | a xiOL                    | ndex           | Int               | 0                  | 0              | - A               |              |              |                 | Ä             |                                         |         |      |
|          | 📲 Main [OB1] 🛛 🔵                          | 8       | -0              | Modif                     | v              |                   |                    | _              |                   | × 🗹          |              |                 | Ē             |                                         |         |      |
|          | 🔹 cynapse_Prozessdaten (FB. 🔵             | 9       | -01             | •                         | ,<br>          |                   |                    |                |                   |              |              |                 |               |                                         |         |      |
|          | IO_LINK_DEVICE [FB50001]                  | 10      | ) 📲             | Operation                 | nd: "DB_Glo    | bal_IO_link".xIOL | Index Data type:   | Int            |                   |              |              |                 |               |                                         |         |      |
|          | 🧧 DB_cynapse_Prozessdate 🔵                | 11      |                 | Modify                    | value: 96      |                   | Format:            | DEC+/          |                   |              | <b></b>      |                 |               |                                         |         |      |
|          | 📕 DB_Global_IO_link [DB9] 🛛 🔵             | 12      | 2 📲             | •                         |                |                   |                    | - Contraction  |                   |              |              |                 |               |                                         |         |      |
|          | B_IO_LINK_DEVICE [DB8]                    | 1       | 3 -00           | •                         |                |                   |                    | _              |                   |              |              |                 |               |                                         |         |      |
|          | <                                         | 14      | 1 -00           | •                         |                |                   |                    |                | OK Cance          | el 🗹         |              |                 |               |                                         |         |      |
|          | Details view                              | - 15    | 5 - 00          |                           |                |                   |                    |                |                   |              |              |                 |               |                                         |         |      |
|          |                                           | 10      | •               | xRD_L                     | en             | Int               | 0                  | 0              |                   |              |              |                 |               |                                         |         | ~    |
|          |                                           | н       | <               |                           |                |                   |                    |                |                   |              |              | _               |               |                                         | >       | -12  |
|          | Name Offset                               | 1       |                 |                           |                |                   |                    |                |                   | 🖳 Pro        | operties     | 🔄 Info          | 🞖 Diagi       | nostics                                 |         |      |
|          | 🕣 xReq 🖉                                  | Ϋ́      | Gene            | eral Cr                   | oss-reference  | s Compile         | Syntax             |                |                   |              |              |                 |               |                                         |         |      |
|          | <                                         | 6       | 3 🔥             | 6 Show                    | all messages   |                   | -                  |                |                   |              |              |                 |               |                                         |         |      |
|          | Portal view     Portal view               | Mai     | n (OB           | 1)                        | B_Global_I     | 📥 AL1300          |                    |                |                   |              | E 🗸          | Connected to i  | PLC 1. via ad | idress IP=19                            |         |      |
|          | Portal view                               | - IVIDI | 11 (01          | ·/                        | Ju_diobai_i    | 000 AL1500        |                    |                |                   |              | - EE 💟       | Connected to I  | FLC_1, Via ad | adress In=19                            |         |      |

7. Enter the subindex according to the same scheme.

| K Siemens - C:\umplementierung_cynapse\Sie                                                                                                    | mens  | \20_Sieme | ens_IFM\Release\Sier | mens_IFM_FW2.x_ | _2022-02-22_Even | tsFunctionV15.1\Sie | emens_IFM_F\    | V2.x_2022-02 | -22_Eve      | ntsFunction_  | _V15.1       |             | -       | ۳X   |
|----------------------------------------------------------------------------------------------------|-------|-----------|----------------------|-----------------|------------------|---------------------|-----------------|--------------|--------------|---------------|--------------|-------------|---------|------|
| Project Edit View Insert Online Options Tools Window Help<br>Project Bit View Insert Online Options Tools Window Help<br>Totally Integrated Automation<br>PORTAL |       |           |                      |                 |                  |                     |                 |              |              |               |              |             |         |      |
| Project tree                                                                                                    | ∢ s   | iemens_l  | FM_FW2.x_2022-03     | 2-22_EventsFunc | tion_V15.1 	 PL  | C_1 [CPU 1511-1 P   | 'N] → Prograr   | n blocks 🕨 [ | DB_Glob      | al_IO_link [  | [DB9]        |             | _ # # X | < 🕢  |
| Devices                                                                                                    | 11    |           |                      |                 |                  |                     |                 |              |              |               |              |             |         |      |
|                                                                                                    |       |           |                      |                 |                  |                     |                 |              |              |               |              |             | -       | - 4  |
| EV                                                                                                    | r   3 | * * •     | keep                 | actual values 🤘 | Snapshot 🐂       | Copy snapshots t    | to start values | E- B- Load   | l start valu | ues as actual | values 🛃     | us),        | =4      | ask  |
| 5°                                                                                                    |       | DB_Glo    | bal_IO_link          |                 |                  |                     |                 |              |              |               |              |             |         | ° I  |
| Siemens_IFM_FW2.x_2022-02-22_E                                                                                                    | ^     | Nam       | e                    | Data type       | Start value      | Monitor value       | Retain          | Accessible f | Writa        | Visible in    | Setpoint     | Supervis    | Comment | - m  |
| Add new device                                                                                                    | 1     | 🕙 🔻 S     | tatic                |                 |                  |                     |                 |              |              |               |              |             |         | ~~~  |
| Devices & networks                                                                                                    | ≡ 2   | - 🗈       | xReq                 | Bool            | false            | FALSE               |                 |              | <b></b>      | <b></b>       |              |             |         | i br |
| 📮 💌 🚰 PLC_1 [CPU 1511-1 PN] 🛛 🗹 🔵                                                                                                    | 3     | • 🕒 •     | xID                  | HW_IO           | 267              | 267                 |                 | <b></b>      | <b></b>      | <b></b>       |              |             |         | E.   |
| Device configuration                                                                                                    | 4     | - \cdots  | XCAP                 | Word            | 16#B400          | 16#B400             |                 |              | <b></b>      |               |              |             |         | = S  |
| 😵 Online & diagnostics                                                                                                    | 5     | - 🗠       | xRD_WR               | Bool            | false            | FALSE               |                 |              | <b>~</b>     |               |              |             |         |      |
| 🔻 🙀 Program blocks 🛛 🔵                                                                                                    | 6     | - \cdots  | xPort                | Int             | 1                | 1                   |                 | <b></b>      | <b></b>      | <b></b>       |              |             |         |      |
| Add new block                                                                                                    | 7     | - 🗈       | xIOL_Index           | Int             | 0                | 96                  |                 | <b></b>      | <b></b>      | <b></b>       |              |             |         |      |
| 📲 Main [OB1] 🛛 🔵                                                                                                    | 8     | • 🗈       | xIOL_Subindex        | Int             | 0                | 9                   |                 | <b></b>      | <b></b>      | <b></b>       |              |             |         |      |
| 💶 cynapse_Prozessdaten (FB. 🔵                                                                                                    | 9     |           | xLen                 | Int             | 0                | 0                   |                 | <b></b>      | <b></b>      |               |              |             |         |      |
| IO_LINK_DEVICE [FB50001]                                                                                                    | 10    | 0 📲 🔹 🕨   | xRecord_IOL_Data     | Array[0231] of  | Byte             |                     |                 |              | <b></b>      |               |              |             |         |      |
| 🗧 DB_cynapse_Prozessdate 🔵                                                                                                    | 1     | 1 📲 🗉     | xDone_Valid          | Bool            | false            | FALSE               |                 |              |              |               |              |             |         |      |
| 📕 DB_Global_IO_link [DB9]                                                                                                    | 1     | 2 📲 🖷     | xBusy                | Bool            | false            | FALSE               |                 |              |              |               |              |             |         |      |
| DB_IO_LINK_DEVICE (DB8)                                                                                                    | Y 1   | 3 🕣 🗉     | xError               | Bool            | false            | FALSE               |                 |              |              |               |              |             |         |      |
| < III >                                                                                                    | 1     | 4 🕣 =     | xStatus              | Dint            | 0                | 0                   |                 |              |              |               |              |             |         |      |
| ✓ Details view                                                                                                    | - 1   | 5 📲 🖷     | xIOL_Status          | Dint            | 0                | 0                   |                 |              |              |               |              |             |         |      |
|                                                                                                    | 1     | 6 📲 🖷     | xRD_Len              | Int             | 0                | 0                   |                 |              |              |               |              |             |         |      |
|                                                                                                    |       | <         |                      |                 |                  |                     |                 | _            | _            | _             | _            |             | >       |      |
|                                                                                                    |       | 1 . 4     |                      |                 |                  |                     |                 |              |              | 1 1 1 . f .   |              |             |         |      |
| Name Offset                                                                                                    |       |           |                      |                 |                  |                     |                 |              | operues      | Ly Inito      | <b>D</b> Iag | nostics     |         | -    |
| 💶 xReq :                                                                                                    | ÷.    | General   | Cross-reference      | es Compile      | Syntax           |                     |                 |              |              |               |              |             |         |      |
| < III >                                                                                                    |       | 3 🔥 🚯     | Show all messages    |                 |                  |                     |                 |              |              |               |              |             |         |      |
| Portal view     Overview                                                                                                    | - Ma  | in (OB1)  | DB_Global_I          | 📥 AL1300        |                  |                     |                 |              | IN 🗸         | Connected to  | PLC 1. via a | ddress IP=1 |         |      |
|                                                                                                    |       |           |                      |                 |                  |                     |                 |              | -            |               |              |             |         |      |

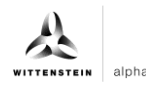

8. Set input REQ from FALSE to TRUE by double-clicking on "Monitor value".

| 渦  | Siemens - C:\Implementierung_cyna                                                       | pse\Siem   | ens\20_Sieme | ns_IFM\Release\Sie | mens_IFM_FW2.x_202    | 2-02-22_Eve | ntsFunctionV15.1\Sien                                                                                                    | ens_IFM_FV   | V2.x_2022-02-22 | _EventsFunctior    | _V15.1                   | -       | ∎ × |
|----|-----------------------------------------------------------------------------------------|------------|--------------|--------------------|-----------------------|-------------|----------------------------------------------------------------------------------------------------|--------------|-----------------|--------------------|--------------------------|---------|-----|
| Pr | Project Edit View Insert Online Options Tools Window Help Totally Integrated Automation |            |              |                    |                       |             |                                                                                                    |              |                 |                    |                          |         |     |
| R  | 🕴 🎦 Save project 💻 🐰 🏥 👔                                                                | x D±       | Ct BI        |                    | o online 🧭 Go offline | 82 IB IB    | 🗙 🗖 🔲 <earch< td=""><td>in project&gt;</td><td><b>B</b>4</td><td></td><td>Iotally integrated A</td><td>PORTA</td><td>L</td></earch<> | in project>  | <b>B</b> 4      |                    | Iotally integrated A     | PORTA   | L   |
| -  | Project tree                                                                            | т <u>4</u> | Sigmone      |                    | 2.22 EventsEunstien   |             |                                                                                                    | Drogram      |                 | Clobal IO link     |                          |         | 1   |
|    |                                                                                         |            | Stemens_n    | W_FW2.X_2022-0     | z-zz_eventsrunction   |             |                                                                                                    | riogram      | IT DIOCKS V DB_ | Giobal_IO_IIIIk    | [069]                    |         |     |
|    | Devices                                                                                 |            |              |                    |                       |             |                                                                                                    |              |                 |                    |                          |         |     |
|    | - B                                                                                     | 🔲 🛃        | 99 🔮 🔍       | 🛃 🚞 🎌 Kee          | pactual values 🔒 Sn   | apshot 🐴    | Copy snapshots to                                                                                                    | start values | 🛃 🖳 🛛 Load sta  | rt values as actua | values 其 風               |         | Tas |
|    |                                                                                         |            | DB Glo       | bal IO link        |                       |             |                                                                                                    |              |                 |                    |                          |         | ŝ   |
|    | <ul> <li>Siemens IFM FW2.x 2022-02-22 E</li> </ul>                                      |            | Nam          |                    | Data type             | Start value | Monitor value                                                                                                    | Retain       | Accessible f W  | rita Visible in    | Setpoint Supervis.       | Comment |     |
|    | Add new device                                                                          |            | 1 📶 🔻 S      | tatic              |                       |             |                                                                                                    |              |                 |                    |                          | 1       |     |
|    | Devices & networks                                                                      | =          | 2 📲          | xReq               | Bool                  | false       | TRUE                                                                                                    |              |                 |                    |                          | 1       | 151 |
|    | PLC_1 [CPU 1511-1 PN]                                                                   | <b>V</b> • | 3 📲 🗉        | xID                | HW_IO                 | 267         | 267                                                                                                    |              |                 | M M                |                          |         | ari |
|    | Device configuration                                                                    |            | 4 📲 🖷        | xCAP               | Word                  | 16#B400     | 16#B400                                                                                                    |              |                 |                    |                          |         | S S |
|    | 😵 Online & diagnostics                                                                  |            | 5 📲          | xRD_WR             | Bool                  | false       | FALSE                                                                                                    |              |                 |                    |                          |         |     |
|    | Program blocks                                                                          |            | 6 📲 =        | xPort              | Int                   | 1           | 1                                                                                                    |              |                 |                    |                          |         |     |
|    | Add new block                                                                           |            | 7 📲 =        | xIOL_Index         | Int                   | 0           | 96                                                                                                    |              |                 |                    |                          |         |     |
|    | Hain [OB1]                                                                              | •          | 8 📲 =        | xIOL_Subindex      | Int                   | 0           | 9                                                                                                    |              |                 |                    |                          |         |     |
|    | cynapse_Prozessdaten [FB.                                                               | •          | 9 📲 =        | xLen               | Int                   | 0           | 0                                                                                                    |              |                 |                    |                          |         |     |
|    | IO_LINK_DEVICE [FB50001]                                                                |            | 10 📲 🕨       | xRecord_IOL_Data   | Array[0231] of Byte   |             |                                                                                                    |              |                 |                    |                          |         |     |
|    | DB_cynapse_Prozessdate                                                                  | •          | 11 📲 🗖       | xDone_Valid        | Bool                  | false       | TRUE                                                                                                    |              |                 |                    |                          |         |     |
|    | DB_Global_IO_link [DB9]                                                                 |            | 12 📲         | xBusy              | Bool                  | false       | FALSE                                                                                                    |              |                 |                    |                          |         |     |
|    | BB_IO_LINK_DEVICE [DB8]                                                                 |            | 13 📶 🖷       | xError             | Bool                  | false       | FALSE                                                                                                    |              |                 |                    |                          |         |     |
|    | N Detelle eden                                                                          | /          | 14 🕣 🗖       | xStatus            | Dint                  | 0           | 0                                                                                                    |              |                 |                    |                          |         |     |
|    | Details view                                                                            |            | 15 -         | xIOL_Status        | Dint                  | 0           | 0                                                                                                    |              |                 |                    |                          |         | 4   |
|    |                                                                                         |            | 10 -         | XKD_Dell           | in c                  | 0           |                                                                                                    |              |                 |                    |                          | ~       | 4   |
|    |                                                                                         |            | <            |                    |                       |             |                                                                                                    |              |                 |                    | _                        | >       | -   |
|    | Name Offset                                                                             |            |              |                    |                       |             |                                                                                                    |              | 🔍 Prope         | rties 🚺 Info       | Diagnostics              |         |     |
|    | 🕣 xReq                                                                                  |            | General      | Cross-referen      | ces Compile           | Syntax      |                                                                                                    |              |                 |                    |                          |         |     |
|    | <                                                                                       | >          | <b>0</b> A A | Show all messages  |                       | -           |                                                                                                    |              |                 |                    |                          |         | 1   |
|    | Portal view Overview                                                                    | 120        | Main (OB1)   | DB Global I        | AL1300                |             |                                                                                                    |              |                 | Connected          | o PLC 1 via address IP=" | 10      |     |
|    |                                                                                         |            |              |                    | 000                   |             |                                                                                                    |              |                 | eonnected          | orce_n, no address in =  |         |     |

- 9. DONE\_VALID TRUE indicates successful readout.
- 10. RD\_LEN displays the length of the parameter read.
- 11. Expand RECORD\_IOL\_DATA.

# Result

■ In the RECORD\_IOL\_DATA array, the parameters read are displayed in coded form.

| 肠  | Siemens - C:\Implementierung_cynapse\Siem                                   | ens         | 20_9    | iemer | ns_IFM\Release\Sieme | ns_IFM_FW2.x_202    | 2-02-22_Events | FunctionV15.1\Siem                                                                                                    | ens_IFM_FV   | V2.x_2022-02                                                                                                    | -22_Eve    | ntsFunction_    | V15.1                | _ 0 >                |
|----|-----------------------------------------------------------------------------|-------------|---------|-------|----------------------|---------------------|----------------|----------------------------------------------------------------------------------------------------|--------------|----------------------------------------------------------------------------------------------------|------------|-----------------|----------------------|----------------------|
| Pr | roject Edit View Insert Online Options To<br>🗄 🎦 🔒 Save project 🔒 🐰 🏥 🗎 🗙 崎 | cols<br>Cai | Wi<br>± | ndow  | Help                 | nline 💆 Go offline  | år 🖪 🖪 X       | e 📃 🛄 <earch< td=""><td>in project&gt;</td><td>G<sub>in</sub></td><td></td><td>То</td><td>otally Integrated</td><td>Automation<br/>PORTAL</td></earch<> | in project>  | G <sub>in</sub>                                                                                                    |            | То              | otally Integrated    | Automation<br>PORTAL |
|    | Project tree                                                                | Si          |         | ns_IF | M_FW2.x_2022-02-2    |                     |                | _1 [CPU 1511-1 PN]                                                                                                    | Program      |                                                                                                    | B_Glob     | al_IO_link [[   | DB9]                 | _ # = × <            |
|    | Devices                                                                     | E           |         |       |                      |                     |                |                                                                                                    |              |                                                                                                    |            |                 |                      | Ť                    |
|    | På                                                                          |             | 5 - d   |       |                      | turiluri 🖯 🗖        |                | Companyation                                                                                                    | test und une |                                                                                                    |            |                 | aluan 🗖 🕅            |                      |
|    |                                                                             | 12          |         |       |                      | tual values 🥫 sh    | apsnot 🔫 🕞     | Copy snapshots to s                                                                                                    | tart values  | En En Load                                                                                                    | start valu | ies as actual v | alues 🛃 🖽            |                      |
| ١. |                                                                             | Ł.          | DB      | _Glob | al_IO_link           | -                   |                |                                                                                                    |              |                                                                                                    |            |                 |                      |                      |
|    | Siemens_IFM_FW2.x_2022-02-22_E                                              |             |         | Name  |                      | Data type           | Start value    | Monitor value                                                                                                    | Retain       | Accessible f                                                                                                    | Writa      | Visible in      | Setpoint Superv      | is Comment           |
| ē  | Add new device                                                              | 1           | -0      | ▼ St  | atic                 |                     |                |                                                                                                    |              |                                                                                                    |            |                 |                      |                      |
| ĕ  | Devices & networks                                                          | 2           | -0      | •     | xReq                 | Bool                | false          | TRUE                                                                                                    |              |                                                                                                    |            |                 |                      |                      |
| ີ  | ▼ [] PLC_1 [CPU 1511-1 PN]                                                  | 3           | -0      | •     | xID                  | HW_IO               | 267            | 267                                                                                                    |              |                                                                                                    |            |                 |                      | 1                    |
| ᆋ  | Device configuration                                                        | 4           | -0      | •     | XCAP                 | Word                | 16#B400        | 16#B400                                                                                                    |              | <b>M</b>                                                                                                    |            |                 |                      | S                    |
|    | 😵 Online & diagnostics                                                      | 5           |         | •     | xRD_WR               | Bool                | false          | FALSE                                                                                                    |              |                                                                                                    |            |                 |                      |                      |
|    | <ul> <li>Program blocks</li> </ul>                                          | 6           | -00     | •     | xPort                | Int                 | 1              | 1                                                                                                    |              |                                                                                                    |            |                 |                      |                      |
| -  | Add new block                                                               | 7           | -0      | •     | xIOL_Index           | Int                 | 0              | 96                                                                                                    |              | <ul> <li>Image: A set of the set of the</li></ul> |            | <b></b>         |                      |                      |
|    | 📲 Main [OB1]                                                                | 8           | -00     | •     | xIOL_Subindex        | Int                 | 0              | 9                                                                                                    |              | <b>~</b>                                                                                                    | <b></b>    | <b></b>         |                      |                      |
|    | 🔤 cynapse_Prozessdaten [FB. 🔵                                               | 9           | -0      | •     | xLen                 | Int                 | 0              | 0                                                                                                    |              | <b></b>                                                                                                    |            |                 |                      |                      |
|    | IO_LINK_DEVICE [FB50001]                                                    | 10          | -0      | • •   | xRecord_IOL_Data     | Array[0231] of Byte |                |                                                                                                    |              | <b></b>                                                                                                    |            | <b></b>         |                      |                      |
|    | 🧧 DB_cynapse_Prozessdate 🔵                                                  | 11          | -0      |       | xRecord_IOL_Data     | Byte                | 16#0           | 16#02                                                                                                    |              | <b>v</b>                                                                                                    | <b>V</b>   | <b>V</b>        |                      |                      |
|    | 📕 DB_Global_IO_link [DB9] 🛛 🔵                                               | 12          | -0      |       | xRecord_IOL_Data     | Byte                | 16#0           | 16#00                                                                                                    |              | <b>v</b>                                                                                                    | <b>V</b>   | <b>V</b>        |                      |                      |
|    | 🗧 DB_IO_LINK_DEVICE (DB8)                                                   | 13          | -0      |       | xRecord_IOL_Data     | Byte                | 16#0           | 16#00                                                                                                    |              | <b>v</b>                                                                                                    | 1          |                 |                      |                      |
|    | <                                                                           | 14          | -0      |       | xRecord_IOL_Data     | Byte                | 16#0           | 16#00                                                                                                    |              | <b>V</b>                                                                                                    | <b>V</b>   | <b>V</b>        |                      |                      |
|    | ✓ Details view                                                              | 15          | -0      |       | xRecord_IOL_Data     | Byte                | 16#0           | 16#00                                                                                                    |              | <b>V</b>                                                                                                    | 1          | ¥               |                      |                      |
|    |                                                                             | 16          | -0      |       | xRecord_IOL_Data     | Byte                | 16#0           | 16#00                                                                                                    |              | <b>V</b>                                                                                                    | <b>V</b>   | <b>V</b>        |                      | ~                    |
|    |                                                                             |             | <       |       |                      |                     |                |                                                                                                    |              |                                                                                                    | -          |                 |                      | >                    |
|    | Name Offset                                                                 | Γ           |         |       |                      |                     |                |                                                                                                    |              | 🔍 Pro                                                                                                    | perties    | 🗓 Info          | 迟 Diagnostic         | s Dev .              |
|    | 🕤 xReq 🖉                                                                    |             | Gen     | eral  | Cross-references     | Compile             | Syntax         |                                                                                                    |              |                                                                                                    |            |                 |                      |                      |
|    | < III >                                                                     | E           | 3 /     | 0     | Show all messages    |                     |                |                                                                                                    |              |                                                                                                    |            |                 |                      |                      |
|    | Portal view 🔛 Overview 🖷                                                    | Mai         | n (OB   | 1)    | DB_Global_I          | AL1300              |                |                                                                                                    |              |                                                                                                    | 🔝 🗸        | Connected to    | PLC_1, via address I | P=19                 |

This example specifies the currently output process data format.

# 5.4 Writing parameters

## Requirement

- The project is open and the function module IO\_Link Device has been integrated into the program as described in chapter 5.2 "Integrating Siemens block for parameter reading/writing into program".
- The project was successfully loaded into the hardware and online access is possible.
- The information about the index, subindex and length of the desired parameter was determined. The general indices are given in the IO-Link specification. The cynapse<sup>®</sup>-specific indices can be found in the operating manual.
- In Note: A duplicate request to a device via the IO\_LINK\_DEVICE module is not possible. Since parameters are read, parameters are written and blob data are accessed on this block, these are to be locked against one another.
- ① Note: If the length of the parameter to be written is greater than 1 byte, it must be converted into a byte array. For example, parameters of the float type must be converted into a 4-byte array using the "REAL\_TO\_DWORD" command.

### Introduction

In the following, you change the currently output process data format using the parameter Settings of cynapse<sup>®</sup> for example by using the integrated function module "FBIoLinkDevice". A parameter is written for this.

Here is some information about the module:

- The data transmission takes place in the form of raw data (ARRAY of byte)
- If "RD WR" = TRUE, the data from "RECORD IOL DATA" is written in cynapse<sup>®</sup>.
- For a write job, the length of the parameter to send must be specified under LEN.
- As long as no valid response data have been received, this is signaled via the output "BUSY" = TRUE.
- The value TRUE of the output "DONE\_VALID" indicates that the transfer was successful.
- The value TRUE of the output "ERROR" indicates that an error has occurred. As long as the input REQ = TRUE, the output parameters retain their value. If the input REQ = FALSE before the processing of the FB is completed, the values of the output parameters are held for only one cycle after the processing of the order.

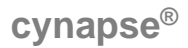

# Procedure

- 1. Open the global data block with input/output variables of the block by double-clicking.
- 2. Press the "Go online" button. So online
- 3. Start online monitoring. 🕾
- **4.** Set the value for the input variable RD\_WR by double-clicking on the variable in the orange "Monitor value" column to TRUE.
- 5. Enter the length of the parameter to write in LEN.

| K Siemens - C:\Implementierung_cynapse\Sieme | ens\20_Siemens_IFM\R | elease\Siemens_IFM_FW2. | x_2022-02-22_Event | tsFunctionV15.1\Sie | mens_IFM_FW    | /2.x_2022-02-22_E                                                                                                    | ventsFunction_  | _V15.1                  | – a ×     |
|----------------------------------------------|----------------------|-------------------------|--------------------|---------------------|----------------|----------------------------------------------------------------------------------------------------|-----------------|-------------------------|-----------|
| Project Edit View Insert Online Options To   | ools Window Help     |                         |                    |                     |                |                                                                                                    | т               | otally Integrated A     | utomation |
| 📑 🛅 🔒 Save project 🔳 🐰 🏥 🛅 🗙 🗐 ±             | (** 🖥 🛄 🖬 🗒          | 🞇 🚿 Go online 💕 Go d    | offline 🏭 🖪 📑      | 🗙 🖃 🛄 < Searc       | h in project>  | Ga                                                                                                    |                 | otany integrated At     | PORTAL    |
| Project tree                                 | Siemens IEM EW2.     | 2022-02-22 EventsEu     | nction V15.1 ▶ PL  | C 1 [CPU 1511-1 P   | NI > Program   | blocks ► DB_GI                                                                                                    | obal IO link [  | DB91                    |           |
|                                              |                      |                         |                    |                     |                |                                                                                                    |                 |                         |           |
| Devices                                      |                      | _                       |                    |                     |                |                                                                                                    |                 |                         | ¥         |
| 1 1 1 1 1 1 1 1 1 1 1 1 1 1 1 1 1 1 1        | 🔊 👻 🔍 🛃 🖿            | 🍄 Keep actual values 🧯  | 🔒 Snapshot 🎠 🖤     | Copy snapshots to   | o start values | 🖳 🖳 🛛 Load start v                                                                                                    | alues as actual | values 其 💷              | 📑 📑       |
| [                                            | DB_Global_IO_li      | nk                      |                    |                     |                |                                                                                                    |                 |                         | 8         |
| 🗧 🔻 📋 Siemens_IFM_FW2.x_2022-02-22_E 🗹 🔵 🔺   | Name                 | Data type               | Start value        | Monitor value       | Retain         | Accessible f Write                                                                                                    | Visible in      | Setpoint Supervis       | Comment   |
| Add new device                               | 1 📲 🔻 Static         |                         |                    |                     |                |                                                                                                    |                 |                         | <u> </u>  |
| 🕆 Devices & networks 🗉                       | 2 🔩 🛚 🗙 🛛            | Bool                    | false              | FALSE               |                | Image: A state of the state of the state  |                 |                         | ibr       |
| 📮 🔻 🚰 PLC_1 [CPU 1511-1 PN] 🛛 🗹 🔵            | 3 🔩 🔹 xID            | HW_IO                   | 267                | 267                 |                | Image: Image: |                 |                         | arie      |
| Device configuration                         | 4 🔩 🛚 xCAP           | Word                    | 16#B400            | 16#B400             |                |                                                                                                    |                 |                         | = 5       |
| Online & diagnostics                         | 5 💶 🔹 xRD_WR         | Bool                    | false              | FALSE               |                |                                                                                                    |                 |                         |           |
| Program blocks                               | 6 🕣 🔹 xPort          | Int                     | 1                  | 1                   |                |                                                                                                    |                 |                         |           |
| Add new block                                | 7 💶 🔹 xIOL_Inde      | ex Int                  | 0                  | 96                  |                |                                                                                                    |                 |                         |           |
| 🖀 Main [OB1] 🛛 🔵                             | 8 💶 🔹 xIOL_Sub       | index Int               | 0                  | 9                   |                |                                                                                                    |                 |                         |           |
| 🔤 cynapse_Prozessdaten (FB. 🔵                | 9 📶 🔹 xLen           | Int                     | 0                  | 1                   |                |                                                                                                    |                 |                         |           |
| PIO_LINK_DEVICE [FB50001]                    | 10 🚾 = 🕨 xRecord_    | OL_Data Array[0231]     | of Byte            |                     |                |                                                                                                    |                 |                         |           |
| DB_cynapse_Prozessdate                       | 11 💶 🔹 xDone_V       | alid Bool               | false              | FALSE               |                |                                                                                                    |                 |                         |           |
| 📕 DB_Global_IO_link (DB9) 🛛 🔍                | 12 🕣 🔹 xBusy         | Bool                    | false              | FALSE               |                |                                                                                                    |                 |                         |           |
| UB_IO_LINK_DEVICE [DB8] ● ✓                  | 13 📲 🔹 xError        | Bool                    | false              | FALSE               |                |                                                                                                    |                 |                         |           |
| <                                            | 14 📲 🔹 xStatus       | Dint                    | 0                  | 0                   |                |                                                                                                    |                 |                         |           |
| ✓ Details view                               | 15 💶 🔹 xIOL_Stat     | tus Dint                | 0                  | 65536               |                |                                                                                                    |                 |                         |           |
|                                              | 16 🔩 = xRD_Len       | Int                     | 0                  | 0                   |                |                                                                                                    |                 |                         | ~         |
|                                              | <                    |                         |                    |                     |                |                                                                                                    |                 |                         | >         |
| Name Offset                                  |                      |                         |                    |                     |                | 🔍 Propertie                                                                                                    | es 🚺 Info       | Diagnostics             |           |
| xReg                                         | General Cross        | -references Compil      | le Syntax          |                     |                |                                                                                                    |                 |                         |           |
|                                              |                      |                         | o oynux            |                     |                |                                                                                                    |                 |                         |           |
|                                              | Show all r           | nessages V              | _                  |                     |                |                                                                                                    | _               |                         |           |
| Portal view                                  | Main (OB1)           | Global_I 📸 AL1300       |                    |                     |                |                                                                                                    | Connected to    | PLC_1, via address IP=1 | 9         |

**6.** In Array RECORD\_IOL\_DATA, enter the desired process data format = 1 in the first byte.

| K Siemens - C:\Implementierung_cynapse\Sier | 1ens\20_       | D_Siemens_IFM\Release\Siem              | ens_IFM_FW2.x_202      | 2-02-22_Event | sFunctionV15.1\Sie | mens_IFM_FW2      | .x_2022-02   | -22_Eve         | ntsFunction   | _V15.1        |           | - n >              |
|---------------------------------------------|----------------|-----------------------------------------|------------------------|---------------|--------------------|-------------------|--------------|-----------------|---------------|---------------|-----------|--------------------|
| Project Edit View Insert Online Options     | ools v<br>(?#± | Window Help                             | online 📝 Go offline    | år 🖪 🖪 3      | 🕻 🖃 🛄 < Search     | h in project> 🛛 🖣 | a .          |                 | 1             | Fotally Integ | grated Au | tomation<br>PORTAL |
| Project tree 🔲 🕯                            | Siem           | mens_IFM_FW2.x_2022-02-                 |                        | _V15.1 	 PLC  | _1 [CPU 1511-1 PN  | N] 🕨 Program I    | olocks 🕨 [   | )B_Glob         |               | [DB9]         |           |                    |
| Devices                                     |                |                                         |                        |               |                    |                   |              |                 |               |               |           | 1                  |
| 84 3                                        | -0.            |                                         | estualualuas 🔒 Su      | anglet 18, 18 | Convenanshots to   | startualues R     | Rillord      | l e ta et va li | une as actual | unlung 📑      | а.        |                    |
|                                             | 37.3           |                                         |                        | apsnot -+     | copy snapshots to  | start values 👔    | LUBO         | Start van       | ies as actual | values 📑      | as).      |                    |
|                                             | U U            | DB_Global_IO_link                       | 1-                     |               |                    |                   |              |                 |               |               |           |                    |
| Siemens_IFM_FW2.x_2022-02-22_E Y            |                | Name                                    | Data type              | Start value   | Monitor value      | Retain            | Accessible f | Writa           | Visible in    | Setpoint      | Supervis  | Comment            |
| Add new device                              | 1 4            |                                         | <b>B</b> - 1           |               |                    |                   |              |                 |               |               |           | <u> </u>           |
| Devices & networks                          | 2              | C = xReq                                | Bool                   | talse         | FALSE              |                   |              |                 |               |               |           | E bra              |
|                                             | 3 4            |                                         | HW_IO                  | 267           | 267                |                   |              |                 |               |               |           | Te                 |
| Device configuration                        | 4 4            | C ×CAP                                  | Word                   | 16#8400       | 16#8400            |                   |              |                 |               |               |           | l s                |
| S Online & diagnostics                      | 5 4            | A XRD_WR                                | BOOL                   | taise         | IRUE               |                   |              |                 |               |               |           |                    |
| did new black                               | 0              | a xPort                                 | Int                    | 1             | 1                  |                   |              |                 |               |               |           |                    |
| Add new block                               | / <            | All All All All All All All All All All | Int                    | 0             | 96                 |                   |              |                 |               |               |           |                    |
| ar Main (OBI)                               | 8 4            | All NOL_Subindex                        | Int                    | 0             | 9                  |                   |              |                 |               |               |           |                    |
| Cynapse_Prozessdaten [FB.                   | 9 4            | 💶 = xLen                                | Int                    | 0             | 1                  |                   |              |                 |               |               |           |                    |
|                                             | 10             | xRecord_IOL_Data                        | Array[0231] of Byte    | 1410          |                    |                   |              |                 |               |               |           |                    |
| BB_cynapse_Prozessdate                      | 11 <           | xRecord_IOL_Data                        | Byte                   | 16#0          | 16#00              |                   |              |                 |               |               |           |                    |
|                                             | 12 <           | xRecord_IOL_Data                        | Byte                   | 16#0          | 16#00              |                   |              |                 |               |               |           |                    |
|                                             | 13             | Moarry                                  |                        |               |                    |                   | ▲ ≝          |                 |               |               |           |                    |
|                                             | 14             | Operand: DB Glob                        | al IO link" xRecord IO | Data type:    | Byte               |                   |              |                 |               |               |           |                    |
| Details view                                | 15 -           |                                         |                        |               |                    |                   |              |                 |               |               |           |                    |
|                                             | 16 <           | Modify value: 16#01                     |                        | Format:       | Hex                | •                 |              |                 | V             |               |           | ~                  |
|                                             |                | <                                       |                        |               |                    |                   |              |                 |               |               |           | >                  |
| Name Offcet                                 |                |                                         |                        |               | ОК                 | Cancel            | Pro          | perties         | 🔄 🗓 Info      | 😵 Diag        | nostics   |                    |
| Viset                                       | G              | opor                                    |                        |               |                    |                   |              |                 |               |               |           |                    |
|                                             |                | enera                                   |                        |               |                    |                   |              |                 |               |               |           |                    |
|                                             |                | 🚹 🚺 Show all messages                   |                        |               |                    |                   |              |                 |               |               |           |                    |

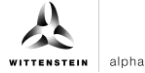

7. Set the REQ input from FALSE to TRUE by double-clicking on "Monitor value".

| 1 Siemens - C:\Implementierung_cynapse\Sieme              | ens\20_Siemen | s_IFM\Release\Sieme | ens_IFM_FW2.x_202   | 2-02-22_Events | FunctionV15.1\Siem  | ens_IFM_FW  | /2.x_2022-02-2                                                                                                    | 2_EventsFunctio      | n_V15.1                   | _ # X    |
|-----------------------------------------------------------|---------------|---------------------|---------------------|----------------|---------------------|-------------|----------------------------------------------------------------------------------------------------|----------------------|---------------------------|----------|
| Project Edit View Insert Online Options Tools Window Help |               |                     |                     |                |                     |             |                                                                                                    |                      |                           |          |
| 📑 📑 🔚 Save project 📑 🐰 🗐 🛅 🗙 🖘 🖆                          | (** 🖥 🛄       | 🚹 🖳 🛄 💋 Go (        | online 💋 Go offline | å? 🖪 🖪 🗡       | 🖁 📃 🔝 🤜 earch i     | in project> | 9a                                                                                                    |                      | rotany integrated ri      | PORTAL   |
| Project tree 🔲 🖣                                          | Siemens IFN   | FW2.x 2022-02-      | 22 EventsFunction   | V15.1 ▶ PLC    | 1 [CPU 1511-1 PN]   | Program     | n blocks → DB                                                                                                    | Global IO link       | [DB9]                     |          |
| Devices                                                   |               |                     |                     |                |                     |             |                                                                                                    |                      |                           |          |
| Devices                                                   |               |                     |                     | Ann Ann        |                     |             |                                                                                                    |                      |                           |          |
| E                                                         | 2 2 -         | 🕼 🔚 📑 Keepa         | ctual values 🤘 Sr   | apshot 🐂 📆     | Copy snapshots to s | tart values | E-B-Load st                                                                                                    | tart values as actua | lvalues 🛃 🖽               | S S      |
|                                                           | DB_Globa      | al_IO_link          | 1-                  |                |                     |             |                                                                                                    |                      |                           | S.       |
| Siemens_IFM_FW2.x_2022-02-22_E M •                        | Name          |                     | Data type           | Start value    | Monitor value       | Retain      | Accessible f                                                                                                    | Writa Visible in     | . Setpoint Supervis.      | Comment  |
| C Add new device                                          | 1 🚾 🔻 Star    | tic                 |                     |                |                     |             |                                                                                                    |                      |                           | <u> </u> |
| Devices & networks                                        | 2 📲 🔹         | xReq                | Bool                | false          | TRUE                |             |                                                                                                    |                      |                           | bra      |
| C PLC_1 [CPU 1511-1 PN]                                   | 3 🕣 = :       | xID                 | HW_IO               | 267            | 267                 |             |                                                                                                    |                      |                           | 1.       |
| Device configuration                                      | 4 📲 🔹         | xCAP                | Word                | 16#B400        | 16#B400             |             |                                                                                                    |                      |                           | = ~      |
| Conline & diagnostics                                     | 5 📲 🔹         | xRD_WR              | Bool                | false          | TRUE                |             |                                                                                                    |                      |                           |          |
| Program blocks                                            | 6 📲 🔹         | xPort               | Int                 | 1              | 1                   |             |                                                                                                    |                      |                           |          |
| Add new block                                             | 7 📲 🔹         | xIOL_Index          | Int                 | 0              | 96                  |             |                                                                                                    |                      |                           |          |
| 📲 Main [OB1]                                              | 8 📲 🔹         | xIOL_Subindex       | Int                 | 0              | 9                   |             | Image: A start of the start of the start |                      |                           |          |
| 🔤 cynapse_Prozessdaten [FB. 🔵                             | 9 📲 🔹         | xLen                | Int                 | 0              | 1                   |             |                                                                                                    |                      |                           |          |
| IO_LINK_DEVICE [FB50001]                                  | 10 📲 🕨 :      | xRecord_IOL_Data    | Array[0231] of Byte |                |                     |             |                                                                                                    |                      |                           |          |
| DB_cynapse_Prozessdate                                    | 11 🕣 🔹 🔅      | xDone_Valid         | Bool                | false          | TRUE                |             |                                                                                                    |                      |                           |          |
| DB_Global_IO_link [DB9]                                   | 12 📲 🔹        | xBusy               | Bool                | false          | FALSE               |             |                                                                                                    |                      |                           |          |
| ■ DB_IO_LINK_DEVICE [DB8]                                 | 13 📶 🖷 💠      | xError              | Bool                | false          | FALSE               |             |                                                                                                    |                      |                           |          |
|                                                           | 14 💶 =        | xStatus             | DInt                | 0              | 0                   |             |                                                                                                    |                      |                           |          |
| ✓ Details view                                            | 15 📲 🔹        | xIOL_Status         | DInt                | 0              | 0                   |             |                                                                                                    |                      |                           |          |
|                                                           | 16 📲 🔹        | xRD_Len             | Int                 | 0              | 0                   |             |                                                                                                    |                      |                           | ~        |
|                                                           | <             |                     |                     |                |                     |             |                                                                                                    |                      |                           | >        |
| Name Offset                                               |               |                     |                     |                |                     |             | 💁 Prop                                                                                                    | erties 🚺 Inf         | Diagnostics               |          |
| 🔩 xReq 🏊                                                  | General       | Cross-reference     | s Compile           | Syntax         |                     |             |                                                                                                    |                      |                           |          |
| < III >                                                   | 8 💧 🕄         | Show all messages   |                     |                |                     |             |                                                                                                    |                      |                           |          |
| Portal view Serview Serview                               | Main (OB1)    | DB_Global_I         | 📩 AL1300            |                |                     |             |                                                                                                    | 🟦 😪 Connected        | to PLC_1, via address IP= | 19       |

# Result

**DONE\_VALID TRUE** indicates successful writing of the parameter.

| ng Siemens - C:Umplementierung_cynapselSiemens20_Siemens_IFMIReleasedSiemens_IFM_FW2.x_2022-02-22_EventsFunctionV15.11Siemens_IFM_FW2.x_2022-02-22_EventsFunction_V15.1 |         |                          |            |                |              |               |               |                                                       |                                                   |                                                                                                  |                                                                                                    |                                                                                                    |                                                                                              |          |                                                                                                    |                                                                              |
|----------------------------------------------------------------------------------------------------|---------|--------------------------|------------|----------------|--------------|---------------|---------------|-------------------------------------------------------|---------------------------------------------------|--------------------------------------------------------------------------------------------------|----------------------------------------------------------------------------------------------------|----------------------------------------------------------------------------------------------------|----------------------------------------------------------------------------------------------|----------|----------------------------------------------------------------------------------------------------|------------------------------------------------------------------------------|
| Project Edit View Insert Online Options Tools Window Help Totally Integrated Automation                                                                                 |         |                          |            |                |              |               |               |                                                       |                                                   |                                                                                                  |                                                                                                    |                                                                                                    |                                                                                              |          |                                                                                                    |                                                                              |
| L .                                                                                                    | PORTAL  | egrated Ad               | otany mte  |                |              | <b>S</b> a    | h in project> | 😑 🔢 < Searc                                           | år III 📭 👌                                        | nline 📝 Go offline                                                                               | 🚹 🖳 📮 💋 Go (                                                                                                    | 🖥 🛄 (                                                                                                    | (ª±                                                                                          | K S±     | project 📑 💥 🛅 🗎                                                                                                    | 📑 📑 📑 Save                                                                   |
|                                                                                                    | _ # # × |                          | DB9]       | al_IO_link [   | DB_Globa     | n blocks 🕨 [  | N] > Program  | _1 [CPU 1511-1 PI                                     | _V15.1 → PL0                                      | 2_EventsFunction                                                                                 | M_FW2.x_2022-02-                                                                                                    | ens_IFN                                                                                                    | Sien                                                                                         |          |                                                                                                    | Project tree                                                                 |
|                                                                                                    |         |                          |            |                |              |               |               |                                                       |                                                   |                                                                                                  |                                                                                                    |                                                                                                    |                                                                                              |          | ]                                                                                                    | Devices                                                                      |
| E                                                                                                    |         | <b>D</b> .               | alues 📑    | es as actuals  | Letart valu  | R. R. Lord    | start values  | Convenanchote te                                      | anchot 🛤 🕅                                        | tual values 🔒 🤅                                                                                  |                                                                                                    |                                                                                                    | -0                                                                                           |          |                                                                                                    | Testa                                                                        |
| sks                                                                                                    | -       | , unit                   | alues 🛃    | es as actuar   | i start valu | ER- CER- LOBO | start values  | Copy shapshots to                                     | apsilot T                                         |                                                                                                  |                                                                                                    |                                                                                                    |                                                                                              |          |                                                                                                    |                                                                              |
|                                                                                                    |         |                          |            | and the second |              |               |               |                                                       |                                                   | -                                                                                                | al_IO_IINK                                                                                                    | 3_GIODa                                                                                                    |                                                                                              |          |                                                                                                    |                                                                              |
|                                                                                                    | Comment | Supervis                 | Setpoint   | Visible in     | . Writa      | Accessible f  | Retain        | Monitor value                                         | Start value                                       | Data type                                                                                        |                                                                                                    | Name                                                                                                    |                                                                                              |          | s_IFM_FW2.x_2022-02-22_E                                                                                                    | • Siemer                                                                     |
| E.                                                                                                    | ^       |                          |            |                |              |               |               |                                                       |                                                   |                                                                                                  | tic                                                                                                    | J • Stat                                                                                                    |                                                                                              | _        | new device                                                                                                    | 2 400                                                                        |
| bra                                                                                                    |         |                          |            |                |              |               | - 8           | TRUE                                                  | j talse                                           | 8001                                                                                             | хкед                                                                                                    |                                                                                                    | 2 4                                                                                          | <b>-</b> | 1 COULSESS ON DAL                                                                                                    |                                                                              |
| rie                                                                                                    |         |                          |            |                |              |               |               | 207                                                   | 207                                               | HW_IO                                                                                            | XID                                                                                                    |                                                                                                    | 3                                                                                            |          | n [CPU ISTI-I PN]                                                                                                    |                                                                              |
| l" I                                                                                                    | =       |                          |            |                |              |               |               | 10#8400                                               | 10#8400                                           | word                                                                                             | XCAF                                                                                                    |                                                                                                    | 4                                                                                            |          | evice configuration                                                                                                    | E                                                                            |
|                                                                                                    |         |                          |            |                |              |               |               | 1 INUE                                                | alse .                                            | BUUI                                                                                             | XRD_VVR                                                                                                    |                                                                                                    |                                                                                              |          | rease blacks                                                                                                    |                                                                              |
|                                                                                                    |         |                          |            |                |              |               |               | 1                                                     | 1                                                 | int.                                                                                             | viOL ladau                                                                                                    |                                                                                                    |                                                                                              |          | Add new block                                                                                                    |                                                                              |
|                                                                                                    |         |                          | 8          |                |              |               |               | 90                                                    | 0                                                 | Int                                                                                              | NOL_INDEX                                                                                                    |                                                                                                    | /                                                                                            |          | Main (OB1)                                                                                                    |                                                                              |
|                                                                                                    |         |                          |            |                |              |               |               | 1                                                     | 0                                                 | Int                                                                                              | vior_subindex                                                                                                    |                                                                                                    |                                                                                              |          | cupance Prozessdaten (FR                                                                                                    |                                                                              |
|                                                                                                    |         |                          |            |                |              |               |               |                                                       | 0                                                 | Array(0, 221) of Pute                                                                            | vRecord IOL Data                                                                                                    |                                                                                                    | 10                                                                                           |          | IO LINK DEVICE [EB50001]                                                                                                    |                                                                              |
|                                                                                                    |         |                          | H          |                |              |               |               | TDUE                                                  | false                                             | Rool                                                                                             | xDone Valid                                                                                                    |                                                                                                    | 11                                                                                           |          | DB cynanse Prozessdate                                                                                                    |                                                                              |
|                                                                                                    |         |                          |            |                |              |               |               | EALCE                                                 | false                                             | Roal                                                                                             | xDone_valid                                                                                                    |                                                                                                    | 12                                                                                           |          | DB_Clobal_IO_link[DB9]                                                                                                    |                                                                              |
|                                                                                                    |         |                          |            |                |              |               |               | FALSE                                                 | false                                             | Bool                                                                                             | xEusy                                                                                                    |                                                                                                    | 12                                                                                           |          |                                                                                                    |                                                                              |
|                                                                                                    |         |                          |            |                |              |               |               | 0                                                     | 0                                                 | Dint                                                                                             | vStatur                                                                                                    |                                                                                                    | 14                                                                                           | >        |                                                                                                    | <                                                                            |
|                                                                                                    |         |                          | Ä          |                |              |               |               | 0                                                     | 0                                                 | Dint                                                                                             | xIOL Status                                                                                                    |                                                                                                    | 15                                                                                           |          | iew                                                                                                    | Y Details                                                                    |
| 4                                                                                                    |         |                          | Ä          |                |              |               | Ä             | 0                                                     | 0                                                 | Int                                                                                              | xRD Len                                                                                                    |                                                                                                    | 16                                                                                           |          |                                                                                                    | betans                                                                       |
|                                                                                                    | ~       |                          |            |                |              |               |               | -                                                     | -                                                 |                                                                                                  |                                                                                                    |                                                                                                    |                                                                                              |          |                                                                                                    |                                                                              |
| 1                                                                                                    |         |                          |            |                |              | (T20) -       |               |                                                       |                                                   |                                                                                                  |                                                                                                    | <u> </u>                                                                                                    |                                                                                              |          |                                                                                                    |                                                                              |
|                                                                                                    |         | gnostics                 | 🛂 Dia      | 🗓 Info         | operties     | S Pro         |               |                                                       |                                                   |                                                                                                  |                                                                                                    |                                                                                                    |                                                                                              |          | Offset                                                                                                    | Name                                                                         |
|                                                                                                    |         |                          |            |                |              |               |               |                                                       | Syntax                                            | Compile                                                                                          | Cross-reference                                                                                                    | neral                                                                                                    | Ge                                                                                           | ^        |                                                                                                    | 🕣 xReq                                                                       |
|                                                                                                    |         |                          |            |                |              |               |               |                                                       |                                                   |                                                                                                  | Show all messages                                                                                                    | 1 🚺 💽                                                                                                    | 0                                                                                            | >        |                                                                                                    | <                                                                            |
|                                                                                                    | 9       | address IP=1             | PLC 1, via | Connected to   | E 🗸          |               |               |                                                       |                                                   | AL1300                                                                                           | BB_Global_1                                                                                                    | B1)                                                                                                    | Main (0                                                                                      |          | ew 🔛 Overview                                                                                                    | Portal v                                                                     |
|                                                                                                    | 9       | gnostics<br>address IP=1 | PLC_1, via | Connected to   |              |               |               | 96<br>9<br>1<br>TRUE<br>FALSE<br>FALSE<br>0<br>0<br>0 | 0<br>0<br>false<br>false<br>0<br>0<br>0<br>Syntax | Int<br>Int<br>Int<br>Array[0.231] of Byte<br>Bool<br>Bool<br>Dint<br>Dint<br>Int<br>Compile<br>M | VIOL_Index<br>VIC_Subindex<br>VIEn<br>VIEn<br>VIEN<br>VIEN | 1     -       1     -       1     -       1     -       1     -       1     -       1     -       1     -       1     -       1     -       1     -       1     -       1     -       1     -       1     -       1     -       1     -       1     -       1     -       1     -       1     -       1     -       1     -       1     - | 7 4<br>8 4<br>9 4<br>10 4<br>11 4<br>12 4<br>13 4<br>14 4<br>15 4<br>16 4<br>16 4<br>Main (C |          | if add new block<br>b van joes]<br>t oynapse_prozestadaten (FB;<br>to_Unix_Device (FB850001)<br>DB_Grynapse_prozestadate<br>DB_Global_jO_inix (DB9)<br>IB<br>IB<br>IB<br>IB<br>IB<br>IB<br>IB<br>IB<br>IB<br>IB | <ul> <li>V Details</li> <li>Name</li> <li>xReq</li> <li>xPortal v</li> </ul> |

The change can be checked by reading the parameter as described in chapter 5.3 "Reading parameters".

# WITTENSTEIN alph

# 6 Events

# 6.1 Definition

Events is the notification of an incorrect operating state of the IO-Link device. Examples of this are too high an operating temperature, vibrations or a detected defect on the device. In this case, warnings or errors in the form of events only occur when threshold values are exceeded or undershot and are automatically reset. cynapse<sup>®</sup> distinguishes between limit values defined by WITTENSTEIN and user-defined limit values. The latter can be changed via Write parameters.

For details on parameters for custom thresholds and error-specific codes, see the cynapse<sup>®</sup> operating manual.

# 6.2 Reading events

### Requirement

You have obtained a sample project for reading out events from the following source: cybertronic-support@wittenstein.de

### Introduction

In the following, you will read upcoming events using a function module from a sample project. Movements of cynapse<sup>®</sup> are used to provoke several events.

In order to read out events, a general event release must take place in cynapse<sup>®</sup>. This release is given in the parameter Index = 96, Subindex = 1. In addition, events are enabled for reporting via the subindexes 2, 3, 5 and 7. For more information, see the cynapse<sup>®</sup> operating manual.

In Note: A duplicate request to a device via the IO\_LINK\_DEVICE module is not possible. Since parameters are read, parameters are written and blob data are accessed on this block, these are to be locked against one another.

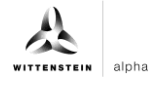

# Procedure

- 1. Open the resulting sample project.
- 2. In parallel, open the project in which you want to monitor events.
- **3.** Highlight the IFMAlarmindicator folder.
- 4. Drag and drop it into your project under "Program blocks".

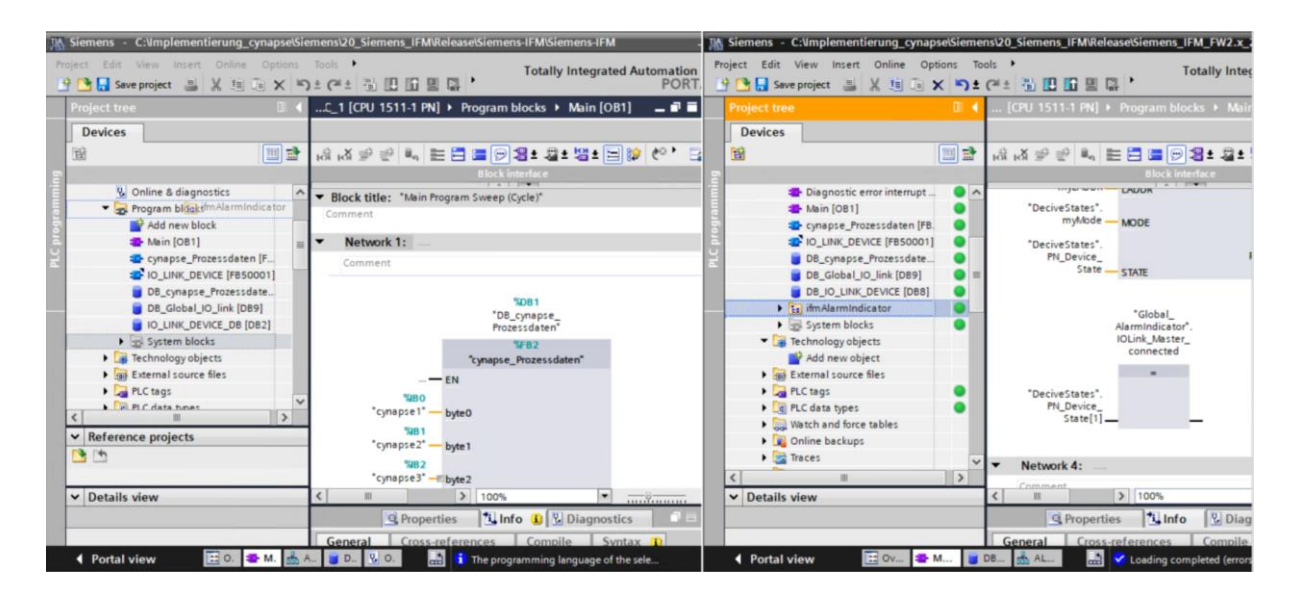

- 5. Drag and drop the device states from the extended instructions to any network.
- This block checks the activity of the connected port.

| 🖹 🔚 Save project 🛛 😹 🔣 🛅 🕞 🕽       | 🔊 🛨 (🖆 🗄 🔃 🔛 🖳 🍠 Go online 🖉 Go offline 🌆 🖪 🕼 🛠 🖃 🛄 <search in="" project.<="" th=""><th></th><th>Totally Integra</th><th>ted Automation<br/>PORT</th></search>                                                                                                    |      | Totally Integra                                                                                                    | ted Automation<br>PORT |
|------------------------------------|----------------------------------------------------------------------------------------------------|------|----------------------------------------------------------------------------------------------------|------------------------|
| oject tree                         | Siemens-IFM → PLC_1 [CPU 1511-1 PN] → Program blocks → Main [OB1]                                                                                                    |      | Instructions                                                                                                    | e 1                    |
| Devices                            |                                                                                                    |      | Options                                                                                                    |                        |
|                                    | 화 131 영화동 # FEE E D S # 12 # 12 # 12 12 12 10 10 10 10 10 10 10 10 10 10 10 10 10                                                                                                    | - 24 | devicestates #4 #1                                                                                                    | 1 5 8 🗆 1              |
|                                    | Block interface                                                                                                    |      | > Favorites                                                                                                    |                        |
| 😵 Online & diagnostics             | *D8_Global_JO_ link*.xlOL_                                                                                                    | ^    | ✓ Basic instructions                                                                                                    |                        |
| <ul> <li>Program blocks</li> </ul> | link*sLen LEN IOL_STATUS Status                                                                                                    |      | Name                                                                                                    | Description            |
| Add new block                      | "DB_Global_IO"DB_Global_IO                                                                                                    | - 1  | General                                                                                                    |                        |
| Main [OB1]                         | link".xRecordRECORD_JOLRD_LENlinkXRD_LEN                                                                                                    | - 1  | Bit logic operations                                                                                                    |                        |
| cynapse_Prozessdaten [F            | E DATA ENO                                                                                                    | - 1  | G Timer operations                                                                                                    |                        |
| IO_LINK_DEVICE [FB50001]           |                                                                                                    | - 1  | +1 Counter operations                                                                                                    |                        |
| DB_cynapse_Prozessdate             | ▼ Network 3*                                                                                                    |      | Comparator operations                                                                                                    |                        |
| DB_Global_IO_link [DB9]            | The more state of the state of the state of | _    | The second second |                        |
| IO_LINK_DEVICE_DB [DB2]            | Comment                                                                                                    | - 1  | Move operations                                                                                                    |                        |
| • Ea ifmAlarmIndicator             |                                                                                                    | - 10 | Conversion operations                                                                                                    |                        |
| IfmAlarmIndicator [FC              |                                                                                                    |      | 2 Para                                                                                                    | 1                      |
| AlarmIndicatorOB82 [               |                                                                                                    | 1    | N                                                                                                    |                        |
| AlarmindicatorOB82                 |                                                                                                    |      | Extended instructions                                                                                                    | 1                      |
| Clobal Alexandriante               |                                                                                                    | - 11 | Name                                                                                                    | Description            |
| Global_Alarmindicato               |                                                                                                    |      | GetClockStatus                                                                                                    | Read out status        |
| im Alarm Quaniau ID                | Network 4:                                                                                                    |      | DeviceStates                                                                                                    | Read module st         |
| Sustam blocks                      | Comment                                                                                                    |      | Modulestates                                                                                                    | Read module st         |
| Technology objects                 |                                                                                                    | Y    | <                                                                                                    | >                      |
| External source files              | 100%                                                                                                    |      | > Technology                                                                                                    |                        |
| III                                | Properties 1 Info Diagnostics                                                                                                    | 1    | > Communication                                                                                                    |                        |
| Details view                       |                                                                                                    |      | > Optional packages                                                                                                    |                        |

6. Link the inputs to the corresponding variables from the global DB "DeviceStates".

alpha

| Siemens - C:\mplementierung_cynapse\Sie | mens/20_Siemens_IFM/Release/Siemens-IFM/Siemens-IFM                                                                                                    | -                                         |
|-----------------------------------------|----------------------------------------------------------------------------------------------------|-------------------------------------------|
| Project Edit View Insert Online Options | Tools Window Help                                                                                                    | Totally Integrated Automation             |
| 📑 🞦 🔚 Save project 📑 🐰 🗐 🗊 🗙 🍯          | 🛓 🎮 🗄 🗓 🗓 📓 🦉 🕼 💋 Go online 🖉 Go offline 🥻 🖪 🖪 👫 🧏 🚽 🗌<br>                                                                                                    | PORTAL                                    |
| Project tree                            | Siemens-IFM → PLC_1 [CPU 1511-1 PN] → Program blocks → Main [OB1]                                                                                                    | Instructions 📑 🗉 🕨                        |
| Devices                                 |                                                                                                    | Options                                   |
| 📾 🗰 💀                                   |                                                                                                    | devicestates bil bit 🗞 🗞 🗔 🏢              |
|                                         |                                                                                                    |                                           |
| Q Online & diagnostics                  |                                                                                                    | > Favorites                               |
| - R Program blocks                      | Network 3:                                                                                                    | Basic instructions                        |
| Add new block                           | Comment                                                                                                    | Name Description                          |
| Main [OB1]                              |                                                                                                    | General                                   |
| cynapse_Prozessdaten [F                 | DeviceStates                                                                                                    | Bit logic operations                      |
| IO_LINK_DEVICE [FB50001]                | EN                                                                                                    | Gilimer operations     =                  |
| DB_cynapse_Prozessdate                  | "DeciveStates".                                                                                                    | Counter operations                        |
| DB_Global_IO_link [DB9]                 | mycholik – LADDR                                                                                                    | Comparator operations                     |
| IO_LINK_DEVICE_DB [DB2]                 | "DeciveStates".                                                                                                    | Move operations                           |
| 👻 🔚 ifmAlarmIndicator                   | MODE MODE                                                                                                    | Move operations                           |
| ifmAlarmIndicator [FC                   | "DeciveStates". "DeciveStates".                                                                                                    |                                           |
| AlarmIndicatorOB82 [                    | State crame can be can be can | <                                         |
| AlarmIndicatorOB82                      | Sine End                                                                                                    | <ul> <li>Extended instructions</li> </ul> |
| DeciveStates [DB4]                      |                                                                                                    | Name Description                          |
| Global_AlarmIndicato                    | Vetwork 4:                                                                                                    | GetClockStatus Read out status 🔨          |
| ifmAlarmIndicatorRAL                    | Comment                                                                                                    | DeviceStates Read module st               |
| ifmAlarmOverview [D                     |                                                                                                    | HoduleStates Read module st               |
| System blocks                           |                                                                                                    | <                                         |
| Fechnology objects                      | 100%                                                                                                    | > Technology                              |
| <pre>comp External source mes</pre>     | Properties 1 Info Diagnostics                                                                                                    | > Communication                           |
| > Details view                          | Consul Consulta Consulta Contra                                                                                                    | > Optional packages                       |
| 4 Portal view                           | General Cross-references Compile Syntax      Main (081)      A 411300     DB Global L     V Online & dia                                                                                                    | The programming language of the celo      |
|                                         |                                                                                                    | Ine programming language of the sele      |

7. Then assign the connected port.

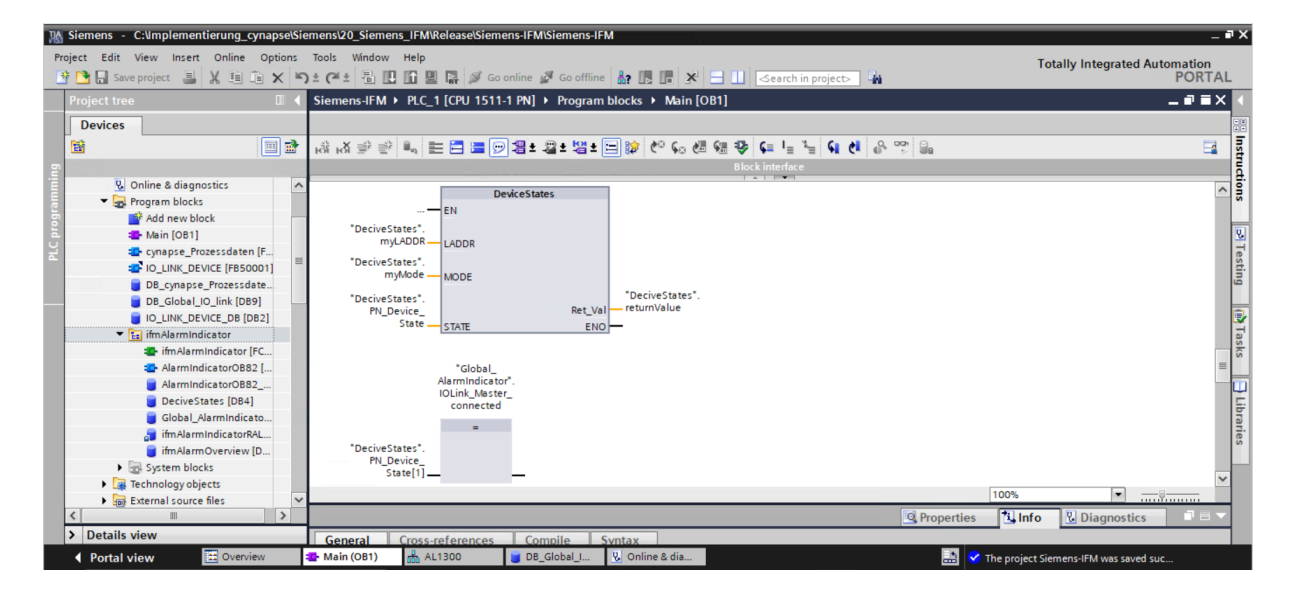

8. Drag the "ifmAlarmIndicator" module into a free network.

| K Siemens - C:\Implementierung_cynapse\Siemen                                                                                                    | sl20_Siemens_IFMRelease\Siemens-IFM\Siemens-IFM                                                                                                    | _ # ×                                                                                                    |
|----------------------------------------------------------------------------------------------------|----------------------------------------------------------------------------------------------------|----------------------------------------------------------------------------------------------------|
| Project Edit View Insert Online Options Tool           Image: Contract the series of the series of th      | s Window Help<br># 4 🚮 🔃 🕼 🖳 💋 Goonline 🖉 Gooffline 🏭 🖪 🖪 🗶 🛨 💶 💶 <a>Search in projects 🕌</a>                                                                                                    | Totally Integrated Automation<br>PORTAL                                                                                                    |
| Project tree                                                                                                    | Siemens-IFM → PLC_1 [CPU 1511-1 PN] → Program blocks → Main [OB1]                                                                                                    | _ <b>- - - X</b> <                                                                                                    |
| Devices                                                                                                    | Image: Image:                         | Instructions                                                                                                    |
| 000000000000000000000000000000000000                                                                                                    | Comment  ""C3  "IfmAlamindikato"  showice_OK = 47.>  showice_OK = 47.> | ∃Testing (A)Tasks □                                                                                                    |
| DeciveStates [DP4]     Global_Alamindicator [DB5]     ifinAlamindicator RD81]     ifinAlamindicatorRAM_DB [     ifinAlamiNoverview [D81]     ifinAlamiNoverview [D81]     ifinAlamiNov | EN Faut                                                                                                    | 10% V<br>10% V<br>10 |
| Portal view     E Overview     Market                                                                                                    | ain (OB1) 💑 AL1300 😈 DB_Global 😲 Online & dia                                                                                                    | project Siemens-IFM was saved suc                                                                                                    |

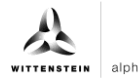

**9.** Link the inputs and outputs to the corresponding variables from the global DB "Global\_AlarmIndicator".

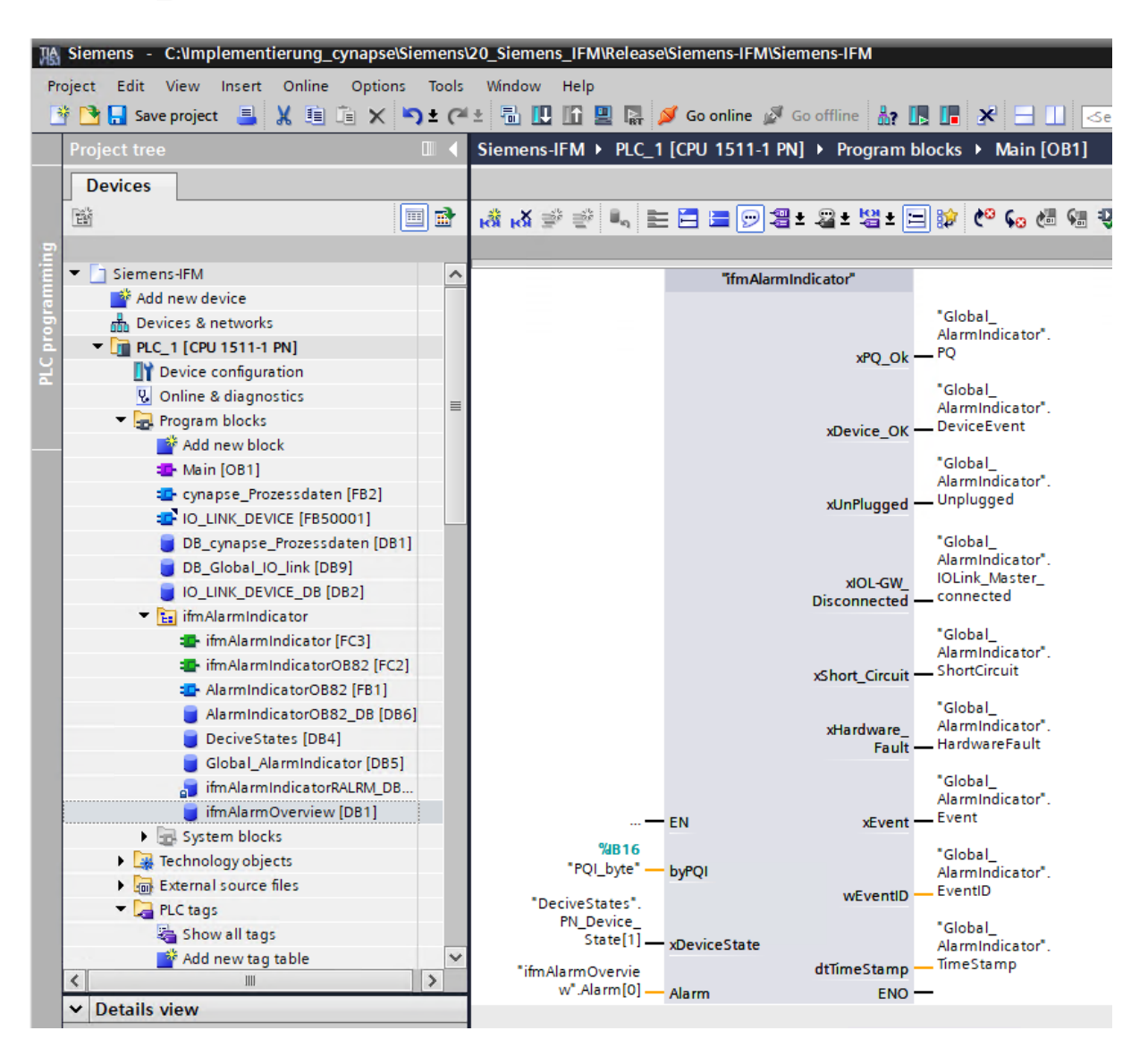

#### **10.** Drag and drop the OB82 "Diagnostic Error Interrupt" into your project tree.

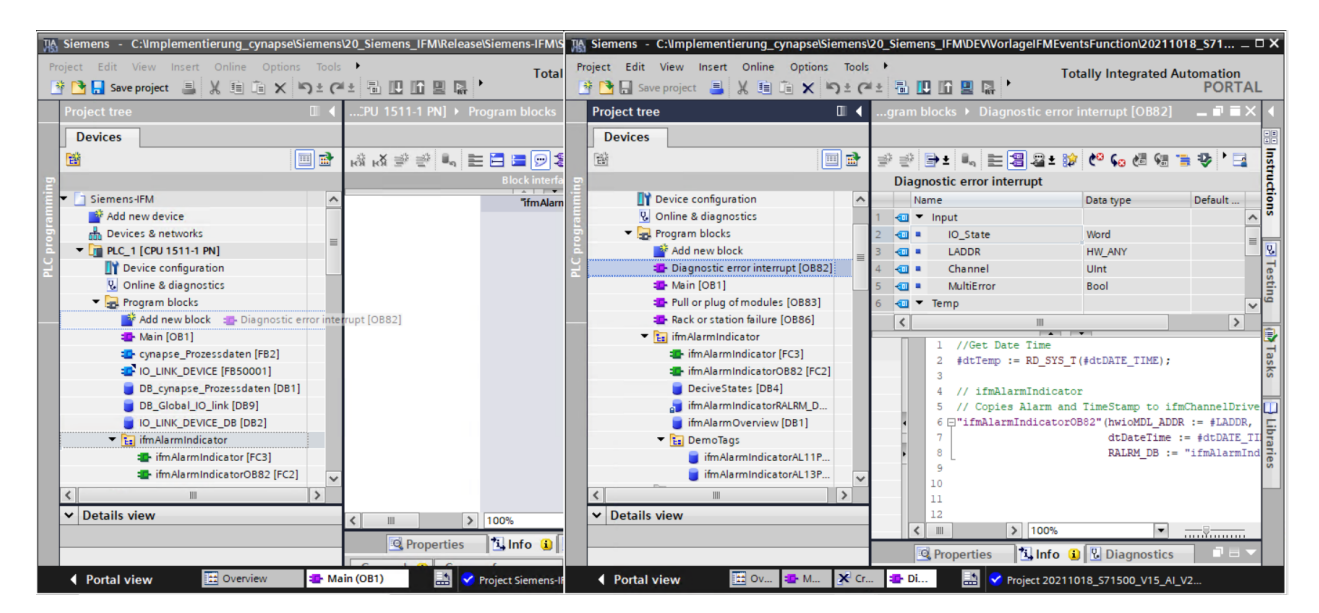

**11.** The OB82 becomes active as soon as an event is present and controls the module to read out the event.

alpha

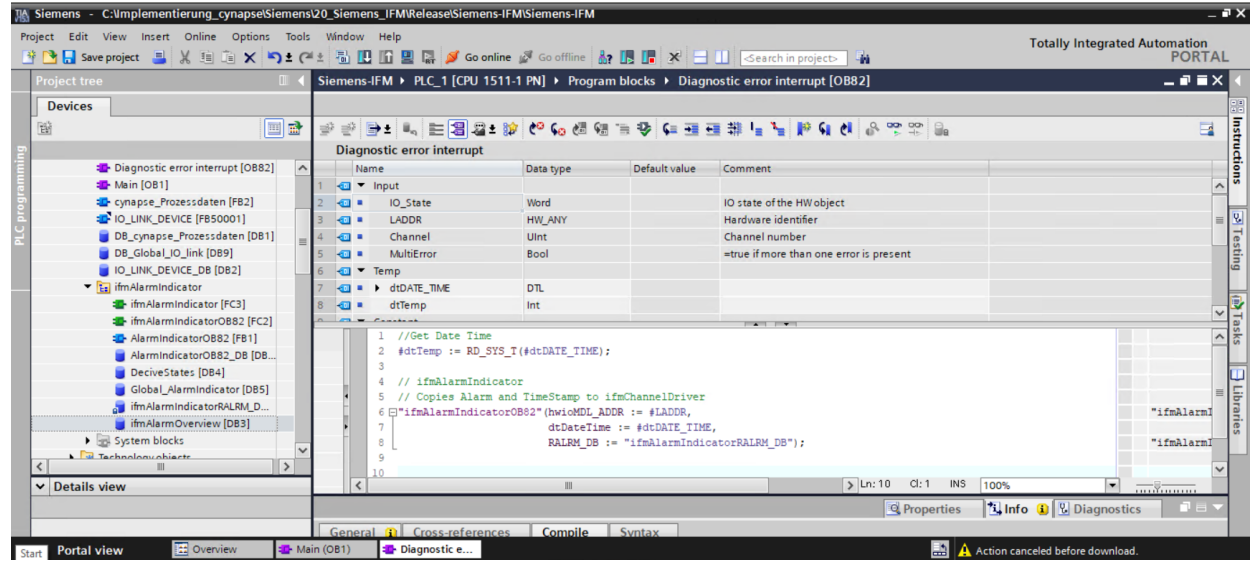

12. Drag and drop the folder "ifmAlarmIndicator" from the PLC data types into your project.

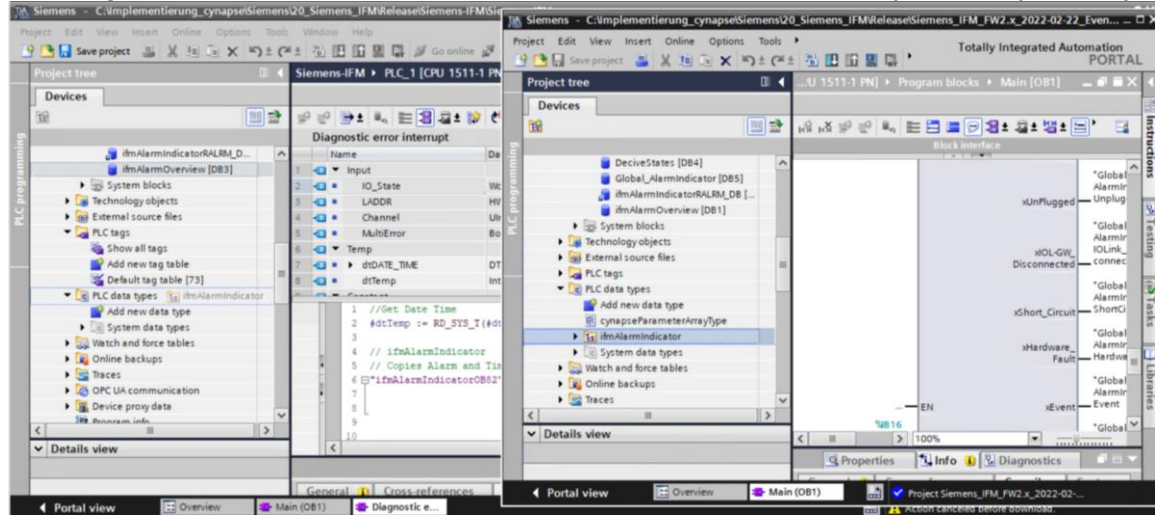

- 13. Enter the correct hardware ID in the DB "ifmAlarmOverview".
- ① You can find these in chapter 5.2 "Integrating Siemens block for parameter reading/writing into program", action step 12.

| 鳽      | 語 Siemens - C:\Implementierung_cynapse\Siemens/20_Siemens_IFMRelease\Siemens_IFM_FW2.x_2022-02-22_EventsFunction\V15.1\Siemens_IFM_FW2.x_2022-02-22_EventsFunction\V15.1\Siemens_IFM_FW2.x_2022-02-22_EventsFunction\V15.1 |    |       |       |        |                              |                      |                |          |                   |                                                                                                    |                                                                                                    |                                                                                                    |              |                  |       |
|--------|----------------------------------------------------------------------------------------------------|----|-------|-------|--------|------------------------------|----------------------|----------------|----------|-------------------|----------------------------------------------------------------------------------------------------|----------------------------------------------------------------------------------------------------|----------------------------------------------------------------------------------------------------|--------------|------------------|-------|
| P      | Project Edit View Insert Online Options Tools Window Help                                                                                                    |    |       |       |        |                              |                      |                |          |                   |                                                                                                    |                                                                                                    |                                                                                                    |              |                  |       |
|        | 🕴 🍽 🗐 Save project 🚊 🐰 🗐 🗎 🗙 🗠 ±                                                                                                    | a  | e i i | a. (  | 0 1    | n 🖳 🔝 💋 Go on                | line 🔊 Go offline    | 2 🖪 🖪 🗙        |          | Search in proie   | t>                                                                                                    |                                                                                                    |                                                                                                    |              |                  |       |
| _      |                                                                                                    |    |       |       | 10.0   |                              | )) Europhe Europhian |                |          | 11 1 DNI > D      |                                                                                                    | blasla bil                                                                                                    | 6 A 1 I                                                                                                    | diantan b    | :( A   (         | [D01] |
|        | Project tree                                                                                                    |    | iem   | iens_ | _11FIN | /_FW2.X_2022-02-4            | 22_EventsFunction_   | _V15.1 > PLC_  |          | TT-TPN] ▶ P       | rogram i                                                                                                    | DIOCKS 🕨 I                                                                                                    | tmAlarmin                                                                                                    | idicator 🕨   | ITMAIarmOverview | [DB1] |
|        | Devices                                                                                                    |    |       |       |        |                              |                      |                |          |                   |                                                                                                    |                                                                                                    |                                                                                                    |              |                  |       |
|        | 1 I I I I I I I I I I I I I I I I I I I                                                                                                    | 10 | ġ.    | 5ê    | i, i   | 🛃 🚞 🤭 Keep a                 | ctual values 🔒 Sn    | apshot 10, 10, | Copysnap | shots to start va | lues 🖻                                                                                                    | R. Load                                                                                                    | start values                                                                                                    | as actual va | lues 🔍 🗛         |       |
| -      |                                                                                                    |    | if    | mAl   | arm    | Overview                     |                      |                |          |                   | -                                                                                                    |                                                                                                    |                                                                                                    |              |                  |       |
| Ŀ      | ▼ Siemens IEM EW2 x 2022-02-22 Events                                                                                                    |    |       | Na    | me     | orenten                      | Data type            | Start value    | Retain   | Accessible f      | Writa                                                                                                    | Visible in                                                                                                    | Setnoint                                                                                                    | Supervis     | Comment          |       |
| I Ē    | Add new device                                                                                                    | 1  | 4     | •     | Sta    | tic                          |                      |                |          |                   |                                                                                                    |                                                                                                    |                                                                                                    |              |                  |       |
| b      | Devices & networks                                                                                                    | 2  | 4     |       |        | LastEntry                    | Int                  | 50             |          |                   |                                                                                                    |                                                                                                    |                                                                                                    |              |                  |       |
| Ľ      | PLC_1 [CPU 1511-1 PN]                                                                                                    | 3  | 4     |       | •      | Alarm                        | Array[050] of "ifm   |                | Ĭ        |                   |                                                                                                    |                                                                                                    |                                                                                                    |              |                  |       |
| L<br>2 | Device configuration                                                                                                    | 4  | 4     |       | •      | <ul> <li>Alarm[0]</li> </ul> | "ifmAlarmIndicator   |                |          |                   | <ul> <li>Image: A start of the start of the start of</li></ul> | Image: A start and a start a start | Image: A start and a start a start |              |                  |       |
|        | 🖳 Online & diagnostics                                                                                                    | 5  | -     | 1     |        | hwid_HW_ID                   | HW_IO                | 267            |          | <b>V</b>          | <b>V</b>                                                                                                    |                                                                                                    |                                                                                                    |              |                  |       |
|        | <ul> <li>Regram blocks</li> </ul>                                                                                                    | 6  | 1     | 1     |        | wEvent                       | Word                 | 16#0           |          | <b>V</b>          | <b>V</b>                                                                                                    |                                                                                                    |                                                                                                    |              |                  |       |
|        | Add new block                                                                                                    | 7  | 1     | 1     |        | *Direction                   | Bool                 | false          |          | $\checkmark$      | <b>V</b>                                                                                                    |                                                                                                    |                                                                                                    |              |                  |       |
|        | Diagnostic error interrupt [OB8                                                                                                    | 8  | 1     | 1     |        | xUnplugged                   | Bool                 | false          |          | $\checkmark$      | <b>V</b>                                                                                                    |                                                                                                    |                                                                                                    |              |                  |       |
|        | - Main [OB1]                                                                                                    | 9  | 1     | 1     |        | xBlockTimeSta                | Bool                 | false          |          |                   | <b>V</b>                                                                                                    |                                                                                                    |                                                                                                    |              |                  |       |
|        | cynapse_Prozessdaten [FB2]                                                                                                    | 10 |       | 1     |        | dtTimeStamp                  | DTL                  | DTL#1970-01-01 | 4        | $\checkmark$      | <b>V</b>                                                                                                    |                                                                                                    |                                                                                                    |              |                  |       |
|        | IO_LINK_DEVICE [FB50001]                                                                                                    | 11 |       | 1     |        | Latch                        | "ifmAlarmIndicator   |                |          | <b>V</b>          | <b>V</b>                                                                                                    | <b>V</b>                                                                                                    | <b>V</b>                                                                                                    |              |                  |       |
|        | DB_cynapse_Prozessdaten [DB7                                                                                                    | 12 | 2 🖪   |       | •      | <ul> <li>Alarm[1]</li> </ul> | "ifmAlarmIndicator   |                |          | <b>V</b>          | <b>V</b>                                                                                                    |                                                                                                    | <b>V</b>                                                                                                    |              |                  |       |
|        | DB_Global_IO_link [DB9]                                                                                                    | 13 | 8     | 1     | •      | Alarm[2]                     | "ifmAlarmIndicator   |                |          | <b></b>           |                                                                                                    |                                                                                                    | Image: A start of the start of the start |              |                  |       |
|        | DB_IO_LINK_DEVICE [DB8]                                                                                                    | 14 | 1     | 1     | •      | <ul> <li>Alarm[3]</li> </ul> | "ifmAlarmIndicator   |                |          | $\checkmark$      | $\checkmark$                                                                                                    |                                                                                                    | $\checkmark$                                                                                                    |              |                  |       |
|        | <ul> <li>ifmAlarmIndicator</li> </ul>                                                                                                    | 15 | 5     | 1     | •      | Alarm[4]                     | *ifmAlarmIndicator   |                |          | <b></b>           | <b>V</b>                                                                                                    |                                                                                                    |                                                                                                    |              |                  |       |
|        | ifmAlarmIndicator [FC3]                                                                                                    | 16 | 5     | 1     | •      | Alarm[5]                     | "ifmAlarmIndicator   |                |          |                   |                                                                                                    | Image: A start of the start of the start |                                                                                                    |              |                  |       |
|        | AlarmIndicatorOB82 [FB1]                                                                                                    | 17 | 7 🖪   | 1     | •      | Alarm[6]                     | "ifmAlarmIndicator   |                |          |                   |                                                                                                    |                                                                                                    |                                                                                                    |              |                  |       |
|        | AlarmIndicatorOB82_DB [D                                                                                                    | 18 | 3 -   |       | •      | Alarm[7]                     | "ifmAlarmIndicator   |                |          |                   |                                                                                                    |                                                                                                    |                                                                                                    |              |                  |       |
|        | DeciveStates [DB4]                                                                                                    | 19 | •     | 1     | •      | Alarm[8]                     | "ifmAlarmIndicator   |                |          |                   |                                                                                                    |                                                                                                    |                                                                                                    |              |                  |       |
|        | Global_AlarmIndicator (DB5)                                                                                                    | 20 | ) {   | 1     | •      | Alarm[9]                     | *ifmAlarmIndicator   |                |          |                   |                                                                                                    |                                                                                                    |                                                                                                    |              |                  |       |
|        | itmAlarmIndicatorRALRM                                                                                                    | 21 | 1     | 1     | •      | Alarm[10]                    | "ifmAlarmIndicator   |                |          |                   |                                                                                                    |                                                                                                    |                                                                                                    |              |                  |       |
|        | itmAlarmOverview [DB1]                                                                                                    | 22 | 2 4   |       | •      | Alarm[11]                    | "ifmAlarmIndicator   |                |          |                   |                                                                                                    |                                                                                                    |                                                                                                    |              |                  |       |
|        | System blocks                                                                                                    | 23 | 3     |       | •      | Alarm[12]                    | "ifmAlarmIndicator   |                |          | ~                 | ~                                                                                                    | V                                                                                                    | V                                                                                                    |              |                  |       |

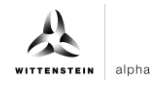

- 14. Compile the program.
  15. Run the program on the hardware.
  16. Press the "Go online" button. Go online
- 17. Start online monitoring. 🕾

# Result

**C** The upcoming event code can be found at the wEventID output.

| TIA. | Siemens - C:\Implementierung_cynapse | \Siemens | 20_Siemens_IFM\Releas        | se\Siemens-IFM\Siemens-IFM |                                   |
|------|--------------------------------------|----------|------------------------------|----------------------------|-----------------------------------|
| Pr   | oiect Edit View Insert Online Optic  | ns Tool  | s Window Help                |                            |                                   |
|      | 🕆 🍞 🔲 Save project 📰 🔰 🗸 🗐 🏠 🗸       | 0+0      |                              | Co opline 😽 Co offline     | 8- 10 10 × - 11 - 5               |
| _    |                                      | -1- (    |                              |                            |                                   |
|      | Project tree                         |          | Siemens-IFM   PLC            | _1 [CPU 1511-1 PN] ▶ Prog  | Jram blocks 	► Main [OB1]         |
|      | Devices                              |          |                              |                            |                                   |
|      | E                                    | 🔲 🛃      | 📸 🛃 学 学 🔍                    | 🖹 🚍 🚍 💬 📲 ± 🖀 ± 🖇          | 🗄 ± 🚍 🎲 🥙 🖕 🖑 🖓 😵 🌾               |
| -    |                                      |          |                              |                            | Block inte                        |
| Ŀ.   | <ul> <li>Siemens-IFM</li> </ul>      |          |                              |                            | 1 * 1 1                           |
| Ē.   | Add new device                       |          |                              |                            | FALSE<br>"Global                  |
| 6    | Devices & networks                   |          |                              |                            | AlarmIndicator".                  |
| E.   | ▼ [] PLC 1 [CPU 1511-1 PN]           |          |                              | xUnPlugged                 | Unplugged                         |
| 5    | Device configuration                 |          |                              |                            | SALES                             |
| -    | Q. Online & diagnostics              |          |                              |                            | "Global_                          |
|      | Program blocks                       | • =      |                              |                            | AlarmIndicator".<br>IQLink Master |
|      | Add new block                        | -        |                              | ×IOL-GW_<br>Disconnected   | connected                         |
|      | Diagnostic error interrupt [O        |          |                              |                            |                                   |
|      | I Main [OB1]                         |          |                              |                            | FALSE<br>"Global                  |
|      | cynapse_Prozessdaten [FB2]           |          |                              |                            | AlarmIndicator".                  |
|      | IO_LINK_DEVICE [FB50001]             |          |                              | xShort_Grouit              | ShortCircuit                      |
|      | 📒 DB_cynapse_Prozessdaten [          |          | 1                            |                            | FAISE                             |
|      | DB_Global_IO_link [DB9]              |          |                              |                            | "Global_                          |
|      | IO_LINK_DEVICE_DB [DB2]              |          |                              | ×Hardware_<br>Fault        | HardwareFault                     |
|      | 💌 🔚 ifmAlarmIndicator                |          |                              |                            | [ <sup>-</sup>                    |
|      | ifmAlarmIndicator [FC3]              |          |                              |                            | FALSE                             |
|      | 🔹 ifmAlarmIndicatorOB82 [            |          |                              | EN                         | AlarmIndicator".                  |
|      | AlarmIndicatorOB82 [FB1]             |          | 16#A0                        | xEvent                     | Event                             |
|      | AlarmIndicatorOB82_DB                |          | %B16                         |                            | 16#0000                           |
|      | DeciveStates [DB4]                   |          | "PQI_byte"                   | byPQI                      | "Global_                          |
|      | 🥃 Global_AlarmIndicator [D           | . •      | TRUE                         |                            | AlarmIndicator".<br>EventID       |
|      | 🗾 ifmAlarmIndicatorRALRM             |          | "DeciveStates".<br>PN_Device | weventib                   |                                   |
|      | j ifmAlarmOverview [DB3]             |          | State[1]                     | xDeviceState               | DTL# 1970-01-01                   |
|      | 🕨 🔙 System blocks                    |          |                              |                            | "Global_<br>AlarmIndicator".      |
|      | 🕨 🚂 Technology objects               |          | "ifmAlarmOvervie             | dtTimeStamp                | TimeStamp                         |
|      | 🕨 🔙 External source files            |          | w".Alarm[0]                  | Alarm ENO                  | <b>-</b>                          |
|      | ▼ 2 PLC tags                         |          |                              |                            |                                   |
|      | a Show all tags                      |          | - Naturali E                 |                            |                                   |
|      | 🚔 Add new tag table                  |          | • Network 5:                 |                            |                                   |
|      | 💥 Default tag table [73]             | • •      |                              |                            |                                   |
|      | <                                    |          |                              |                            |                                   |
|      | > Details view                       |          | Conoral Cross                | roforoncos Compilo         | Syntax                            |

# WITTENSTEIN alpha

# 7 Blob data

# 7.1 Definition

IO-Link defines the transfer of large amounts of data (**b**inary large **ob**ject) by the BLOB transfer profile. In this case, the type of the data block to be transmitted is identified via the BLOB\_ID between 1 and 32767. The sign of the ID indicates the direction of the transfer; a positive sign indicates the data flow direction from master to device, a negative sign indicates data flow from device to master.

cynapse<sup>®</sup> offers various data packages transported by BLOB transfer. For more information about the BLOB\_ID and the decoding of the data packages read out, see the cynapse<sup>®</sup> operating manual.

# 7.2 Reading blob data using the "Blob\_Transfer" FB

# Requirement

- You have obtained a sample project for blob transfer from the following source: cybertronic-support@wittenstein.de
- In Note: A duplicate request to a device via the IO\_LINK\_DEVICE module is not possible. Since parameters are read, parameters are written and blob data are accessed on this block, these are to be locked against one another.

# Introduction

Below, you will read blob data from a sample project using a function block. The latter takes over the specification-compliant sequence of the blob transfer. For more information, see the IO-Link specification.

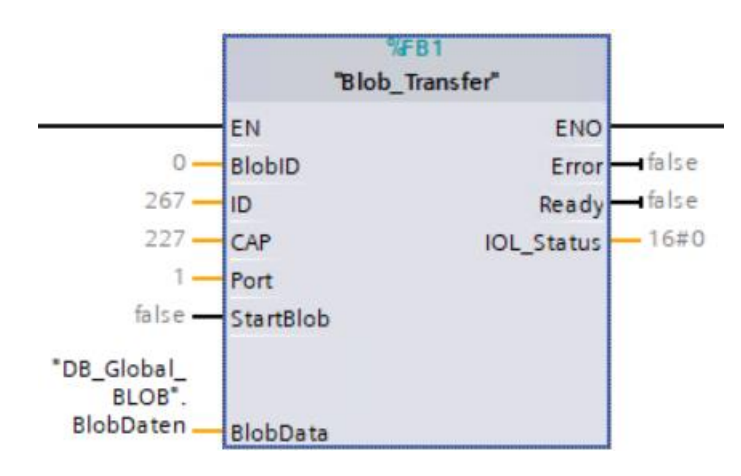

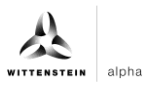

| Input/output | Data type      | Function                                               |
|--------------|----------------|--------------------------------------------------------|
| BlobID       | Integer        | ID of the data block to be transmitted                 |
| ID           | HW_IO          | IO-Link Communication Module Hardware ID               |
| САР          | Integer        | Client Access Point                                    |
| Port         | Integer        | Port number where the IO-Link device is operated       |
| StartBlob    | Bool           | Positive edge: Start blob transfer                     |
| BlobData     | Array of bytes | Read data                                              |
| Error        | Bool           | Error status (0: no error)                             |
| Ready        | Bool           | Ready status (1: successfully completed blob transfer) |
| IOL_Status   | DWord          | IO-Link error status of IO_LINK_DEVICE block           |
|              | •              | Tbl - 2                                                |

#### Procedure

- 1. Open the code sample project you received.
- 2. In parallel, open the project in which you want to read blob data.
- 3. Select the Blob-Transfer function block and the LGF\_CRC32 function in the sample project
- () Note: Important: LGF\_CRC32 from example project is slightly modified. If this is not used, the length of the array must be included in the original module.
- 4. Drag and drop this into your project under "Program blocks".

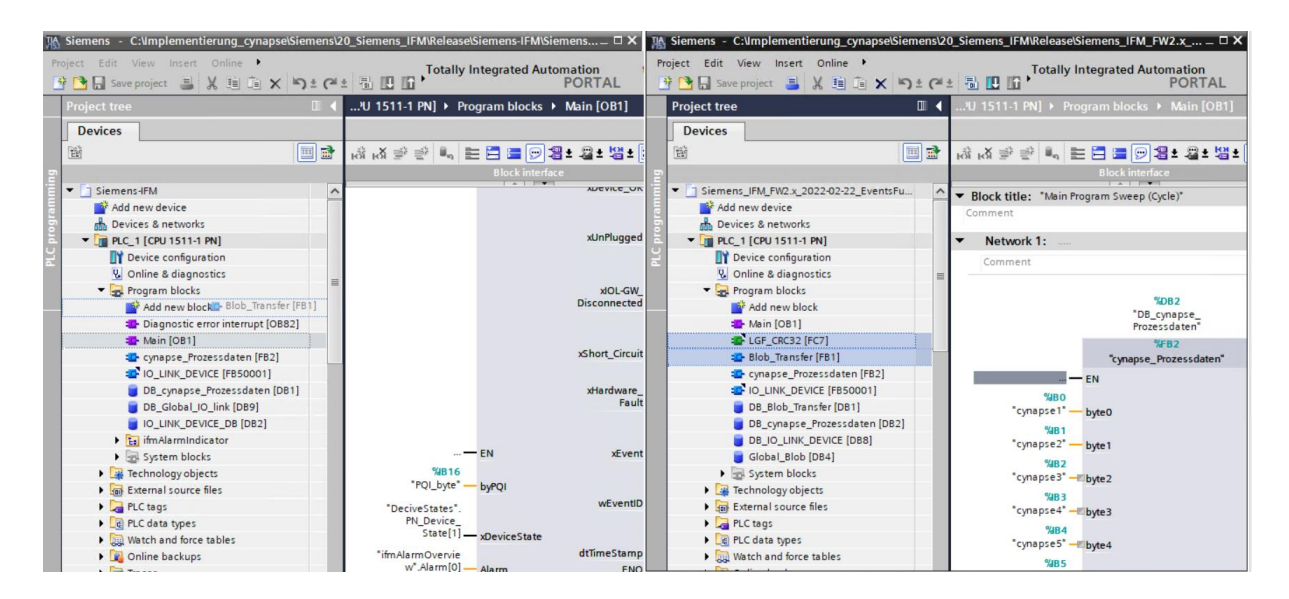

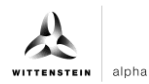

# cynapse®

| HA S | iemens - C:\Implementierung_cynapse\Sie                       | mens\2 | 0_Siemens_IFM\Release\Siemens-IFM\Si         | emens 🗆 🗙 👘                 | 🚯 Siemens - C:\Implementierung_cynap                            | se\Siemens\2( | 0_Siemens_IFM\Release\S                                           | Siemens_IFM_FW2.x – 🗆 🗙                |
|------|---------------------------------------------------------------|--------|----------------------------------------------|-----------------------------|-----------------------------------------------------------------|---------------|-------------------------------------------------------------------|----------------------------------------|
| Proj | ect Edit View Insert Online 🕨<br>🎦 🔚 Save project 🔳 💥 🏥 间 🗙 🏹 | ± (ili | Totally Integrated Auto                      | omation<br>PORTAL           | Project Edit View Insert Online 🕨<br>🜁 🎦 🔒 Save project 🚇 💥 🗐 👔 | X ≌D∓Ca       | Totally I                                                         | ntegrated Automation<br>PORTAL         |
|      | Project tree                                                  | Ⅲ ◀    | <sup>v</sup> U 1511-1 PN] → Program blocks → | Main [OB1]                  | Project tree                                                    |               | 'U 1511-1 PN] → Pro                                               |                                        |
|      | Devices                                                       |        |                                              |                             | Devices                                                         |               |                                                                   |                                        |
| 5    | 19                                                            | 1      | 成成学会 Na Eleckinterfa                         | <b>음 ± 옯 ± ધ음 ± [</b><br>ce |                                                                 | <b>•</b>      | ∎ <sup>1</sup> ≣ <sup>1</sup> 1 1 1 1 1 1 1 1 1 1 1 1 1 1 1 1 1 1 | E 🔚 🚍 🂬 🚝 ± 🕮 ± 😫 ±<br>Block interface |
|      | Siemens-IFM                                                   | ^      |                                              | ADEVICE_ON                  | Siemens_IFM_FW2.x_2022-02-22_Eve                                | ntsFu ^       | ▼ Block title: "Main Pr                                           | ogram Sweep (Cycle)*                   |
|      | Add new device                                                |        |                                              |                             | Add new device                                                  |               | Comment                                                           | - <u>-</u>                             |
| 5    | Devices & networks                                            |        |                                              |                             | 🕆 Devices & networks                                            |               |                                                                   |                                        |
| Å.   | PLC_1 [CPU 1511-1 PN]                                         |        |                                              | xUnPlugged                  | PLC_1 [CPU 1511-1 PN]                                           |               | Network 1:                                                        |                                        |
| ž    | Device configuration                                          |        |                                              |                             | Device configuration                                            |               | Comment                                                           |                                        |
|      | 😟 Online & diagnostics                                        | =      |                                              |                             | 🖳 Online & diagnostics                                          | =             |                                                                   |                                        |
|      | Program blocks                                                |        |                                              | xIOL-GW_                    | 🔻 🚘 Program blocks                                              |               |                                                                   |                                        |
|      | 📑 Add new block                                               |        |                                              | Disconnected                | Add new block                                                   |               |                                                                   | "DB cupance                            |
|      | Diagnostic error interrupt [OB82]                             |        |                                              |                             | 📲 Main [OB1]                                                    |               |                                                                   | Prozessdaten"                          |
|      | 📲 Main [OB1]                                                  |        |                                              |                             | LGF_CRC32 [FC7]                                                 |               |                                                                   | %FB2                                   |
|      | LGF_CRC32 [FC7]                                               |        |                                              | xShort_Circuit              | Blob_Transfer [FB1]                                             |               |                                                                   | "cynapse_Prozessdaten"                 |
|      | Blob_Transfer [FB1]                                           |        |                                              |                             | cynapse_Prozessdaten [FB2                                       | 2]            |                                                                   | FN                                     |
|      | 🔹 cynapse_Prozessdaten [FB2]                                  |        |                                              | xHardware_                  | IO_LINK_DEVICE [FB50001]                                        |               | 9000                                                              |                                        |
|      | IO_LINK_DEVICE [FB50001]                                      |        |                                              | Fault                       | DB_Blob_Transfer [DB1]                                          |               | "cynapse1" —                                                      | - byte0                                |
|      | DB_cynapse_Prozessdaten [DB1]                                 |        |                                              |                             | DB_cynapse_Prozessdaten                                         | [DB2]         | 9/10.1                                                            | bjico                                  |
|      | DB_Global_IO_link [DB9]                                       |        |                                              |                             | DB_IO_LINK_DEVICE [DB8]                                         |               | "cynapse2" -                                                      | - byte 1                               |
|      | IO_LINK_DEVICE_DB [DB2]                                       |        | — EN                                         | xEvent                      | Global_Blob [DB4]                                               |               | 9000                                                              | 5,60                                   |
|      | ifmAlarmIndicator                                             |        | %IB16                                        |                             | System blocks                                                   |               | "cypapse3"                                                        | hute?                                  |
|      | System blocks                                                 |        | "PQI_byte" byPQI                             |                             | Technology objects                                              |               | 9/ID 3                                                            | - Office 2                             |
|      | Technology objects                                            |        | "DeciveStates".                              | wEventID                    | External source files                                           |               | "cynapse4"                                                        | hyte3                                  |
|      | External source files                                         |        | PN_Device_                                   |                             | PLC tags                                                        |               | 9/m 4                                                             | - Jus                                  |
|      | PLC tags                                                      |        | State[1] — xDeviceState                      |                             | PLC data types                                                  |               | "cynapse5"                                                        | hute4                                  |
|      | PLC data types                                                |        | *ifmAlarmOvervie                             | dtTimeStamp                 | Watch and force tables                                          |               | cj.iopses                                                         | - Juch                                 |

5. Drag and drop the FB into the main block.

| Siemens - C:Vmplementierung_cynapse\Sieme   | 120_Siemens_IFMIReleaselSiemens-IFMISiemens-IFM                                                                                                    | •                              |
|---------------------------------------------|----------------------------------------------------------------------------------------------------|--------------------------------|
| Project Edit View Insert Online Options Too | Window Help                                                                                                    | Totally Integrated Automation  |
| 🔮 📑 🔚 Save project 📑 🐰 🏥 🗊 🗙 🍤 🛨            | 🗈 🐁 🔃 🕼 🖳 🌽 Go online 🖉 Go offline 🛔 🖪 🖪 🦉 🛃 🛃 📥 🛄 <earch in="" project=""></earch>                                                                                                    | PORTAL                         |
| Project tree                                | Siemens-IFM → PLC_1 [CPU 1511-1 PN] → Program blocks → Main [OB1]                                                                                                    | _ # # ×                        |
| Devices                                     |                                                                                                    |                                |
| 8                                           | · (22 전 등 한 14 18 18 18 19 18 18 18 19 10 10 10 10 10 10 10 10 10 10 10 10 10                                                                                                    | <b>=</b>                       |
|                                             | Block interface                                                                                                    |                                |
| <ul> <li>Siemens-IFM</li> </ul>             | Vetwork 5:                                                                                                    |                                |
| Add new device                              | Comment                                                                                                    |                                |
| Devices & networks                          | Waterstrates                                                                                                    |                                |
| PLC_1 [CPU 1511-1 PN]                       |                                                                                                    |                                |
| Device configuration                        |                                                                                                    |                                |
| 😼 Online & diagnostics                      | Blob_Transfer [FB1]                                                                                                    |                                |
| <ul> <li>Program blocks</li> </ul>          |                                                                                                    |                                |
| Add new block                               |                                                                                                    |                                |
| Diagnostic error interrupt [OB82]           |                                                                                                    |                                |
| Main [OB1]                                  | Network 6:                                                                                                    |                                |
| LGF_CRC32 [FC7]                             | Comment                                                                                                    |                                |
| 🚭 Blob_Transfer (FB1)                       | Numerica constanting constanting constanti |                                |
| cynapse_Prozessdaten [FB2]                  |                                                                                                    |                                |
| IO_LINK_DEVICE [FB50001]                    |                                                                                                    |                                |
| D8_cynapse_Prozessdaten [D81]               |                                                                                                    |                                |
| DB_Global_IO_link [DB9]                     |                                                                                                    | =                              |
| IO_LINK_DEVICE_DB [DB2]                     |                                                                                                    |                                |
| ifmAlarmIndicator                           |                                                                                                    |                                |
| System blocks                               | ▼ Natursk 7-                                                                                                    | ×                              |
| Technology objects                          | 10                                                                                                    | .0%                            |
| External source files                       | Properties 🗍                                                                                                    | 🗓 Info 😩 🙎 Diagnostics 👘 🔍 🖃 🔍 |
| > Details view                              | General Texts Supervisions                                                                                                    |                                |
| Portal view     Portal view                 | ain (OB1)                                                                                                    | iect Siemens-IFM opened.       |

6. Create the DB by clicking on "OK".

| K Siemens - C:\Implementierung_cynapse\Siemens | 20_Siemens_IFM\Release\Siemens-IFM\Siemens-IFM                         | _ # X                                                                                                    |
|------------------------------------------------|------------------------------------------------------------------------|----------------------------------------------------------------------------------------------------|
| Project Edit View Insert Online Options Tools  | Window Help                                                            | Totally, Internated Automation                                                                                 |
| 👎 🎦 Save project 🚊 🐰 🏥 🖆 🗙 🍋 🛨 🖓               | 🛨 🔚 🖪 📳 📮 🍠 Go online 🧬 Go offline 🎄 🖪 🖪 🗶 🚽 🔲 🖉 earch in projects 🛛 👪 | PORTAL                                                                                                    |
|                                                |                                                                        | 2 = 4                                                                                                    |
|                                                | Siemens-irM Ptc_I [CPU ISTI-I PN] Program blocks P Main [UB1]          |                                                                                                    |
| Devices                                        | Call options                                                           | - 8                                                                                                    |
| 1 1 1 1 1 1 1 1 1 1 1 1 1 1 1 1 1 1 1          | kå kå ≇ 🕮 Datablock 📢 🔐 😳 🔒                                            |                                                                                                    |
|                                                |                                                                        | 2                                                                                                    |
| ▼ D Siemens-IFM                                | Name Blob_Iranster_DB                                                  |                                                                                                    |
| Add new device                                 |                                                                        | C 3                                                                                                    |
| Devices & networks                             | Comment Single Manual                                                  |                                                                                                    |
| ▼ PLC_1 [CPU 1511-1 PN]                        | Automatic                                                              | 2                                                                                                    |
| Device configuration                           | If you call the function block as a single instance, the function      | Te                                                                                                    |
| V. Online & diagnostics                        | block saves its data in its own instance data block.                   | sti.                                                                                                    |
| 🔻 🙀 Program blocks                             |                                                                        | Di la companya da companya da companya da companya da companya da companya da companya da companya da companya |
| Add new block                                  |                                                                        |                                                                                                    |
| Diagnostic error interrupt [OB82]              |                                                                        | <b></b>                                                                                                    |
| Hain [OB1]                                     | ▼ Network                                                              | T a                                                                                                    |
| LGF_CRC32 [FC7]                                | Comment                                                                | sk.                                                                                                    |
| 🔹 Blob_Transfer (FB1)                          |                                                                        |                                                                                                    |
| cynapse_Prozessdaten [FB2]                     |                                                                        |                                                                                                    |
| IO_LINK_DEVICE [FB50001]                       |                                                                        |                                                                                                    |
| DB_cynapse_Prozessdaten [DB1]                  | more                                                                   |                                                                                                    |
| DB_Global_IO_link [DB9]                        |                                                                        |                                                                                                    |
| IO_LINK_DEVICE_DB [DB2]                        | OK Cancel                                                              |                                                                                                    |
| ifmAlarmIndicator                              |                                                                        |                                                                                                    |
| System blocks                                  | V Naturk 7.                                                            |                                                                                                    |
| Technology objects                             |                                                                        |                                                                                                    |
| External source files                          | Main [OB1]                                                             | Info 🗓 🖸 Diagnostics                                                                                           |
| > Details view                                 | General Texts Supervisions                                             |                                                                                                    |
| < Portal view 🔚 Overview 📲 Ma                  | n (OB1) 🔛 😪 Proji                                                      | ect Siemens-IFM opened.                                                                                        |

7. The block is contained in the main block in the network.

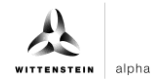

- **8.** In order to be able to operate this, a range of values for the read-out BLOB data must be reserved in a global data module.
- Double click on "Add new block"
- Create global data block.

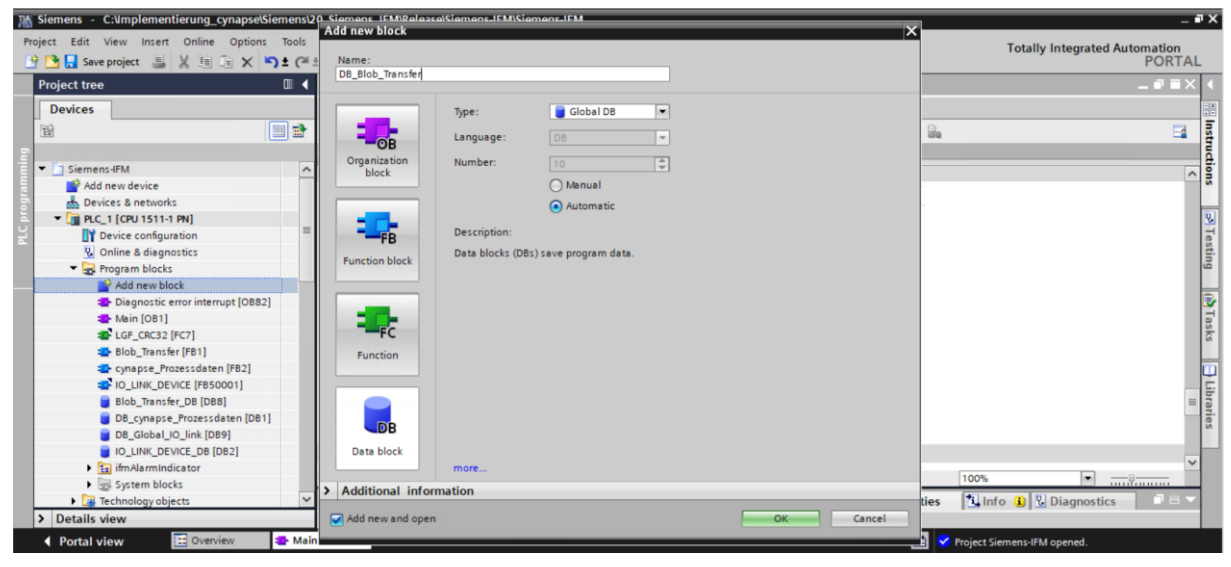

Create an array in the size of 0-600000 bytes.

|                                          | LI 4 SI6 | mens-ll  | FM → PLC_1 [CP     | U 1511-1 PN] 🕨 Progr | am blocks 🕨  | DB_Blob_Tra | ansfer [DB10]     |         |            |               |               |                |   |
|------------------------------------------|----------|----------|--------------------|----------------------|--------------|-------------|-------------------|---------|------------|---------------|---------------|----------------|---|
| Devices                                  |          |          |                    |                      |              |             |                   |         |            |               |               |                |   |
| 19 III III III III III III III III III I | 🖻 🥑      |          | к 🔜 🖿 🐨 к          | eep actual values 🔒  | Snapshot 🖦 i | Copy sna    | pshots to start v | alues i | R. R. Loa  | d start value | s as actual v | values 🗐 . 🗐 . | I |
|                                          |          | DB Blo   | h Transfer         |                      |              | · · · · ·   |                   |         |            |               |               |                |   |
| Siemens-IFM                              | ~        | Nam      |                    | Data type            | Start value  | Retain      | Accessible f      | Write   | Visible in | Setpoint      | Supervis      | Comment        |   |
| Add new device                           | 1        | -m - s   | Static             | 1000 0000            |              |             |                   |         |            |               |               |                |   |
| Devices & networks                       | 2        |          | BlobData           | Arra v 0600          | -            | A           |                   |         |            |               |               |                |   |
| PLC_1 [CPU 1511-1 PN]                    | 3        | <b>.</b> | <add new=""></add> |                      | -            | Ä           |                   |         |            |               |               |                |   |
| Device configuration                     | =        |          |                    |                      |              |             |                   |         |            |               |               |                |   |
| Online & diagnostics                     |          |          |                    |                      |              |             |                   |         |            |               |               |                |   |
| Program blocks                           |          |          |                    |                      |              |             |                   |         |            |               |               |                |   |
| 🚔 Add new block                          |          |          |                    |                      |              |             |                   |         |            |               |               |                |   |
| Diagnostic error interrupt [OB82]        |          |          |                    |                      |              |             |                   |         |            |               |               |                |   |
| 📲 Main [OB1]                             |          |          |                    |                      |              |             |                   |         |            |               |               |                |   |
| LGF_CRC32 [FC7]                          |          |          |                    |                      |              |             |                   |         |            |               |               |                |   |
| Blob_Transfer [FB1]                      |          |          |                    |                      |              |             |                   |         |            |               |               |                |   |
| cynapse_Prozessdaten [FB2]               |          |          |                    |                      |              |             |                   |         |            |               |               |                |   |
| IO_LINK_DEVICE [FB50001]                 |          |          |                    |                      |              |             |                   |         |            |               |               |                |   |
| Blob_Transfer_DB [DB8]                   |          |          |                    |                      |              |             |                   |         |            |               |               |                |   |
| DB_Blob_Transfer [DB10]                  |          |          |                    |                      |              |             |                   |         |            |               |               |                |   |
| DB_cynapse_Prozessdaten [DB1]            |          |          |                    |                      |              |             |                   |         |            |               |               |                |   |
| DB_Global_IO_link [DB9]                  |          |          |                    |                      |              |             |                   |         |            |               |               |                |   |
| IO LINK DEVICE DB [DB2]                  |          |          |                    |                      |              |             |                   |         |            |               |               |                | _ |
| • • • • • • • • • • • • • • • • • • •    |          |          |                    |                      |              |             |                   |         |            |               |               |                |   |

#### 9. Link the block.

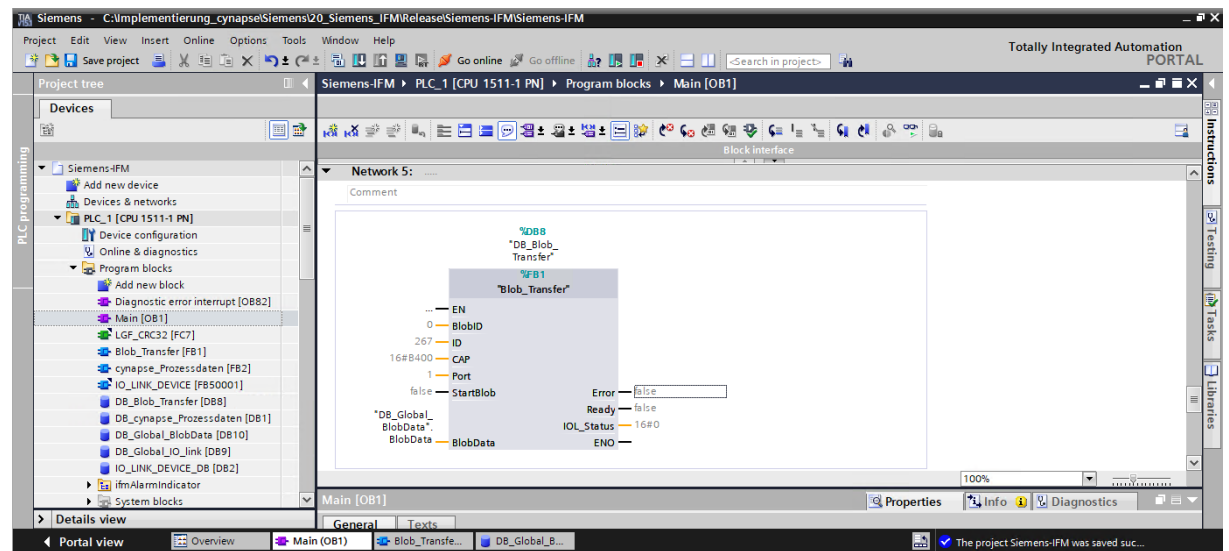

10. Set project-specific input parameters:

| K Siemens - C:\Implementierung_cynapse\Siemens | 20_Siemens_     | _IFM\Release\Siem         | ens-IFM\Siemens-IFM   |              |               |                   |                                                                                                    |                                                                                                    |             |                                 | _ • ×             |
|------------------------------------------------|-----------------|---------------------------|-----------------------|--------------|---------------|-------------------|----------------------------------------------------------------------------------------------------|----------------------------------------------------------------------------------------------------|-------------|---------------------------------|-------------------|
| Project Edit View Insert Online Options Tools  | Window H        | Help<br>🚹 🖳 🞇 💋 Go        | online 🖉 Go offline 🖁 | r 🖪 🖪 🗶      | <b>= 11</b> < | arch in project>  | - Sec                                                                                                    |                                                                                                    |             | Totally Integrated Aut          | omation<br>PORTAL |
| Project tree 🔲 🖣                               | Siemens-        | IFM + PLC_1 [CP           | U 1511-1 PN] + Prog   | ram blocks 🕨 | DB_Blob_Tra   | nsfer [DB8]       |                                                                                                    |                                                                                                    |             |                                 | _ # = X 📢         |
| Devices                                        |                 |                           |                       |              |               |                   |                                                                                                    |                                                                                                    |             |                                 | <b></b>           |
|                                                | ≝ ≝ ∎<br>DB_Bic | h ∎∕ Ѐ ❣ κ<br>ob_Transfer | eep actual values 🛛 🔒 | Snapshot 🔤 🕯 | 🖏 Copysnap    | shots to start va | lues g                                                                                                    | Load s                                                                                                    | tart values | as actual values 🛛 🖉 🖟 🕮        | Tasks             |
| <ul> <li>Siemens-IFM</li> </ul>                | Nan             | ne                        | Data type             | Start value  | Retain        | Accessible f      | Writa                                                                                                    | Visible in                                                                                                    | Setpoint    | Supervis Comment                |                   |
| Add new device                                 | 1 📶 🔻           | Input                     |                       |              |               |                   |                                                                                                    |                                                                                                    |             |                                 | ~ -               |
| Devices & networks                             | 2 📲             | BlobID                    | Int                   | 0            |               | <b>V</b>          | <b>V</b>                                                                                                    | ¥                                                                                                    |             |                                 | i i i             |
| PLC_1 [CPU 1511-1 PN]                          | 3 📲 =           | ID                        | HW_IO                 | 267          |               | <b>V</b>          | <b>v</b>                                                                                                    | <b>V</b>                                                                                                    |             |                                 | ar.               |
| 2 Device configuration                         | 4 🕣 =           | CAP                       | Int                   | 16#B400      |               | <b>V</b>          | <b>V</b>                                                                                                    | ¥                                                                                                    |             |                                 | ≡ cs              |
| 😼 Online & diagnostics                         | 5 📲 =           | Port                      | Int                   | 1            |               | <b>V</b>          | <ul> <li>Image: A start of the start of the start of</li></ul> | ¥                                                                                                    |             |                                 |                   |
| 🔻 🕁 Program blocks                             | 6 📲 =           | StartBlob                 | Bool                  | false        |               |                   | <b>V</b>                                                                                                    | <b>V</b>                                                                                                    |             |                                 |                   |
| Add new block                                  | 7 🕣 🔻           | Output                    |                       |              |               |                   |                                                                                                    |                                                                                                    |             |                                 |                   |
| Diagnostic error interrupt [OB82]              | 8 🕣 =           | Error                     | Bool                  | false        |               | <b>V</b>          | <ul> <li>Image: A start of the start of the start of</li></ul> | <b>V</b>                                                                                                    |             |                                 |                   |
| Hain [OB1]                                     | 9 🕣 =           | Ready                     | Bool                  | false        |               | <b>V</b>          | <b>V</b>                                                                                                    | ¥                                                                                                    |             |                                 |                   |
| LGF_CRC32 [FC7]                                | 10 📶 🔳          | IOL_Status                | DWord                 | 16#0         |               | <b>V</b>          | <b>v</b>                                                                                                    | ¥                                                                                                    |             |                                 |                   |
| Blob_Transfer [FB1]                            | 11 📲 🔻          | InOut                     |                       |              |               |                   |                                                                                                    |                                                                                                    |             |                                 |                   |
| cynapse_Prozessdaten [FB2]                     | 12 📶 🔳          | BlobData                  | Array[*] of Byte      |              |               |                   |                                                                                                    |                                                                                                    |             |                                 |                   |
| IO_LINK_DEVICE [FB50001]                       | 13 📶 🔻          | Static                    |                       |              |               |                   |                                                                                                    |                                                                                                    |             |                                 |                   |
| DB_Blob_Transfer [DB8]                         | 14 🕣 =          | Start                     | Bool                  | false        |               | <b>V</b>          | 1                                                                                                    | 1                                                                                                    |             |                                 |                   |
| DB_cynapse_Prozessdaten [DB1]                  | 15 🕣 🔳          | Blob_Length               | Dint                  | 0            |               |                   | <b>V</b>                                                                                                    |                                                                                                    |             |                                 |                   |
| DB_Global_BlobData [DB10]                      | 16 🕣 =          | iStep                     | Int                   | 10           |               |                   |                                                                                                    |                                                                                                    |             |                                 |                   |
| DB_Global_IO_link [DB9]                        | 17 📲 =          | REQ                       | Bool                  | false        |               |                   | <ul> <li>Image: A start of the start of the start of</li></ul> | <ul> <li>Image: A start of the start of the start of</li></ul> |             |                                 |                   |
| IO_LINK_DEVICE_DB [DB2]                        | 18 📶 🔳          | RD WR                     | Bool                  | false        |               |                   |                                                                                                    |                                                                                                    |             |                                 | ¥                 |
| ifmAlarmIndicator                              | <               |                           |                       |              |               |                   |                                                                                                    |                                                                                                    |             |                                 | >                 |
| System blocks                                  | Z ID            |                           |                       |              |               |                   |                                                                                                    | Rippertie                                                                                                    | s 🗓         | Info 追 🗓 Diagnostics 🚽          |                   |
| > Details view                                 | Genera          | Texts 9                   | upenvisions           |              |               |                   |                                                                                                    |                                                                                                    |             |                                 |                   |
| Portal view     Overview     Ma                | in (OB1)        | Blob_Transfe              | UB_Global_B           | DB_Blob_Tra  |               |                   |                                                                                                    |                                                                                                    | 🗸 The pr    | oject Siemens-IFM was saved suc |                   |

- ID: IO-Link communication module hardware ID: This information can be found in the system • constants in the hardware view = 267
- **11.** Download the project onto the hardware and go online.
- 12. Specify the BlobID.13. Start the blob transfer with the start trigger.

| 🐘 Siemens - C:\mplementlerung_cynapselSiemens120_Siemens_IFMReleasetSiemens-IFM 🔤 🗕 🖬 🗙 |                        |                            |               |                    |                                                                                                    |                                |  |  |
|-----------------------------------------------------------------------------------------|------------------------|----------------------------|---------------|--------------------|----------------------------------------------------------------------------------------------------|--------------------------------|--|--|
| Project Edit View Insert Online Options Tools                                           | Window Help            |                            |               |                    | Tota                                                                                                    | Ily Integrated Automation      |  |  |
| Save project                                                                            |                        | Go online 💁 Go offline 🚮 🛄 |               | ch in project>     |                                                                                                    | FORTAL                         |  |  |
| Project tree                                                                            | I 🔍1 [CPU 1511-1 F     |                            | 1] <b>_IX</b> | …1 PN] > Program b | locks 🕨 DB_Blob_Tran                                                                                                    | nsfer [DB8] 🛛 🗕 🖬 🗮 🗙 📢        |  |  |
| Devices                                                                                 |                        |                            |               |                    |                                                                                                    | 8                              |  |  |
| F63 III 🗃 🗃                                                                             |                        | a 🛌 🖂 📼 🗔 💷 a 🗠 a 100 a    | . 🖂 🏤 🌬 🗖     |                    | Keen actual values                                                                                                    | Snanshot M. M. + d             |  |  |
|                                                                                         | Kor Kor Z. Z. Z. Z. Z. |                            |               |                    | and a second second sec | Shapshot T 🔅                   |  |  |
|                                                                                         |                        | BIOCKINEIIace              |               | DB_blob_transfer   |                                                                                                    | Received and the second second |  |  |
|                                                                                         |                        | Transfer"                  | ^             | Name               | Data type Start value                                                                                                    | Monitor value Retain           |  |  |
| PLC_T [CPO ISTI-TPN]                                                                    |                        | %FB3                       |               | 1 🔄 🕶 input        | lat 0                                                                                                    | 4007                           |  |  |
| Online & diagnostics                                                                    |                        | "Blob_transfer"            |               | 2 C BIODID         | Int 0                                                                                                    | -409/                          |  |  |
|                                                                                         |                        | EN                         |               |                    | Int 16#8400                                                                                                    | 19456                          |  |  |
| Add new block                                                                           | -4097 -                | BlobID                     |               | 5 - Port           | Int 1                                                                                                    | 1                              |  |  |
| Diagnostic error interrupt (OB                                                          | 267                    |                            |               | 6 📲 StartBlob      | Bool false                                                                                                    | TRUE                           |  |  |
| Main [OB1]                                                                              |                        | U .                        |               | 7 • Output         |                                                                                                    |                                |  |  |
| LGF_CRC32 [FC7]                                                                         | -19456<br>16#8400      | CAR                        |               | 8 - Error          | Bool false                                                                                                    | FALSE                          |  |  |
| 🔹 Blob_Transfer (FB3)                                                                   | 10#8400                | CAP .                      |               | 9 📲 Ready          | Bool false                                                                                                    | FALSE                          |  |  |
| 🔤 cynapse_Prozessdaten [FB2]                                                            | 1                      | Port                       |               | 10 - IOL_Status    | DWord 16#0                                                                                                    | 16#0003_0000                   |  |  |
| IO_LINK_DEVICE [FB50001]                                                                | THUE                   | Error f                    | alse          | 11 🕣 🔻 InOut       |                                                                                                    |                                |  |  |
| 👅 DB_Blob_Transfer (DB8) 🛛 🔵                                                            | false -                | StartBlob                  | ALCE          | 12 📲 🛛 BlobData    | Array[*] of By                                                                                                    |                                |  |  |
| 🥃 DB_cynapse_Prozessdaten [DB 🔵                                                         |                        | Ready - fa                 | alse          | 13 📶 🔻 Static      |                                                                                                    |                                |  |  |
| 🗧 DB_Global_BlobData (DB10) 🛛 🔵                                                         | Inn clobal             |                            | 6#0002 0000 = | 14 📲 🔹 Start       | Bool false                                                                                                    | TRUE                           |  |  |
| DB_Global_IO_link [DB9]                                                                 | BlobData".             | IOL Status - 1             | 6#0           | 15 📲 🔹 Blob_Length | Dint 0                                                                                                    | 3860                           |  |  |
| DB_IO_LINK_DEVICE [DB11]                                                                | BlobData               | BlobData ENO               |               | 16 📶 🔹 iStep       | Int 10                                                                                                    | 320                            |  |  |
| IO_LINK_DEVICE_DB [DB2]                                                                 |                        |                            |               | 17 📶 🕷 REQ         | Bool false                                                                                                    | TRUE                           |  |  |
| 🕨 📴 ifmAlarmIndicator 🛛 🕘                                                               | 2                      | > 100%                     | ▼ Ŭ           | 18 - RD WR         | Rool false                                                                                                    | FALSE                          |  |  |
| 🕨 🚽 System blocks 📃 🖉                                                                   |                        | 100%                       | ·             |                    |                                                                                                    |                                |  |  |
|                                                                                         |                        |                            |               | S. Pro             | operties                                                                                                    | 😧 Diagnostics                  |  |  |
| > Details view                                                                          | General Cross-         | eferences Compile Synta    | ax            |                    | _                                                                                                    |                                |  |  |
| Portal view Dverview - Ma                                                               | in (OB1) 🛛 🧧 DB_Blob_T | ra                         |               |                    | 📑 😪 Connected to PL                                                                                                    | C_1, via address IP=19 IIII    |  |  |

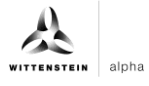

# Result

- S By the output Ready = true, the block indicates a successfully executed blob transfer.
- The data being read out is in the array associated with the BlobData output and can be used further.

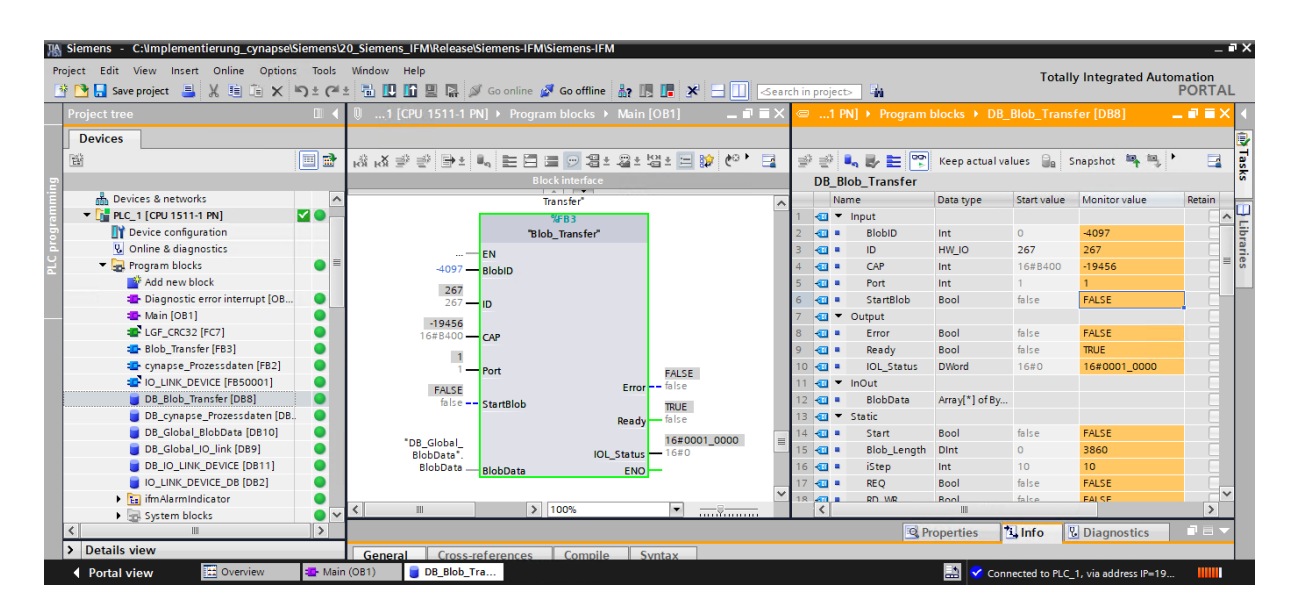

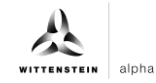

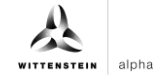

# **Revision history**

| Revision | Date       | Comment                                     | Chapter |
|----------|------------|---------------------------------------------|---------|
| 01       | 11/18/2019 | New version                                 | All     |
| 02       | 07/15/2022 | cynapse <sup>®</sup> Trademark,<br>Revision | All     |
| 03       | 06/20/2023 | Translation EN                              | All     |

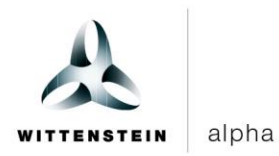

WITTENSTEIN alpha GmbH · Walter-Wittenstein-Straße 1 · 97999 Igersheim · Germany Tel. +49 7931 493-12900 · info@wittenstein.de

WITTENSTEIN – one with the future www.wittenstein-alpha.de